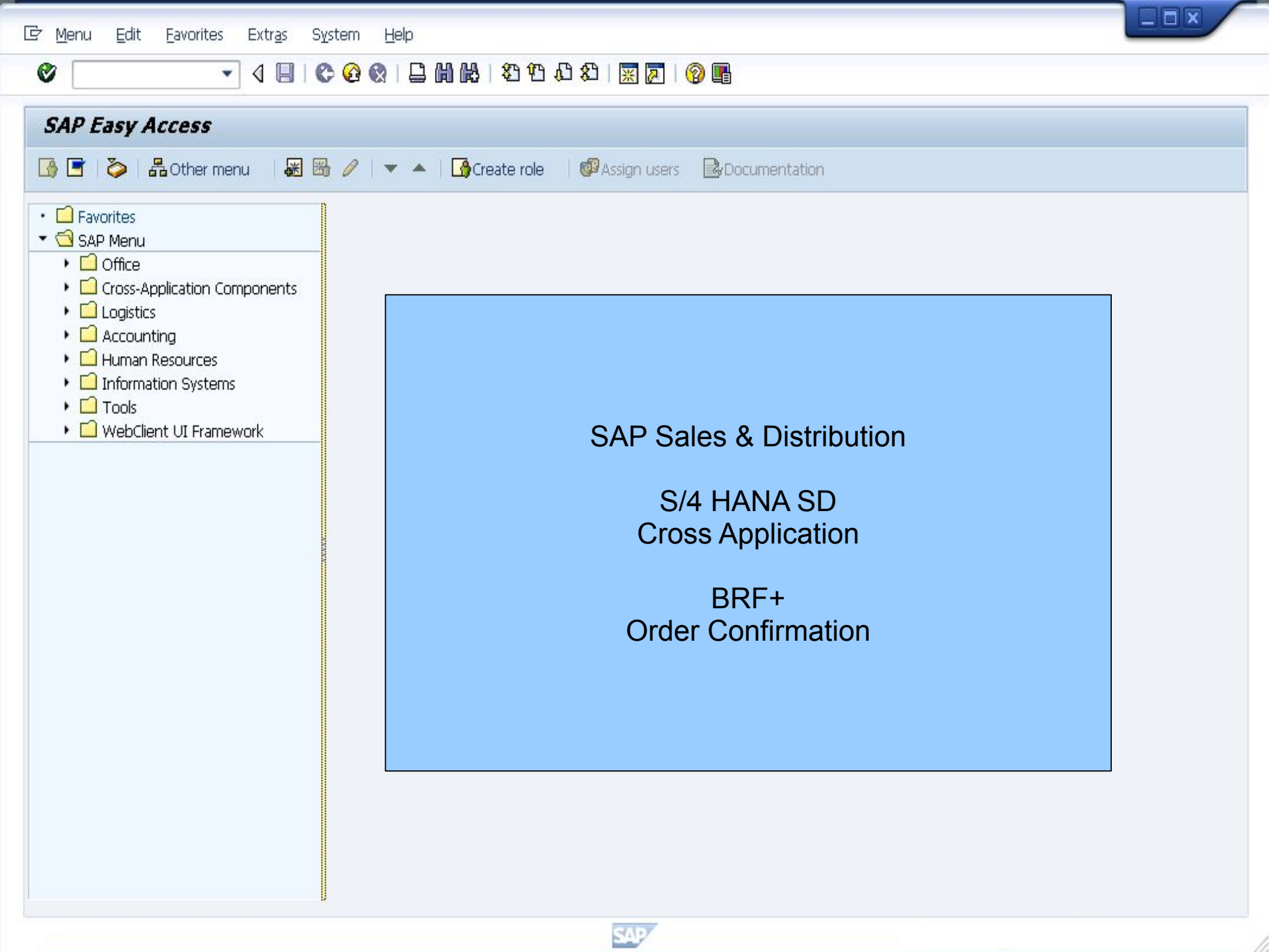

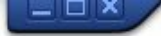

👻 🖃 I 🗞 😪 🕒 🖞 👘 🛍 🕄 🎝 🎝 I 💭 🔽 I 😵 🖳

#### SAP

0

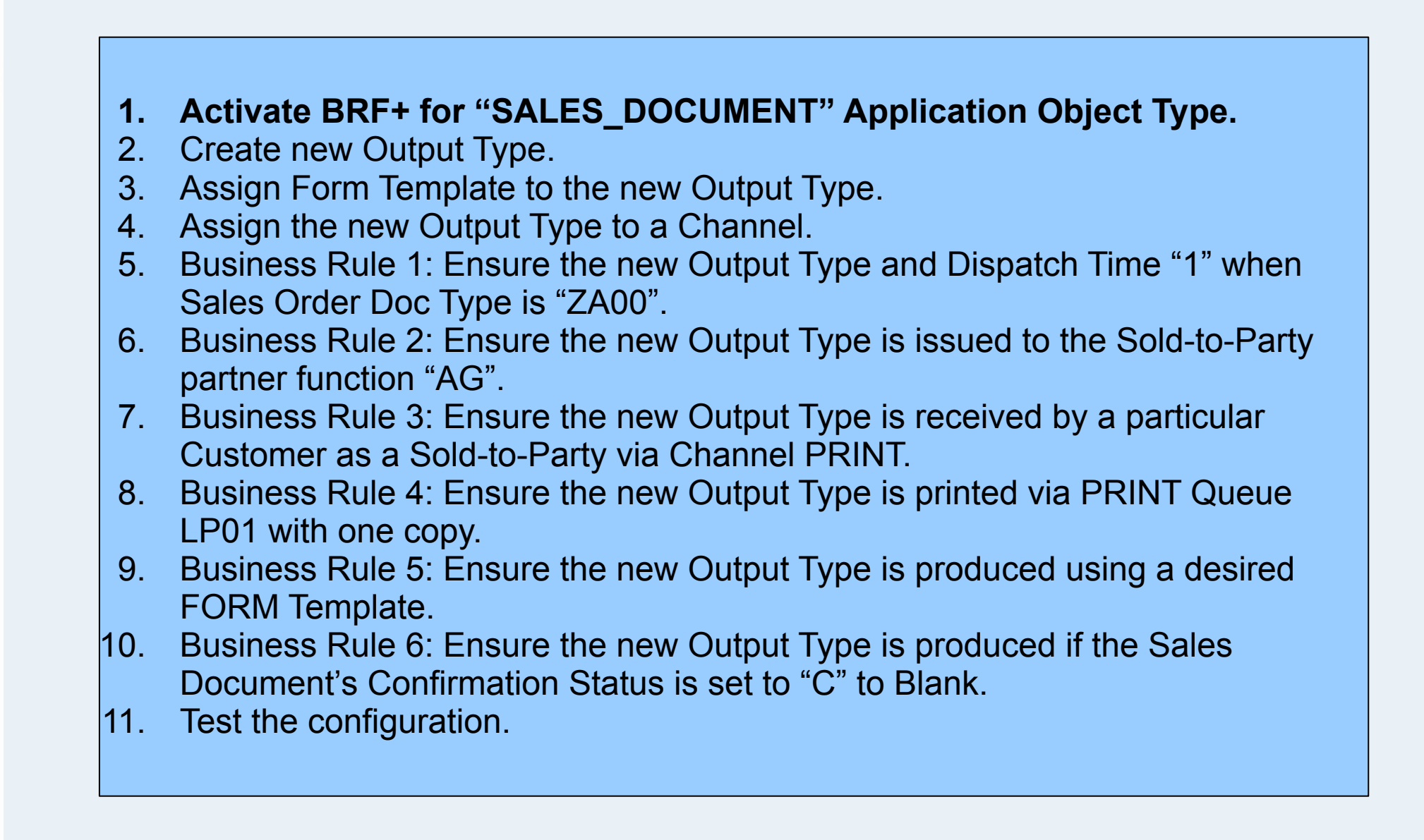

SAP

itie<u>s</u> S<u>y</u>stem <u>H</u>elp

SAP

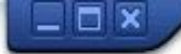

💌 🖉 🛯 🗶 🗶 🛯 🗁 🛗 🏠 🏝 🎝 🎝 🎝 💭 🌄 🖉 🖳

#### Display IMG

0

| 🗢 🎦 📋     | Existing BC Sets of BC Sets for Activity of Activated BC S                           |               |
|-----------|--------------------------------------------------------------------------------------|---------------|
| Structure |                                                                                      | The entire Cl |
|           | Payment Cards                                                                        |               |
|           | SAP Business Partner                                                                 | Sequence ar   |
|           | Data Protection                                                                      | the SAP ECC   |
|           | Master Data Synchronization                                                          | However, cu   |
| •         | Workforce Integration                                                                | option for O  |
| •         | Predefined ALE Business Processes                                                    |               |
| • 🗟       | Initial Data Transfer                                                                |               |
| • 🗟       | Open Information Warehouse (OIW)                                                     | NetWeaver s   |
| • 🗟       | Internet/Intranet Services                                                           | Rule Framev   |
| •         | Homepage Framework                                                                   | The complete  |
| •         | Self-Services                                                                        | configuration |
| •         | Express Planning                                                                     | that is based |
| •         | Spell Amount                                                                         |               |
| ,         | Management of Change                                                                 | I ne configur |
| ▶ 16-3    | Audit Management                                                                     | has a target  |
| 2         | Transaction Tax Engine                                                               | Document S    |
|           | Output Control                                                                       | the form dete |
| • lõ      | Manage Application Object Type Activation                                            |               |
| - l6      | B A Define Output Types A A Define Rusiness Rules for Output Parameter Determination | output paran  |
| • 🛛       |                                                                                      | ·             |
| . E       | B Define Rules for Determination of Master Form Template                             | (The configu  |
| • 2       |                                                                                      | IMG - Cross   |
| • 6       | Assign Email Templates                                                               |               |
| •         | IDoc Monitor                                                                         |               |
| •         | Mobile Application Integration Framework Configuration                               |               |
| •         | SAP Portfolio and Project Management                                                 |               |

The entire Classic Output Management scope (**NAST**-based output management via Access Sequence and Condition Types Techniques) of the SAP ECC is still available in SAP S/4HANA. However, customer in S/4 HANA have a new option for Output Management via BRF+. BRF+ is an ABAP based framework and part of the NetWeaver stack. **BRF+** stands for Business Rule Framework Plus.

The complete configuration differs from the configuration of the classic Output Management that is based on **NAST** (condition technique). The configuration of **BRF+** in SAP S/4 HANA has a target architecture is based on Adobe Document Server and Adobe Forms only. For the form determination rules (along with other output parameters) BRF+ functionality is used.

The configuration menu path is user MG - Cross Application - Output Management)

4

# 💌 👻 🗟 🗟 🗟 🖢 🖞 👘 🔹 🕄 🕄 🗟 🖉 🖳

## Change View "Activation of Application Object Type": Overview

## 😚 New Entries 🗈 🖶 🖙 🖡 🖡 🔒

0

| Application Object Type | Text                               | Status                 | Default                                    |   |
|-------------------------|------------------------------------|------------------------|--------------------------------------------|---|
| BILLING_DOCUMENT        | Billing Document                   | 1 Application Active   | 2 Application Inactive                     | • |
| FFO_DUNN                | Dunning                            | 1 Application Active   | •                                          | • |
| FI_CASH_JOURNAL_RECEIPT | Cash Journal Receipt               | 1 Application Active   | 2 Application Inactive                     | • |
| GOODS_MOVEMENT          | Goods Movement                     | 1 Application Active   | 2 Application Inactive                     | • |
| PHYSICAL_INVENTORY      | Physical Inventory                 | 1 Application Active   | 2 Application Inactive                     | • |
| PURCHASE_CONTRACT       | Purchase Contract                  | 2 Application Inactive | 2 Application Inactive                     | - |
| PURCHASE_ORDER          | Purchase Order                     | 1 Application Active   | 2 Application Inactive                     | - |
| SALES_DOCUMENT          | Sales Document                     | l Application Active   | <ul> <li>2 Application Inactive</li> </ul> | • |
| SCHEDULING_AGREEMENT    | Scheduling Agreement               | 2 Application Inactive | 2 Application Inactive                     | • |
| SETTLEMENT_DOCUMENT     | Settlement Document                | 1 Application Active   | 2 Application Inactive                     | • |
| ISW_NOMINATIONS         | Application Object for TSW Nomina. | 1 Application Active   | 2 Application Inactive                     |   |
| ISW_TICKETING           | Application Object for TSW Ticketi | 1 Application Active   | 2 Application Inactive                     | • |
|                         |                                    |                        |                                            |   |
|                         |                                    |                        |                                            |   |
|                         |                                    |                        |                                            |   |
|                         |                                    |                        |                                            |   |
|                         |                                    |                        |                                            |   |
|                         |                                    |                        |                                            |   |

SAP

Position...

Entry 1 of 12

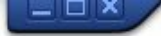

👻 🗧 I 🗞 😪 🕒 🖞 👘 🔹 🎝 🎝 🗊 🔽 I 😵 🖳

#### SAP

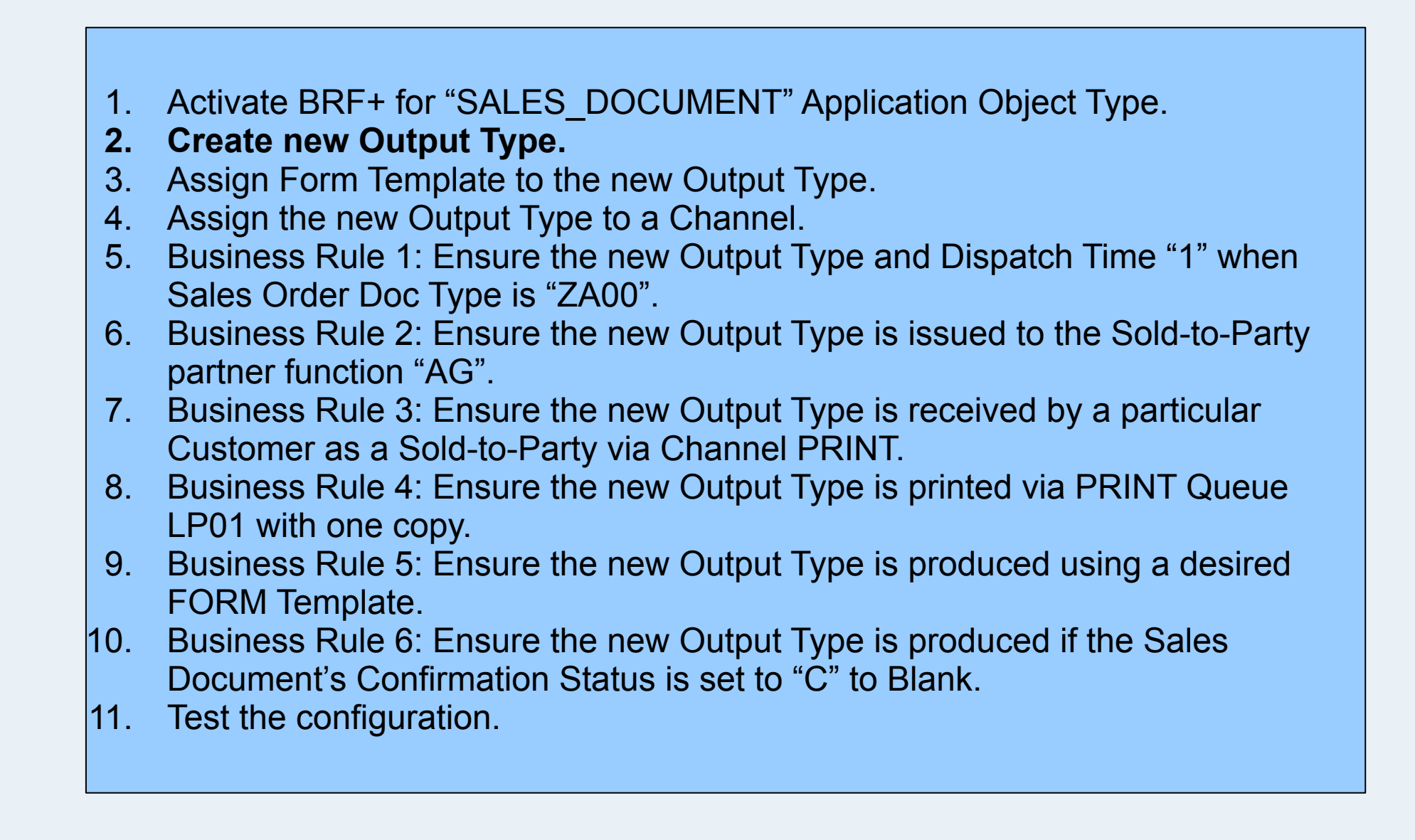

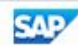

| G | Implementation | Guide | Edit | Goto |  |
|---|----------------|-------|------|------|--|
|---|----------------|-------|------|------|--|

Additional Information Utilities System Help

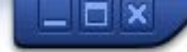

| isplay IMG                                                                                                    |                                                                     |   |
|----------------------------------------------------------------------------------------------------|---------------------------------------------------------------------|---|
| Existing BC Sets & BC Sets for                                                                                                    | Activity & Activated BC Sets for Activity Change Log Where Else Use | d |
| ucture                                                                                                    |                                                                     |   |
| <ul> <li>Bank Directory</li> <li>Payment Cards</li> <li>SAP Business Partner</li> <li>Data Protection</li> <li>Master Data Synchronization</li> <li>Workforce Integration</li> <li>Predefined ALE Business Processe</li> <li>Initial Data Transfer</li> <li>Open Information Warehouse (O</li> <li>Internet/Intranet Services</li> <li>Homepage Framework</li> <li>Self-Services</li> <li>Express Planning</li> <li>Spell Amount</li> <li>Management of Change</li> <li>Audit Management</li> <li>Transaction Tax Engine</li> <li>Output Control</li> </ul>                                                                                                    | s<br>W)<br>Create<br>NEW Output Type in<br>Cross Application<br>IMG |   |
| <ul> <li>Image Application Object Ty</li> <li>Image Application Object Ty</li> <li>Image Application Object</li></ul> | of Master Form Template                                             |   |

 $\bigcirc$ 

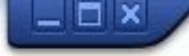

# 💌 « 🖯 I 🗞 😪 I 🗁 🖞 👘 🕄 🎝 🞝 🎝 I 🌄 🖂 I 🖉 🖳

| Change View "Output     | Type": Overview          |                                                   |     |
|-------------------------|--------------------------|---------------------------------------------------|-----|
| 🦻 🕄 New Entries 🗈 🗄     |                          |                                                   |     |
| Output Type             |                          |                                                   |     |
| Application Object Type | Output COPY to new       | N at                                              | FTT |
| SALES DOCUMENT          |                          | Oe tomer Return                                   |     |
| SALES DOCUMENT          | CUSTO                    | tomer Return Changed Document                     | -   |
| SALES DOCUMENT          | DEBIT MEMO REQUEST       | Debit Memo Request                                |     |
| SALES_DOCUMENT          | DEBIT_MEMO_REQUEST_CHANG | E Debit Memo Request Changed Document             |     |
| SALES_DOCUMENT          | DER_CONFIRMATION         | Order Confirmation                                |     |
| SALES_DOCUMENT          | ORDER_CONFIRMATION_CHANG | E Order Confirmation Changed Document             |     |
| SALES_DOCUMENT          | ORDER_WO_CHARGE          | Order Without Charge                              |     |
| SALES_DOCUMENT          | ORDER_WO_CHARGE_CHANGE   | Order Without Charge Changed Document             |     |
| SALES_DOCUMENT          | SALES_CONTRACT           | Sales Contract                                    |     |
| SALES_DOCUMENT          | SALES_CONTRACT_CHANGE    | Sales Contract Changed Document                   |     |
| SALES_DOCUMENT          | SALES_INQUIRY            | Sales Inquiry                                     |     |
| SALES_DOCUMENT          | SALES_INQUIRY_CHANGE     | Sales Inquiry Changed Document                    |     |
| SALES_DOCUMENT          | SALES_QUOTATION          | Sales Quotation                                   |     |
| SALES_DOCUMENT          | SALES_QUOTATION_CHANGE   | Sales Quotation Changed Document                  |     |
| SALES_DOCUMENT          | SALES_SCHEDULING_AGREEME | INT Sales Scheduling Agreement                    |     |
| SALES_DOCUMENT          | SEPA_MANDATE             | SEPA Mandate                                      |     |
| SCHEDULING_AGREEMENT    | SCHEDG_AGRMT_INCL_SCHEDU | ILES Scheduling Agreement with Delivery Schedules |     |
| SCHEDULING_AGREEMENT    | SCHEDULING_AGREEMENT     | Scheduling Agreement                              | •   |
|                         |                          | 4 >                                               | 4 1 |

Entry 124 of 173

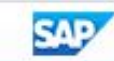

# 🔻 🗧 I 🕲 🕼 🚱 I 🖴 M 🚳 I 🎝 🎝 🗂 🗔 🐷 I 🕲 🖳

| Change View "Output Type": Details of Selected Set |                       |                           |   |  |  |  |
|----------------------------------------------------|-----------------------|---------------------------|---|--|--|--|
| Appl. Object Type                                  | SALES_DOCUMENT        | Sales Document            |   |  |  |  |
| Output Type                                        | ORDER_CONFIRMATION_01 | der Confirmation Group 01 | ٦ |  |  |  |

| CL_SD_SLS_OUTPUT |                  |                  |
|------------------|------------------|------------------|
|                  |                  | new Output Type  |
|                  | CL_SD_SLS_OUTPUT | CL_SD_SLS_OUTPUT |

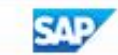

| 🖉 New Entries 🗈 🖥       | SAVE the                    | e new                                        |            |
|-------------------------|-----------------------------|----------------------------------------------|------------|
| Output Type             | Output Ty                   | /pe                                          |            |
| Application Object Type | Output Type                 |                                              | <b>[]]</b> |
| SALES_DOCUMENT          | DEBIT_MEMO_REQUEST          | Debit Memo Request                           | •          |
| SALES_DOCUMENT          | DEBIT_MEMO_REQUEST_CHANGE   | Debit Memo Request Changed Document          | •          |
| SALES_DOCUMENT          | ORDER_CONFIRMATION          | Order Confirmation                           |            |
| SALES_DOCUMENT          | ORDER_CONFIRMATION_01       | 🗇 Jer Confirmation Group 01                  |            |
| SALES_DOCUMENT          | ORDER_CONFIRMATION_CHANGE   | Order Confirmation Changed Document          |            |
| SALES_DOCUMENT          | ORDER_WO_CHARGE             | Order Without Charge                         |            |
| SALES_DOCUMENT          | ORDER_WO_CHARGE_CHANGE      | Order Without Charge Changed Document        |            |
| SALES_DOCUMENT          | SALES_CONTRACT              | Sales Contract                               |            |
| SALES_DOCUMENT          | SALES_CONTRACT_CHANGE       | Sales Contract Changed Document              |            |
| SALES_DOCUMENT          | SALES_INQUIRY               | Sales Inquiry                                |            |
| SALES_DOCUMENT          | SALES_INQUIRY_CHANGE        | Sales Inquiry Changed Document               |            |
| SALES_DOCUMENT          | SALES_QUOTATION             | Sales Quotation                              | 44         |
| SALES_DOCUMENT          | SALES_QUOTATION_CHANGE      | Sales Quotation Changed Document             |            |
| SALES_DOCUMENT          | SALES_SCHEDULING_AGREEMENT  | Sales Scheduling Agreement                   |            |
| SALES_DOCUMENT          | SEPA_MANDATE                | SEPA Mandate                                 |            |
| SCHEDULING_AGREEMENT    | SCHEDG_AGRMT_INCL_SCHEDULES | Scheduling Agreement with Delivery Schedules |            |
| SCHEDULING_AGREEMENT    | SCHEDULING_AGREEMENT        | Scheduling Agreement                         |            |
| SCHEDULING_AGREEMENT_RE | SCHEDULING_AGREEMENT_REL    | Scheduling Agreement Releases                |            |
|                         |                             | 4 >                                          | 4 1        |

Entry 126 of 174

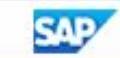

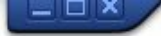

👻 🗧 I 🗞 😪 🕒 🖞 👘 🔹 🎝 🎝 🗊 🔽 I 😵 🖳

#### SAP

0

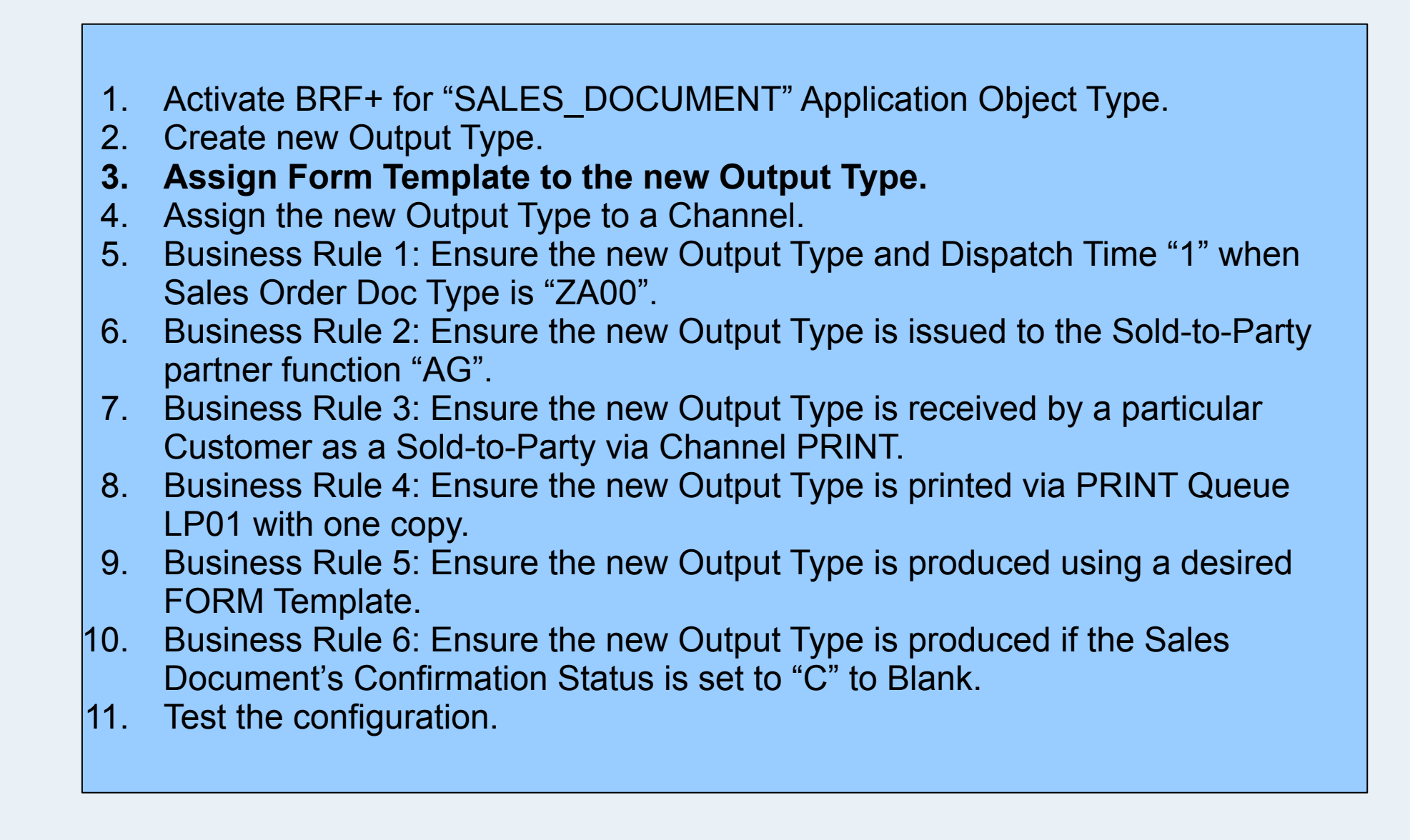

SAP

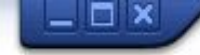

| isplay .           | IMG                                                          |                                            |  |
|--------------------|--------------------------------------------------------------|--------------------------------------------|--|
| <b>\$</b>          | Existing BC Sets Gr BC Sets for Activity Gr Activated BC Set | ts for Activity Change Log Where Else Used |  |
| cture              |                                                              |                                            |  |
| • 60               | Bank Directory                                               |                                            |  |
| •                  | Payment Cards                                                |                                            |  |
| •                  | SAP Business Partner                                         |                                            |  |
|                    | Data Protection                                              |                                            |  |
| •                  | Master Data Synchronization                                  |                                            |  |
| •                  | Workforce Integration                                        |                                            |  |
| •                  | Predefined ALE Business Processes                            |                                            |  |
| ► <mark>6</mark> 3 | Initial Data Transfer                                        |                                            |  |
| • 🗟                | Open Information Warehouse (OIW)                             |                                            |  |
| • 63               | Internet/Intranet Services                                   |                                            |  |
| •                  | Homepage Framework                                           |                                            |  |
| •                  | Self-Services                                                |                                            |  |
| •                  | Express Planning                                             |                                            |  |
| •                  | Spell Amount                                                 |                                            |  |
| •                  | Management of Change                                         | Assian FORM                                |  |
| ► 16a              | Audit Management                                             | Tomplete to the                            |  |
| •                  | Transaction Tax Engine                                       | Template to the                            |  |
| •                  | Output Control                                               | new Output Type                            |  |
| • 6                | a 🍲 Manage Application Object Type Activation                |                                            |  |
| • 16               | à 🍪 Define Output Types                                      |                                            |  |
| • 6                | à 🆃 Define Business Rules for Output Parameter Determination |                                            |  |
| • 16               | à 🍲 Assign Output Channels                                   |                                            |  |
| • 6                | à 🕼 Define Rules for Determination of Master Form Template   |                                            |  |
| • 6                | à 🎡 Assign Form Templates 🖌                                  |                                            |  |
| • 6                | à 🐼 Assign Email Templates                                   |                                            |  |
|                    | IDoc Monitor                                                 |                                            |  |

# 💌 « 🔚 I 🗞 🚷 I 🖨 🕅 🖄 I 🎝 🎝 🎝 I 🗮 🗔 I 🖉 🖳

| Change View "Form Template":         | Overview                 |                                       |
|--------------------------------------|--------------------------|---------------------------------------|
| 😚 New Entries 🔲 🖥 🖚 🖪 🖪 🖓            |                          |                                       |
| Form Template                        |                          |                                       |
| Applic Output Type Form Type         | Form Template ID Program | Form Routine                          |
| BILLIN BILLING_DOCUME 1 Output For * | SDBIL_CI_PROF            | -                                     |
| BILLIN BILLING_DOCUME 1 Output For   | SDBIL_CI_STAND           | · · · · · · · · · · · · · · · · · · · |
| BILLIN BILLING_DOCUME 1 Output For * | SDBIL_                   |                                       |
| BILLIN BILLING_DOCUME 1 Output For   | - SDBIL New Entries      |                                       |
| BILLIN BILLING_DOCUME 1 Output For   | sdbil_ to                | 33                                    |
| FFO_CO OPI_LIST 1 Output For •       | FIN_FC Assign FORM       |                                       |
| FFO_DU DUNN_NOTICE 1 Output For •    | FIN_FC Template to the   |                                       |
| FIGL_F FIGL_FS 1 Output For •        | FIGL_E new Output Type   |                                       |
| PURCHA PURCHASE_ORDER 1 Output For * | MEDRUC                   |                                       |
| PURCHA PURCHASE_ORDER 1 Output For • | MM_PUR_PURCHAS           |                                       |
| REQUES EXTERNAL_REQUE 1 Output For • | MM_PUR_RFQ_EXT           |                                       |
| REQUES INTERNAL_REQUE 1 Output For • | MM_PUR_RFQ_INT           |                                       |
| SALES CASH_SALE 1 Output For •       | SD_SLS_CASH_SA           |                                       |
| SALES CASH_SALE_CHAN 1 Output For •  | SD_SLS_CASH_SA           |                                       |
| SALES CREDIT_MEMO_RE 1 Output For *  | SD_SLS_CREDIT            |                                       |
| SALES CREDIT_MEMO_RE 1 Output For •  | SD_SLS_CREDIT            |                                       |
| SALES CUSTOMER_RETURN 1 Output For * | SD_SLS_CUSTOME           | -                                     |
| SALES CUSTOMER_RETUR 1 Output For •  | SD_SLS_CUSTOME           |                                       |
|                                      | < >                      | an 🔍 🖡 🖡                              |

Position...

Entry 1 of 35

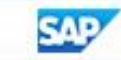

•

0

8

# 🗟 😪 । 🚍 🕅 🏠 । 🏝 🔁 💭 🏹 । 🚍 🗔 🗐 🖳

#### New Entries: Overview of Added Entries

|                                                                                                    |               |                                                                                                    |                                                                       |                                                                                                    | nt to                                                     |
|----------------------------------------------------------------------------------------------------|---------------|----------------------------------------------------------------------------------------------------|-----------------------------------------------------------------------|----------------------------------------------------------------------------------------------------|-----------------------------------------------------------|
| Form Template                                                                                                    | log acces     | s to a                                                                                                    |                                                                       |                                                                                                    |                                                           |
| Application Object Output Type Form                                                                                                    | n Type F      | Form Template ID                                                                                                    | Log Access                                                            | select the                                                                                                    |                                                           |
| SALES_DOCUMENT ORDER_CONFIRMATION_01 1 Ou                                                                                                    | utput Forms   | D_SLS_ORDER_CONFIRM                                                                                                    |                                                                       |                                                                                                    | alue                                                      |
| SALES_DOCUMENT       ORDER_CONFIRMATION_01       1 Output Forms (Gateway         2 Output Forms (DDIC integration (DDIC integration))       3 SmartForm         4 SAPScript       Image: Construction (DDIC integration)         By default, PDF-based print forms that use a gateway service (Form type = 1) are shipped for each application object.         If you want to assign a PDF-based print form that uses a gateway service to an output type, it is sufficient to | atput Forms S | In addition, ap<br>objects may su<br>legacy form<br>technologies (<br>type = 2,3,4) s<br>SAPscript, Sm<br>Forms, and<br>PDF-based pr<br>(using an DDI0<br>interface). | plication<br>upport<br>Form<br>such as<br>hart<br>int forms<br>C ABAP | access va<br>Successf<br>failed rea<br>attempts<br>logged pe<br>user. The<br>access lo<br>only be re<br>an audito | alue.<br>ul and<br>d<br>are<br>r<br>g can<br>ead by<br>r. |
| maintain form type and form name.                                                                                                    | Entry 0 of 0  |                                                                                                    |                                                                       |                                                                                                    |                                                           |
|                                                                                                    |               | SAL                                                                                                    |                                                                       |                                                                                                    |                                                           |

.

Ŧ

1

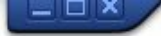

👻 🗧 I 🗞 😪 🕒 🖞 👘 🔹 🎝 🞝 🗊 🔽 I 😵 里

#### SAP

0

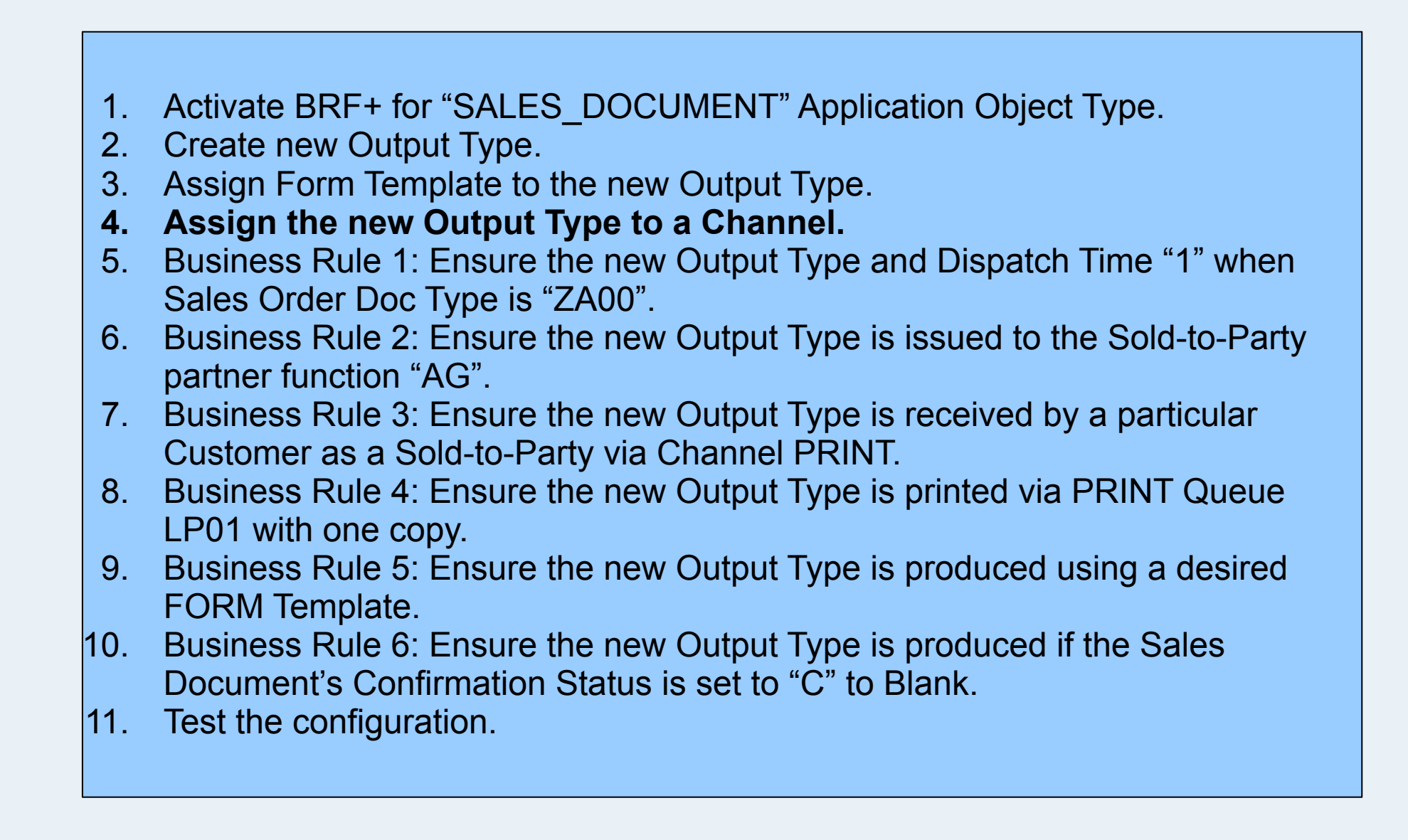

SAP

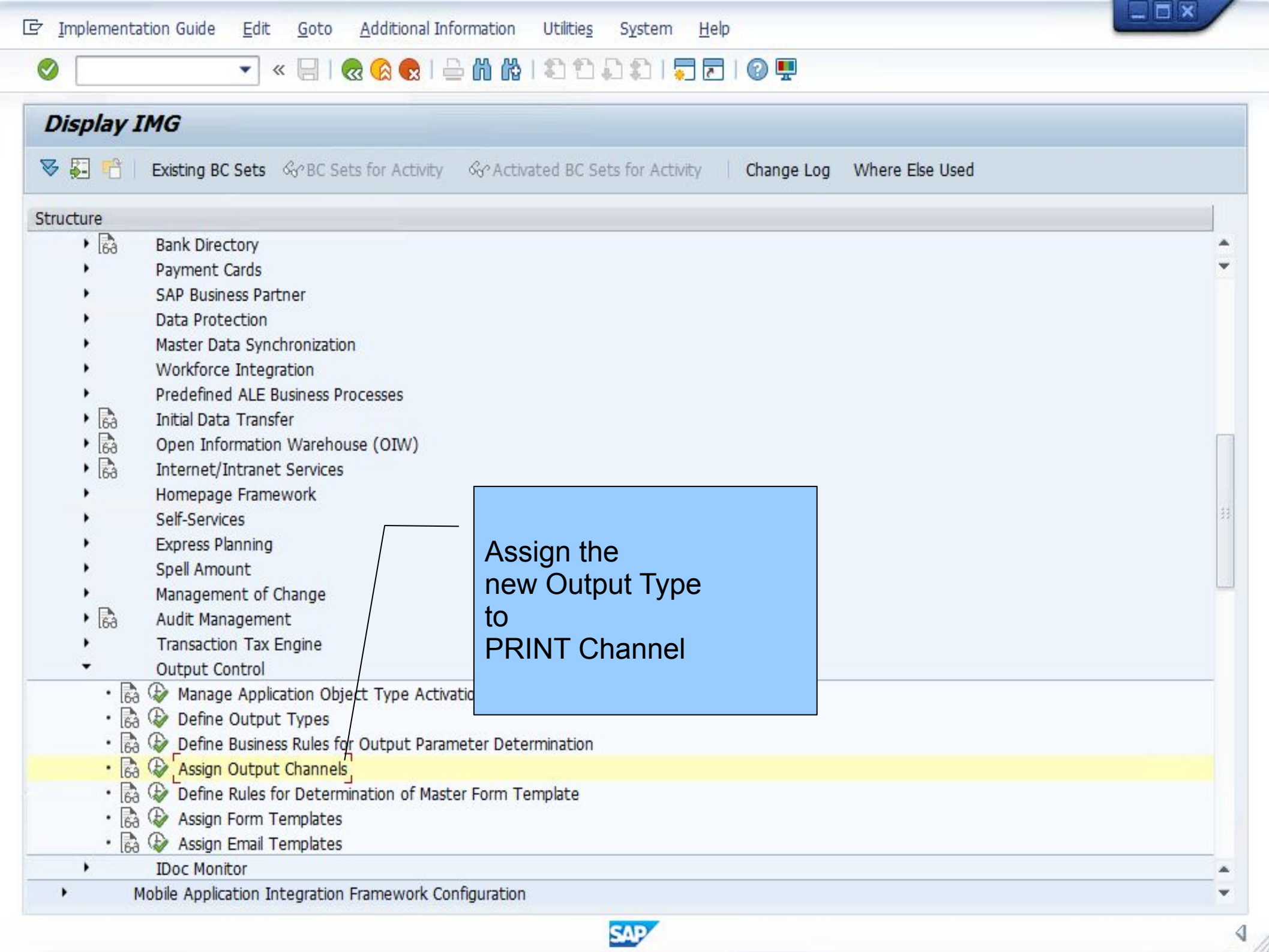

## 💌 « 🔚 I 🗶 🚱 I 🖴 🖞 👘 😩 🎝 💭 I 🚍 I 🚱 🖳

Change View "Channel": Overview

0

💖 New Entries 🗈 🗟 🖙 🗟 🖡 🕼

| Channel          |                 |         |    |
|------------------|-----------------|---------|----|
| Application Obje | Output Type     | Channel | 11 |
| BILLING_DOCUME   | BILLING_DOCUMEN | Qpc     | •  |
| BILLING_DOCUME   | BILLING_DOCUME  | PRINT   | •  |
| BILLING_DOCUME   | S4680_BILLING   | IDOC    |    |
| FFO_DUNN         | DUNN_NOTICE     | PRINT   |    |
| FIGL_FINANCIAL   | FIGL_FS         | PRINT   |    |
| PURCHASE_ORDER   | PURCHASE_ORDER  | EMAIL   |    |
| PURCHASE_ORDER   | PURCHASE_ORDER  | PRINT   | 33 |
| REQUEST_FOR_QU   | EXTERNAL_REQUE  | PRINT   |    |
| REQUEST_FOR_QU   | INTERNAL_REQUE  | PRINT   |    |
| SETTLEMENT_DOC   | CUSTOMER_REBAT  | PRINT   |    |
| SETTLEMENT_DOC   | CUSTOMER_REBAT  | PRINT   | -  |
|                  |                 |         |    |
|                  |                 |         |    |
| 1                |                 |         |    |
|                  |                 |         |    |
|                  |                 |         |    |
|                  |                 |         |    |
|                  |                 |         | *  |

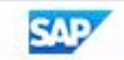

## 

# 🗟 🚱 । 🚍 🕅 🏠 । 🏝 🛍 🖧 🤤 🚱 💭

## New Entries: Overview of Added Entries

•

🦻 🖥 🖪 🖪 🖓

0

| Channel                                                                                          |                       |        |                                        |       |
|--------------------------------------------------------------------------------------------------|-----------------------|--------|----------------------------------------|-------|
| Application Obje                                                                                 | Output Type           | Channe |                                        | 77    |
| SALES_DOCUMENT                                                                                   | ORDER_CONFIRMATION_01 | PRINT  |                                        | •     |
| R                                                                                                |                       | R      | <b>A</b>                               | -     |
| R                                                                                                |                       |        | Ex Output Management: Chappel (1) 5 EV | otrio |
| 1<br>1                                                                                           |                       |        | Couput Management. Channel (1) 5 En    | TUTIE |
| Ľ                                                                                                |                       |        | Restrictions                           |       |
| R                                                                                                |                       |        |                                        |       |
| R.                                                                                               |                       |        |                                        |       |
| 1<br>I<br>I                                                                                      |                       |        | EDI EDI                                |       |
| 1<br>I<br>I<br>I<br>I<br>I<br>I<br>I<br>I<br>I<br>I<br>I<br>I<br>I<br>I<br>I<br>I<br>I<br>I<br>I |                       |        | EMAIL Email                            |       |
| 1<br>I<br>I<br>I<br>I<br>I<br>I<br>I<br>I<br>I<br>I<br>I<br>I<br>I<br>I<br>I<br>I<br>I<br>I<br>I |                       |        | IDOC IDOC                              |       |
| R                                                                                                |                       |        | PRINT Printout                         |       |
| R                                                                                                |                       |        |                                        |       |
| ۲.                                                                                               |                       |        | 5 Entries found                        |       |
| R                                                                                                |                       | R      |                                        |       |
| R                                                                                                |                       |        |                                        |       |
| R                                                                                                |                       |        |                                        |       |
| R                                                                                                |                       |        |                                        |       |
| R                                                                                                |                       |        |                                        | Ţ     |

Position...

Entry 0 of 0

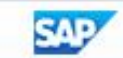

🧟 😪 । 🚍 🥼 🕼 । 🏝 🛱 💭 🏝 । 🚍 🗔 🧐 🖳

### New Entries: Overview of Added Entries

-

😚 🖥 🖉 🖉 🖓

0

| Channel          |                           |         |   |                                       |           |
|------------------|---------------------------|---------|---|---------------------------------------|-----------|
| Application Obje | Output Type               | Channel | 6 |                                       |           |
| SALES_DOCUMENT   | ORDER_CONFIRMATION_01     | PRINT   | - | · · · · · · · · · · · · · · · · · · · |           |
| SALES_DOCUMENT   | ORDER_CONFIRMATION        | PRINT   |   |                                       |           |
| SALES_DOCUMENT   | ORDER_CONFIRMATION_CHANGE | PRINT   |   | Assi                                  | an PRINT  |
| SALES_DOCUMENT   | CASH_SALE                 | PRINT   |   | Cha                                   | nnel for  |
| SALES_DOCUMENT   | CASH_SALE_CHANGE          | PRINT   |   | othe                                  | r         |
| SALES_DOCUMENT   | SALES_INQUIRY             | PRINT   |   | Oute                                  |           |
| SALES_DOCUMENT   | SALES_INQUIRY_CHANGE      | PRINT   |   | Out                                   | out types |
| SALES_DOCUMENT   | SALES_QUOTATION           | PRINT   |   |                                       |           |
| SALES_DOCUMENT   | SALES_QUOTATION_CHANGE    | PRINT   | L | -                                     |           |
| SALES_DOCUMENT   | SALES_CONTRACT            | PRINT   |   |                                       |           |
| SALES_DOCUMENT   | SALES_CONTRACT_CHANGE     | PRINT   |   |                                       |           |
| SALES_DOCUMENT   | CUSTOMER_RETURN           | PRINT   |   |                                       |           |
| SALES_DOCUMENT   | CUSTOMER_RETURN_CHANGE    | PRINT   |   |                                       |           |
| SALES_DOCUMENT   | ORDER_WO_CHARGE           | PRINT   |   |                                       |           |
| SALES_DOCUMENT   | ORDER_WO_CHARGE_CHANGE    | PRINT   |   |                                       |           |
| SALES_DOCUMENT   | DEBIT_MEMO_REQUEST        | PRINT   |   |                                       |           |
| SALES_DOCUMENT   | DEBIT_MEMO_REQUEST_CHANGE | PRINT   |   | 0                                     |           |
| SALES_DOCUMENT   | SEPA_MANDATE              | PRINT   |   |                                       |           |

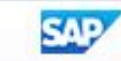

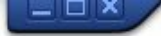

👻 🖃 I 🗞 😪 🕒 🖞 👘 🛍 🕄 🎝 🎝 I 💭 🔽 I 😵 🖳

#### SAP

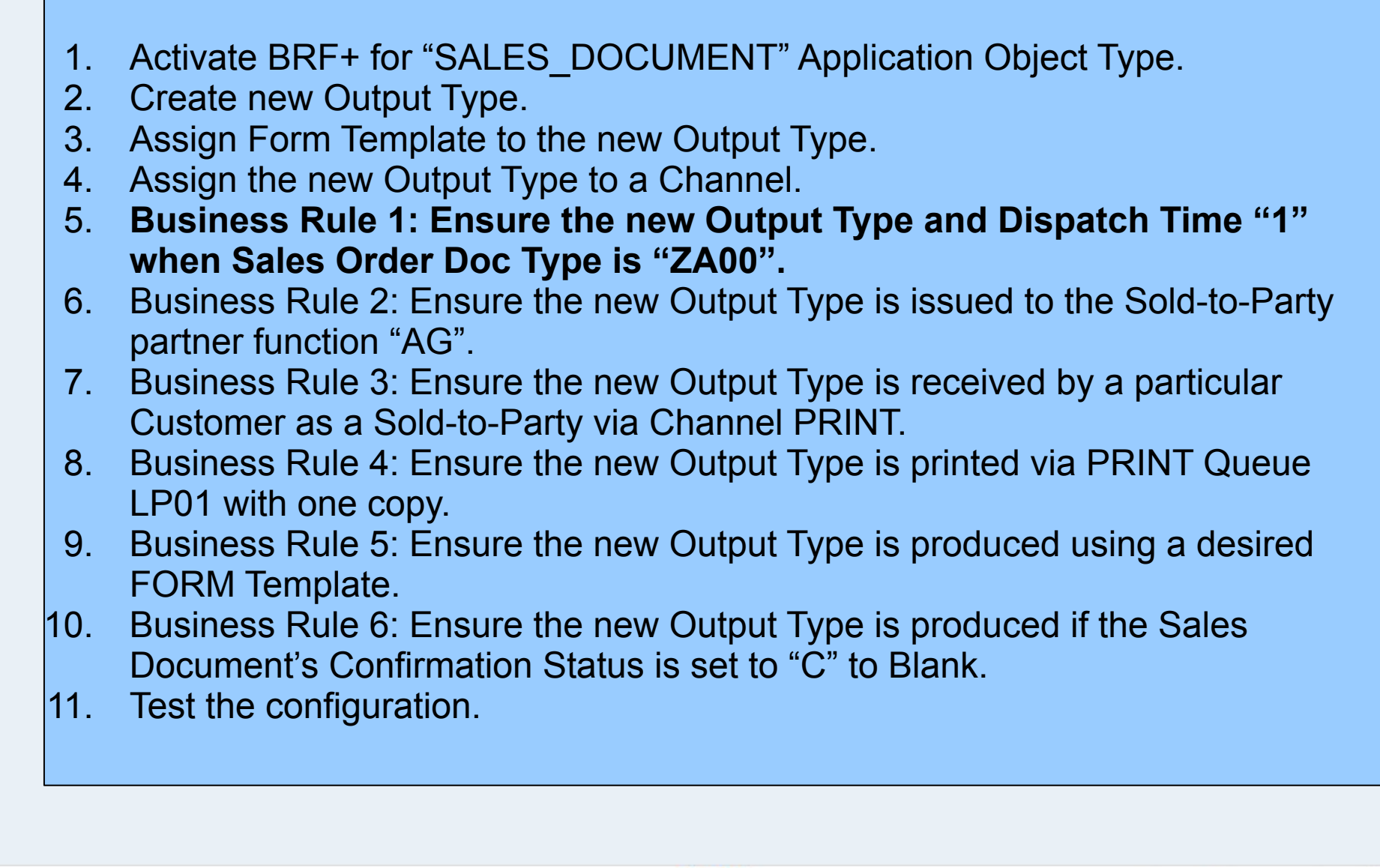

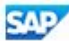

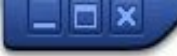

🔽 « 🗄 I 🗞 😪 I 🗁 🛍 🗳 I 🎝 🎝 I 🏹 🔽 I 🖉 💻

## Display IMG

[ 0

😻 🚰 📔 Existing BC Sets 🚱 BC Sets for Activity 🔗 Activated BC Sets for Activity 🕴 Change Log 🛛 Where Else Used

| Structure                                                                      | To this end, you create and          |          |
|--------------------------------------------------------------------------------|--------------------------------------|----------|
| Bank Directory                                                                 | no into chu, you create and          | <b>^</b> |
| Payment Cards                                                                  | maintain business rules in BREplus   |          |
| <ul> <li>SAP Business Partner</li> </ul>                                       | decision tables. These rules are     |          |
| <ul> <li>Data Protection</li> </ul>                                            | used to determine the output         |          |
| <ul> <li>Master Data Synchronization</li> </ul>                                |                                      |          |
| <ul> <li>Workforce Integration</li> </ul>                                      | parameters of specific business      |          |
| <ul> <li>Predefined ALE Business Processes</li> </ul>                          | objects. An output parameter is, for |          |
| <ul> <li>Initial Data Transfer</li> </ul>                                      | example an output channel a          |          |
| Ga Open Information Warehouse (OIW)                                            | reginient or a form template. Each   | 10       |
| <ul> <li>Internet/Intranet Services</li> </ul>                                 |                                      |          |
| Homepage Framework                                                             | rule comprises several               |          |
| <ul> <li>Self-Services</li> </ul>                                              | determination steps connected to     | 33       |
| Express Planning                                                               | specific parameters. If you leave a  |          |
| <ul> <li>Spell Amount</li> </ul>                                               | specific parameters. If you leave a  |          |
| <ul> <li>Management of Change</li> </ul>                                       | column in the decision table blank,  |          |
| <ul> <li>Real Audit Management</li> </ul>                                      | any value is deemed as satisfying    |          |
| <ul> <li>Transaction Tax Engine</li> </ul>                                     | the condition                        |          |
| <ul> <li>Output Control</li> </ul>                                             |                                      |          |
| • 🗟 🍛 Manage Application Object Type Activation                                |                                      |          |
| • 🗟 🐼 Define Output Types                                                      |                                      |          |
| • 🗟 🐼 Define Business Rules for Output Parameter Determination                 |                                      |          |
| • 🗟 🍛 Assign Output Channels                                                   |                                      |          |
| <ul> <li>B G Define Rules for Determination of Master Form Template</li> </ul> |                                      |          |
| • 🗟 🍛 Assign Form Templates                                                    |                                      |          |
| • 🗟 🍛 Assign Email Templates                                                   |                                      |          |
| <ul> <li>IDoc Monitor</li> </ul>                                               |                                      |          |
| Mahila Application Integration Framework Configuration                         |                                      |          |

SAP

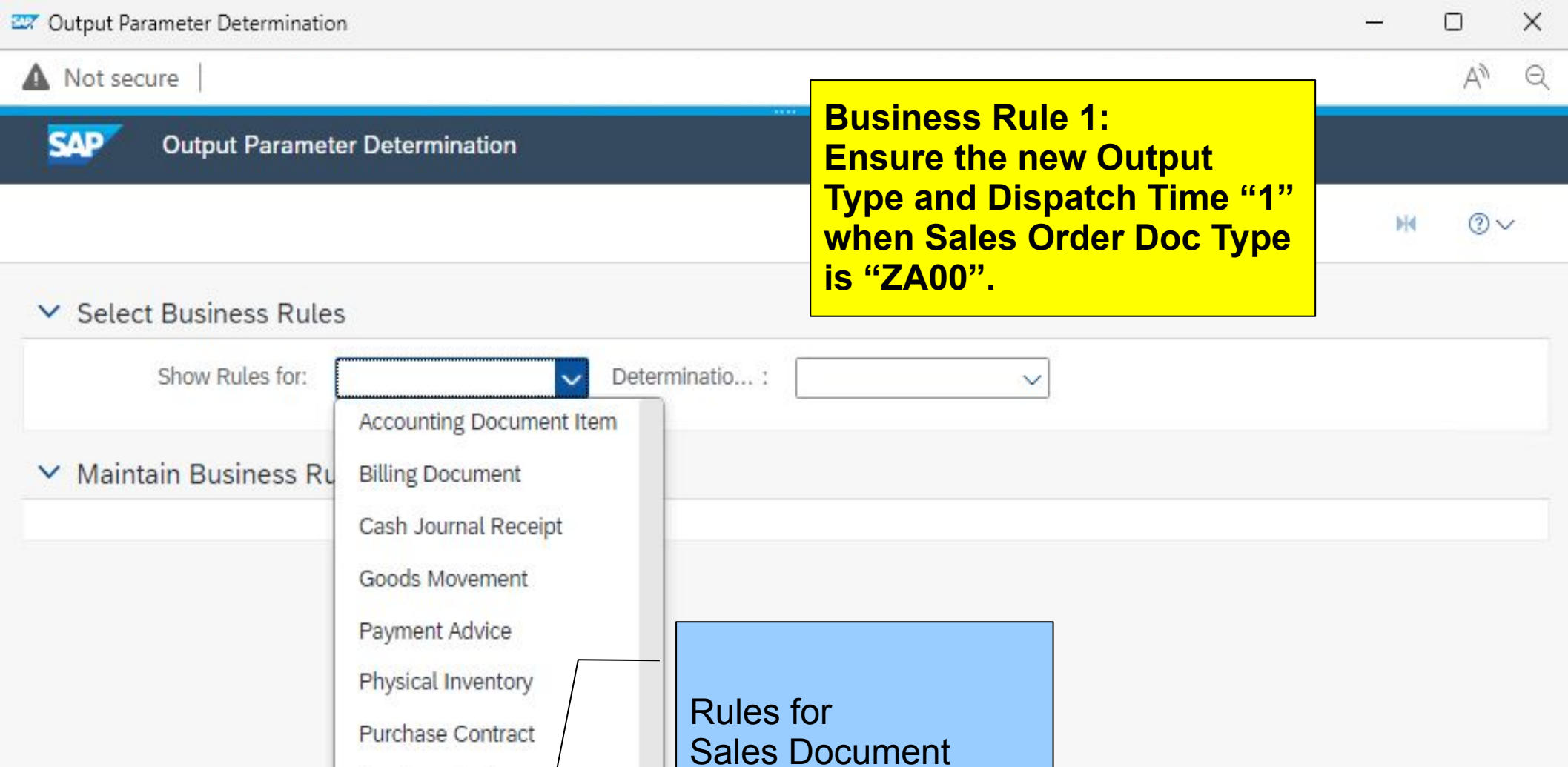

Purchase Order

Sales Document

Request for Quotation

| 🖙 Output Parameter Determination                                                                     |                                                                                                    | -                                                       |    | × |
|----------------------------------------------------------------------------------------------------|----------------------------------------------------------------------------------------------------|---------------------------------------------------------|----|---|
| ▲ Not secure                                                                                         |                                                                                                    |                                                         | A» | Q |
| SAP Output Parameter Determination                                                                   |                                                                                                    |                                                         |    |   |
| <ul> <li>✓ Select Business Rules</li> <li>Show Rules for: Sales Document → Determinatio :</li> </ul> | Output Type                                                                                                    | Output Type a the<br>value of the<br>Determination Step | 0  |   |
| ✓ Maintain Business Rules                                                                            | Receiver<br>Channel<br>Printer Settings<br>Email Settings<br>Email Recipient<br>Form Template<br>Output Relevance | after the Selection<br>Press<br>ENTER                   |    |   |

| 🗢 Output Param | eter Determination |                  |                            |                       | -               |          | × |
|----------------|--------------------|------------------|----------------------------|-----------------------|-----------------|----------|---|
| A Not secure   | .                  |                  |                            |                       |                 | A»       | Q |
| SAP 0          | utput Parameter    | Determination    |                            |                       |                 |          |   |
|                |                    |                  |                            |                       |                 | M ()     | ~ |
| ✓ Select B     | usiness Rules      |                  |                            |                       |                 |          |   |
| Sh             | ow Rules for: Sa   | les Document 🛛 🗸 | Determinatio : Output Type | ~]                    |                 |          |   |
| ✓ Maintain     | n Business Rule    | s                |                            |                       |                 |          |   |
|                |                    |                  |                            |                       |                 |          |   |
| C Edit         | Check              | te More V        |                            |                       |                 |          |   |
| Decision T     | able: DEC_TAB      | OUTPUT_TYPE,     | Output Type                |                       |                 | _        | 6 |
| Export To Ex   | cel Context Ov     | erview           | tion                       |                       |                 |          |   |
| Table Co       | ntents             |                  |                            |                       |                 |          |   |
| Find:          |                    | Next Previous    |                            |                       | Table           | Settings |   |
| #              |                    | Document Cat.    | Sales Doc. Type            | Output Type           | Dispatch time   |          |   |
|                | 1                  | =C (Order)       | <>BV (Cash Sale) exclu     | ORDER_CONFIRMATIO     | 1 (Immediately) |          |   |
|                | 2                  | =C (Order)       | <>BV (Cash Sale) exclu     | ORDER_CONFIRMATIO     | 1 (Immediately) |          |   |
|                | 3                  | =C (Order)       | =BV (Cash Sale)            | CASH_SALE (Cash Sale) | 1 (Immediately) |          |   |
|                | 4                  | =C (Order)       | =BV (Cash Sale)            | CASH_SALE_CHANGE (    | 1 (Immediately) |          |   |
|                | 5                  | =A (Inquiry)     |                            | SALES_INQUIRY (Sales  | 1 (Immediately) |          |   |
|                | 6                  | =A (Inquiry)     |                            | SALES_INQUIRY_CHAN    | 1 (Immediately) |          |   |

| ▲ Not secure         |                           |                              |                              |                              | $A^{h}  \Theta$ |
|----------------------|---------------------------|------------------------------|------------------------------|------------------------------|-----------------|
| SAP Output Parameter | Determination             |                              |                              |                              |                 |
|                      |                           |                              |                              | ы                            |                 |
| Table Contents       |                           |                              |                              |                              |                 |
|                      | Find:                     | Next Prev                    | ious                         | Table Settir                 | ngs             |
| #                    | Document Cat.             | Sales Doc. Type              | Output Type                  | Dispatch time                |                 |
|                      | =C (Order) 🗸              | <>BV (Cash Sale) exclude =   | ORDER_CONFIRMATION (C        | 1 (Immediately) $\checkmark$ |                 |
| 2                    | =C (Order) 🗸              | <>BV (Cash Sale) exclude =   | ORDER_CONFIRMATION_C         | 1 (Immediately) $\sim$       |                 |
| 3                    | =C (Order) ∨              | =BV (Cash Sale) $\checkmark$ | CASH_SALE (Cash Sale) $\sim$ | 1 (Immediately) 🗸            |                 |
|                      | =C (Order) ∨              | =BV (Cash Sale) $\lor$       | CASH_SALE_CHANGE (Cas        | 1 (Immediately) 🗸            |                 |
|                      | ck to select on the       |                              | SALES_INQUIRY (Sales Inq     | 1 (Immediately) $\sim$       |                 |
| firs                 | st row,                   |                              | SALES_INQUIRY_CHANGE         | 1 (Immediately) $\sim$       |                 |
|                      | d then                    | .,                           | SALES_QUOTATION (Sales       | 1 (Immediately) $\sim$       |                 |
|                      | X + to insent nev         | V                            | SALES_QUOTATION_CHAN         | 1 (Immediately) 🤝            |                 |
|                      | v                         |                              | SALES_CONTRACT (Sales)       | 1 (Immediately) 🐱            |                 |
| 10                   | =G (Contract) $\sim$      | ∨                            | SALES_CONTRACT_CHAN          | 1 (Immediately) 🐱            |                 |
| 11                   | =H (Returns) 🗸            | <>CCRE V                     | CUSTOMER_RETURN (Cus         | 1 (Immediately) 🗸            |                 |
| 12                   | =H (Returns) 🗸            | <>CCRE V                     | CUSTOMER_RETURN_CHA          | 1 (Immediately) 🗸            |                 |
| 13                   | =I (Order Without Charge) | · V                          | ORDER_WO_CHARGE (Ord         | 1 (Immediately) 🐱            |                 |
| 14                   | =I (Order Without Charge) | · V                          | ORDER_WO_CHARGE_CH           | 1 (Immediately) 🗸            |                 |
| 15                   | =L (Debit Memo Request) \ | ∨                            | DEBIT_MEMO_REQUEST (I        | 1 (Immediately) 🐱            |                 |

×

😅 Output Parameter Determination

AN Q

SAP Output Parameter Determination

| <b>M4</b> | 3 | V |
|-----------|---|---|
|-----------|---|---|

## Table Contents

A Not secure

| +0/10 | ∧ ∨ Find:                 | Next Previ                   | Next Previous                |                            |  |
|-------|---------------------------|------------------------------|------------------------------|----------------------------|--|
| #     | Document Cat.             | Sales Doc. Type              | Output Type                  | Dispatch time              |  |
| ✓ 1   | ~                         | ~                            | ~                            | ~                          |  |
| 2     | =C (Order) 🗸              | <>BV (Cash Sale) exclude =   | ORDER_CONFIRMATION (C        | 1 (Immediately) $\sim$     |  |
| 3     | =C (Order) 🗸              | <>BV (Cash Sale) exclude =   | ORDER_CONFIRMATION_C         | 1 (Immediately) 🐱          |  |
| 4     | =C (Order) 🗸              | =BV (Cash Sale) $\sim$       | CASH_SALE (Cash Sale) $\sim$ | 1 (Immediately) 🗸          |  |
| 5     | =C (Order) 🗸              | =BV (Cash Sale) $\checkmark$ | CASH_SALE_CHANGE (Cas        | 1 (Immediately) 🗸          |  |
| 6     | =A (Inquiry) 🗸            |                              | ALES_INQUIRY (Sales Inq      | 1 (Immediately) $\sim$     |  |
| 7     | =A (Inquiry) 🗸            | new ROW                      | ALES_INQUIRY_CHANGE          | 1 (Immediately) $\sim$     |  |
| 8     | =B (Quotation) 🗸          | inserted                     | ALES_QUOTATION (Sales        | 1 (Immediately) $\backsim$ |  |
| 9     | =B (Quotation) $\lor$     |                              | ALES_QUOTATION_CHAN          | 1 (Immediately) 🐱          |  |
| 10    | =G (Contract) 🗸           | 🗸                            | SALES_CONTRACT (Sales (      | 1 (Immediately) 🗸          |  |
| 11    | =G (Contract) 🗸           | ∨                            | SALES_CONTRACT_CHANG         | 1 (Immediately) 🐱          |  |
| 12    | =H (Returns) 🗸            | <>CCRE V                     | CUSTOMER_RETURN (Cust        | 1 (Immediately) $\sim$     |  |
| 13    | =H (Returns) 🗸            |                              | CUSTOMER_RETURN_CHA          | 1 (Immediately) $\sim$     |  |
| 14    | =I (Order Without Charge) | × ×                          | ORDER_WO_CHARGE (Ord         | 1 (Immediately) $\backsim$ |  |
| 15    | =I (Order Without Charge) | v v                          | ORDER_WO_CHARGE_CHA          | 1 (Immediately) $\sim$     |  |

| Not  | secure                 |                            |                              |                              |                        | Aø   |
|------|------------------------|----------------------------|------------------------------|------------------------------|------------------------|------|
| SAP  | Output Parameter       | Determination              |                              |                              |                        |      |
|      |                        |                            |                              |                              | M                      | @∨   |
| Tabl | e Contents             |                            |                              |                              |                        |      |
| +    |                        | A Find:                    | Next Previ                   | ous                          | Table Setti            | ings |
| #    |                        | Document Cat.              | Sales Doc. Type              | Output Type                  | Dispatch time          |      |
| ~    | 1                      | . 🗸                        | ∨                            | ~                            | ∨                      |      |
|      | Direct Value Input     | rder) 🗸                    | <>BV (Cash Sale) exclude =   | ORDER_CONFIRMATION (C        | 1 (Immediately) $\sim$ |      |
|      | Select Context Paramet | ter Irder) 🗸               | <>BV (Cash Sale) exclude =   | ORDER_CONFIRMATION_C         | 1 (Immediately) $\sim$ |      |
|      | Select Expression      | )rder) 🗸                   | =BV (Cash Sale) $\checkmark$ | CASH_SALE (Cash Sale) $\sim$ | 1 (Immediately) 🗸      |      |
|      | Create Expression      | )rder) 🗸                   | =BV (Cash Sale) $\checkmark$ | CASH_SALE_CHANGE (Cas        | 1 (Immediately) 🐱      |      |
|      | 0                      | =A (Inquiry) ~             | 🗸                            | SALES_INQUIRY (Sales Inq     | 1 (Immediately) $\sim$ |      |
|      | 7                      | =A (Inquiry) 🗸             | 🗸                            | SALES_INQUIRY_CHANGE         | 1 (Immediately) $\sim$ |      |
|      | 8                      | =B (Quotation) 🗸           |                              | SALES_QUOTATION (Sales       | 1 (Immediately) 🗸      |      |
|      | 9                      | =B (Quotation) 🗸           | ∨                            | SALES_QUOTATION_CHAN         | 1 (Immediately) $\sim$ |      |
|      | 10                     | =G (Contract) $\checkmark$ | ~                            | SALES_CONTRACT (Sales        | 1 (Immediately) 🗸      |      |
|      | 11                     | =G (Contract) 🗸            | ~                            | SALES_CONTRACT_CHAN          | ( 1 (Immediately) 🗸    |      |
|      | 12                     | =H (Returns) 🗸             | <>CCRE V                     | CUSTOMER_RETURN (Cus         | 1 (Immediately) 🐱      |      |
|      | 13                     | =H (Returns) 🗸             | <>CCRE >                     | CUSTOMER_RETURN_CHA          | 1 (Immediately) 🐱      |      |
|      | 14                     | =I (Order Without Charge)  | · V                          | ORDER_WO_CHARGE (Ord         | 1 (Immediately) 🐱      |      |
|      | 15                     | =I (Order Without Charge)  | × ×                          | ORDER_WO_CHARGE_CH           | 1 (Immediately) 🗸      |      |

 $\times$ 

🖾 Output Parameter Determination

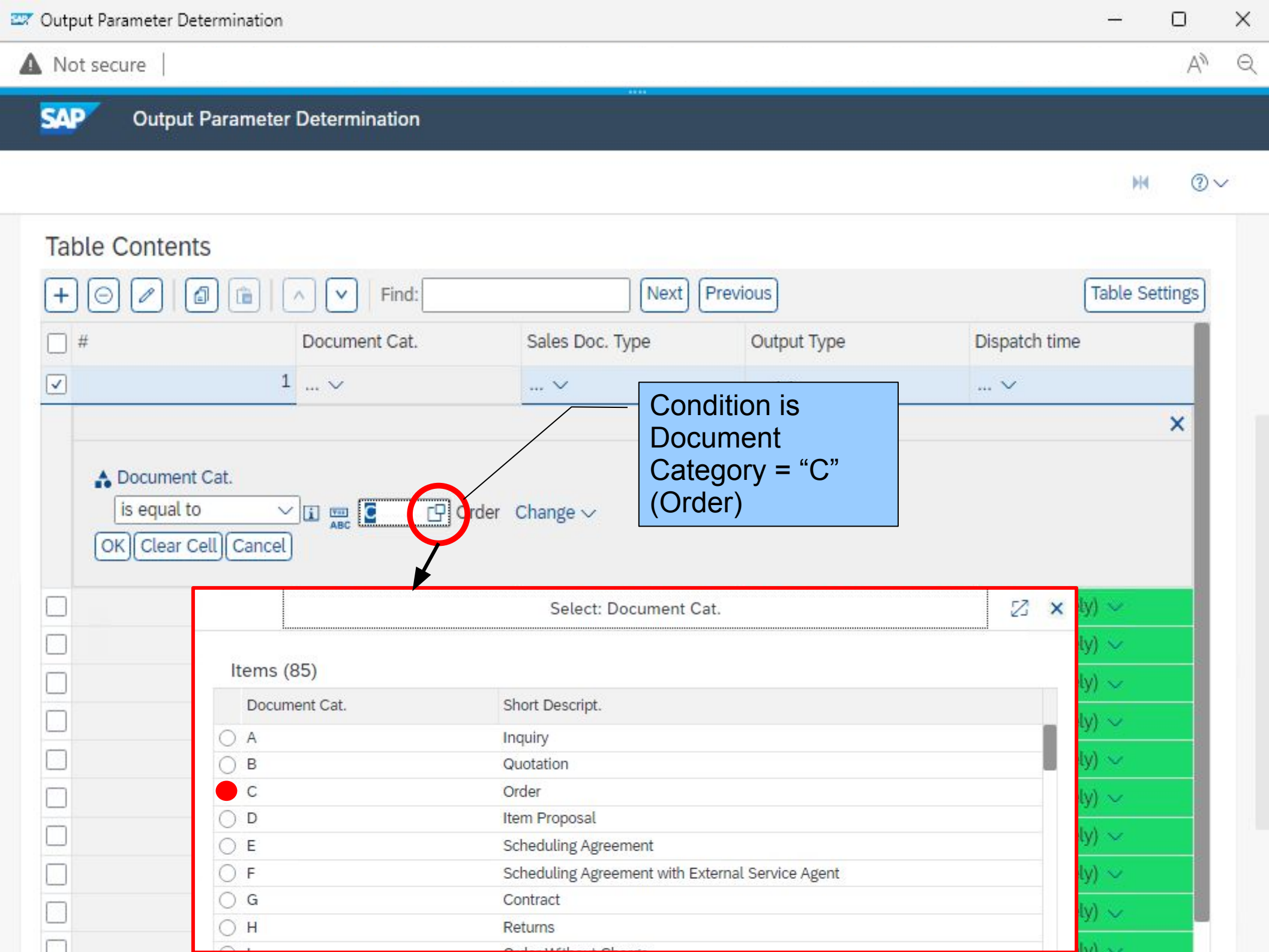

| Output Parameter | Determination  |                                                           |                          |                        |                  |                  |                |
|------------------|----------------|-----------------------------------------------------------|--------------------------|------------------------|------------------|------------------|----------------|
| Not secure       |                |                                                           |                          |                        |                  |                  | $\forall_{jj}$ |
| SAP Outp         | ut Parameter [ | Determination                                             |                          |                        |                  |                  |                |
|                  |                |                                                           |                          |                        |                  | н                | <u>@</u> `     |
| Table Conte      | nts            |                                                           |                          |                        |                  |                  |                |
| +0/              |                | Find:                                                     | Next) (Pre               | evious                 |                  | Table Se         | ettings        |
| #                |                | Document Cat.                                             | Sales Doc. Type          | Output Type            | Dispatch tim     | e                |                |
|                  | 1              | ∨                                                         | ∨                        | ∨                      | ∨                |                  |                |
|                  |                |                                                           |                          |                        |                  | 4.4              |                |
|                  | 2              | =C (Order) ~                                              | <>BV (Cash Sale) exclude | = ORDER_CONFIRMATION   | I (C 1 (Immediat | ety) 🗸           |                |
|                  | 4              | =C (Order) V                                              | =BV (Cash Sale) >>>      | CASH_SALE (Cash Sale)  | 1 (Immediat      | ety) 🗸           |                |
|                  | 5              | =C (Order) ~                                              | =BV (Cash Sale) ~        | CASH SALE CHANGE (     | Cas 1 (Immediat  | elv) 🗸           |                |
|                  | 6              | =A (Inquiry) ~                                            | ~                        | SALES_INQUIRY (Sales I | Inq 1 (Immediat  | ely) 🗸           |                |
|                  | 7              | =A (Inquiry) 🗸                                            | ~                        | SALES_INQUIRY_CHANG    | GE 1 (Immediat   | ely) $\sim$      |                |
|                  | 8              | =B (Quotation) $\lor$                                     | 🗸                        | SALES QUOTATION (Sal   | es 1 (Immediat   | ely) 🗸           |                |
|                  |                |                                                           |                          |                        |                  |                  |                |
|                  | 9              | =B (Quotation) $\checkmark$                               | ~                        | SALES_QUOTATION_CH     | AN 1 (Immediat   | ely) 🗸           |                |
|                  | 9              | =B (Quotation) $\checkmark$<br>=G (Contract) $\checkmark$ | ~<br>~                   | SALES_QUOTATION_CH     | AN 1 (Immediat   | ely) 〜<br>ely) 〜 |                |

| Output Parameter Determination |                           |                        |                           |                  | -         |        | >    |
|--------------------------------|---------------------------|------------------------|---------------------------|------------------|-----------|--------|------|
| Not secure                     |                           |                        |                           |                  |           | A»     | - 22 |
| Output Parameter               | Determination             |                        |                           |                  |           |        |      |
|                                |                           |                        |                           |                  | - W       |        |      |
|                                |                           |                        |                           |                  | PIQ       | 0      |      |
| Table Contents                 |                           |                        |                           |                  |           |        |      |
|                                | Find:                     | Next Pr                | revious                   | ſ                | Table Set | ttings |      |
| □ #                            | Document Cat.             | Sales Doc. Type        | Output Type               | Dispatch time    |           |        |      |
| -<br>V 1                       | =C (Order) ~              |                        | ~                         | ∨                |           |        |      |
| 2                              | = Direct Value Input      | (Cash Sale) exclud     | le = ORDER_CONFIRMATION ( | C 1 (Immediately | $0 \sim$  |        |      |
| 3                              | = Select Context Parame   | ter (Cash Sale) exclud | e = ORDER_CONFIRMATION_(  | C 1 (Immediately | 0~        |        |      |
| 4                              | = Select Expression       | Cash Sale) 🗸           | CASH_SALE (Cash Sale)     | 1 (Immediately   | $a \sim$  |        |      |
| 5                              | = Create Expression       | Cash Sale) 🗸           | CASH_SALE_CHANGE (Ca      | s 1 (Immediately | 0 ~       |        |      |
| 6                              | =A (Inquiry) V            | V                      | SALES_INQUIRY (Sales Inc  | 1 (Immediately   | 0 ~       |        |      |
| 7                              | =A (Inquiry) 🗸            | ∨                      | SALES_INQUIRY_CHANGE      | 1 (Immediately   | ) ~       |        |      |
| 8                              | =B (Quotation) 🗸          | ∨                      | SALES_QUOTATION (Sales    | 1 (Immediately   | ) ~       |        |      |
| 9                              | =B (Quotation) 🗸          | ∨                      | SALES_QUOTATION_CHAN      | I (Immediately   | 0 ~       |        |      |
| 10                             | =G (Contract) 🗸           | ∨                      | SALES_CONTRACT (Sales     | ( 1 (Immediately | n) ~      |        |      |
| 11                             | =G (Contract) 🗸           | ~                      | SALES_CONTRACT_CHAN       | 1 (Immediately   | )~        |        |      |
| 12                             | =H (Returns) 🗸            | <>CCRE ~               | CUSTOMER_RETURN (Cus      | 1 (Immediately   | 0 ~       |        |      |
| 13                             | =H (Returns) 🗸            | <>CCRE V               | CUSTOMER_RETURN_CH        | A 1 (Immediately | 0~        |        |      |
| 14                             | =I (Order Without Charge) | ~ V                    | ORDER_WO_CHARGE (Or       | d 1 (Immediately | )~        |        |      |
| 15                             | =I (Order Without Charge) | V                      | ORDER_WO CHARGE CH        | / 1 (Immediately | $) \sim$  |        |      |

| Output Parameter | Determination          |               |           |                 |                |                         | - 0            |
|------------------|------------------------|---------------|-----------|-----------------|----------------|-------------------------|----------------|
| Not secure       |                        |               |           |                 |                |                         | Aø             |
| SAP Outp         | ut Parameter Determina | ation         |           |                 |                |                         |                |
|                  |                        |               |           |                 |                |                         | ₩ @~           |
| <b>T</b> .L. O   |                        |               |           |                 |                |                         |                |
| Table Conte      | ents                   |               |           |                 |                |                         |                |
| + 0 /            |                        | Find:         |           | Next Pr         | evious         |                         | Table Settings |
| #                | Document               | Cat.          | Sales Doc | Туре            | Output Type    | Dispatch tim            | ne             |
| ~                | 1 =C (Order            | ) ~           | ∨         |                 |                | ∨                       |                |
| OK               | r Cell)(Cancel)        | 1             |           | sh Sala) avelud |                | MATION /C 1 (Immediat   | alu)           |
|                  | 2 =C (Order            | 1~            | <>BV (Ca  | sh Sale) exclud |                | MATION (C 1 (Immediat   | (ety)          |
|                  | 4 =C (Order            | ) ~<br>) ~    | =BV (Cash | n Sale) 🗸       | CASH SALE (Cas | sh Sale) × 1 (Immediat  | rely) v        |
|                  | 5 =C (Order            | ) ~<br>) ~    | =BV (Cash | n Sale) 🗸       | CASH SALE CH   | ANGE (Cas 1 (Immediat   | telv) v        |
|                  | 6 =A (Inquir           | ,<br>y) ∽     | ~         |                 | SALES_INQUIRY  | (Sales Ing 1 (Immediat  | tely) 🗸        |
|                  | 7 =A (Inquir           | y) ~          | ~         |                 | SALES_INQUIRY  | _CHANGE 1 (Immediat     | tely) 🗸        |
|                  | 8 =B (Quota            | ation) $\sim$ | ~         |                 | SALES_QUOTATI  | ON (Sales 1 (Immediat   | tely) 🗸        |
|                  | 9 =B (Quota            | ation) $\sim$ | ~         |                 | SALES_QUOTATI  | ON_CHAN 1 (Immediat     | ely) 🗸         |
|                  | 10 =G (Contr           | act) 🗸        | ~         |                 | SALES_CONTRA   | CT (Sales ( 1 (Immediat | ely) 🗸         |
|                  | 11 -G (Contr           | act) ac       |           |                 | SALES CONTRA   | CT CHANIC 1 (Immediat   | alvi sec       |

| ▲ Not secure                                                                                                    |                    |               |          |                  |        |                          |                 | AN Q          |
|----------------------------------------------------------------------------------------------------|--------------------|---------------|----------|------------------|--------|--------------------------|-----------------|---------------|
| SAP Outp                                                                                                    | ut Parameter Deter | mination      |          |                  |        |                          |                 |               |
|                                                                                                    |                    |               |          |                  |        |                          |                 | ₩ @~          |
| Table Conte                                                                                                    | nts                |               |          |                  |        |                          |                 |               |
| + 0 0                                                                                                    |                    | Find:         |          | Next Pr          | evious |                          | Т               | able Settings |
| #                                                                                                    | Docur              | ment Cat.     | Sales Do | ос. Туре         | Output | t Type                   | Dispatch time   |               |
| <ul> <li>Image: A start of the start of the start of</li></ul> | 1 =C (C            | Drder) $\sim$ | =ZA00 (  | Trade Fair00-Ord | er) ~  |                          | ~               |               |
|                                                                                                    | 2 =C (C            | Order) 🗸      | <>BV (   | Context          | >      | R_CONFIRMATION (C        | 1 (Immediately) | ~             |
|                                                                                                    | 3 =C (0            | Order) 🗸      | <>BV     | Direct Value In  | out    | R_CONFIRMATION_C         | 1 (Immediately) | ~             |
|                                                                                                    | 4 =C (0            | Order) 🗸      | =BV (C   | Default Objects  | >      | _SALE (Cash Sale) $\sim$ | 1 (Immediately) | $\sim$        |
|                                                                                                    | 5 =C (C            | Order) 🗸      | =BV (C   | Select Expressi  | on     | _SALE_CHANGE (Cas        | 1 (Immediately) | ~             |
|                                                                                                    | 6 =A (Ir           | nquiry) 🗸     | 🗸        | Croate Express   | ion    | _INQUIRY (Sales Inq      | 1 (Immediately) | ~             |
|                                                                                                    | 7 =A (Ir           | nquiry) 🗸     | 🗸 -      | Create Express   | SALES  | _INQUIRY_CHANGE          | 1 (Immediately) | ~             |
|                                                                                                    | 8 =B (C            | Quotation) 🗸  | 🗸        |                  | SALES  | _QUOTATION (Sales        | 1 (Immediately) | *             |
|                                                                                                    | 9 =B (C            | Quotation) 🗸  | 🗸        |                  | SALES  |                          | 1 (Immediately) | ×             |
|                                                                                                    | 10 =G (0           | Contract) 🗸   | ~        |                  | SALES  | _CONTRACT (Sales)        | 1 (Immediately) | ~             |
|                                                                                                    | 11 =G (0           | Contract) 🗸   | ~        |                  | SALES  | CONTRACT_CHAN            | 1 (Immediately) | ~             |
|                                                                                                    | 12 =H (F           | Returns) 🗸    | <>CCRE   | - v              | CUST   | OMER_RETURN (Cus         | 1 (Immediately) | ~             |

<>CCRE <>

CUSTOMER\_RETURN\_CHA 1 (Immediately) ~

ORDER\_WO\_CHARGE (Ord 1 (Immediately)  $\sim$ 

ORDER\_WO\_CHARGE\_CH/ 1 (Immediately) ~

13 =H (Returns) V

14 =I (Order Without Charge) 🛼 ... 🗸

15 =I (Order Without Charge)  $\sim ... \sim$ 

| Output Parameter De | termination                  |                            |                      | — U                              |
|---------------------|------------------------------|----------------------------|----------------------|----------------------------------|
| Not secure          |                              |                            |                      | ŀ                                |
| SAP Output          | Parameter Determination      |                            |                      |                                  |
|                     |                              |                            |                      | M (                              |
| Table Content       | S                            |                            |                      |                                  |
| + 0 / 0             | 5) 💼 🛛 🔨 🖌 Find:             | Next Prev                  | ious                 | Table Setting                    |
| #                   | Document Cat.                | Sales Doc. Type            | Output Type          | Dispatch time                    |
|                     | 1 =C (Order) 🗸               | =ZA00 (Trade Fair00-Order) | ~                    | ∨                                |
|                     |                              |                            |                      | ^                                |
| OK) Clear C         | ell Cancel                   |                            | CONFIRMATIC          | N (C 1 (Immediately) >>          |
|                     | 3 =C (Order) ∨               | enter                      | CONFIRMATIC          | N C 1 (Immediately) ~            |
|                     | 4 =C (Order) ∨               | the new Output 1           | ype ALE (Cash Sale   | e) $\sim$ 1 (Immediately) $\sim$ |
|                     | 5 =C (Order) 🗸               |                            | ALE_CHANGE           | (Cas 1 (Immediately) 🗸           |
|                     | 6 =A (Inquiry) 🗸             | ∨                          | SALES_INQUIRY (Sales | s Inqi 1 (Immediately) 🗸         |
|                     | 7 =A (Inquiry) 🗸             | 🗸                          | SALES_INQUIRY_CHAI   | NGE 1 (Immediately) \vee         |
|                     | 8 =B (Quotation) $\lor$      | ∨                          | SALES_QUOTATION (S   | ales $$ 1 (Immediately) $\sim$   |
|                     | $^{9}$ =B (Quotation) $\sim$ | ~                          | SALES_QUOTATION_C    | HAN 1 (Immediately) $\sim$       |
|                     | 10 =G (Contract) $\sim$      | 🗸                          | SALES_CONTRACT (Sa   | ales ( 1 (Immediately) $\sim$    |
|                     | 11 =G (Contract) 🗸           | 🗸                          | SALES_CONTRACT_CH    | HAN( 1 (Immediately) 🗸           |
|                     | 12 -U (Deturne)              | CCCPE                      | CUSTOMED DETUDNI     | (Cust 1 (Immediately)            |

| 🖙 Output Parameter Determination |                             |                                    |          |                    |          | -           | -         | D     | × |
|----------------------------------|-----------------------------|------------------------------------|----------|--------------------|----------|-------------|-----------|-------|---|
| ▲ Not secure                     |                             |                                    |          |                    |          |             |           | A#    | Q |
| SAP Output Parameter             | Determination               |                                    |          |                    |          |             |           |       |   |
|                                  |                             |                                    |          |                    |          |             |           |       |   |
|                                  |                             |                                    |          |                    |          |             | <b>M4</b> | . ② ~ | r |
| Table Contents                   |                             |                                    |          |                    |          |             |           |       |   |
|                                  | Find:                       | Next Previ                         | ious     |                    |          | Tab         | le Set    | tings |   |
| #                                | Document Cat.               | Sales Doc. Type                    | Output T | ype [              | Dispatch | n time      |           |       |   |
| <ul> <li>✓</li> </ul>            | =C (Order) 🗸                | =ZA00 (Trade Fair00-Order)         | ORDER    | CONFIRMATION_0     | ~        |             |           |       |   |
| 2                                | =C (Order) 🗸                | <>BV (Cash Sale) exclude =         | ORDEF    | Context            | > me     | ediately) 🗸 | e.        |       |   |
| 3                                | =C (Order) 🗸                | <>BV (Cash Sale) exclude =         | ORDER    | Direct Value Input | me       | ediately) 🗸 | ×         |       |   |
| 4                                | =C (Order) 🗸                | =BV (Cash Sale) $ \smallsetminus $ | CASH_    | Default Objects    | > me     | ediately) 🗸 | 6         |       |   |
| 5                                | =C (Order) 🗸                | =BV (Cash Sale) $\checkmark$       | CASH_    | Select Expression  | me       | ediately) 🗸 | l.        |       |   |
| 6                                | =A (Inquiry) $\sim$         | ∨                                  | SALES    | Create Expression  | me       | ediately) 🗸 | e         |       |   |
| 7                                | =A (Inquiry) 🗸              | ∨                                  | SALES    |                    | - umme   | ediately) 🗸 | ×         |       |   |
| 8                                | =B (Quotation) 🗸            | ∨                                  | SALES_   | QUOTATION (Sales   | 1 (Imme  | ediately) 🔍 | 1         |       |   |
| 9                                | =B (Quotation) $\checkmark$ | 🗸                                  | SALES_   | QUOTATION_CHAN :   | 1 (Imme  | ediately) 🗸 | č         |       |   |
| 10                               | =G (Contract) 🗸             | 🗸                                  | SALES_   | CONTRACT (Sales (  | 1 (Imme  | ediately) 🗸 | /         |       |   |
| 11                               | =G (Contract) 🗸             | 🗸                                  | SALES_   | CONTRACT_CHANC :   | 1 (Imme  | ediately) 🗸 | /         |       |   |
| 12                               | =H (Returns) 🗸              | <>CCRE <>                          | CUSTON   | IER_RETURN (Cust : | 1 (Imme  | ediately) 🗸 | 6         |       |   |
| 13                               | =H (Returns) 🗸              | <>CCRE <>                          | CUSTON   | IER_RETURN_CHA:    | 1 (Imme  | ediately) 🗸 | <i>i</i>  |       |   |
| 14                               | =I (Order Without Charge)   | · V                                | ORDER    | WO_CHARGE (Ord :   | 1 (Imme  | ediately) 🗸 | 1         |       |   |
| 15                               | =I (Order Without Charge)   | · V                                | ORDER    | WO_CHARGE_CH/ :    | 1 (Imme  | ediately) 🗸 | 1         |       |   |

| Not secure        | e                                                                                                    |                                        |                                                       |                       |                                                                                                    | /                                                                             | 4  |
|-------------------|----------------------------------------------------------------------------------------------------|----------------------------------------|-------------------------------------------------------|-----------------------|----------------------------------------------------------------------------------------------------|-------------------------------------------------------------------------------|----|
| AP (              | Output Parameter Determ                                                                                                    | ination                                |                                                       |                       |                                                                                                    |                                                                               |    |
|                   |                                                                                                    |                                        |                                                       |                       |                                                                                                    | M                                                                             | @∨ |
| Table Co          | ontents                                                                                                    |                                        |                                                       |                       |                                                                                                    |                                                                               |    |
| +0(               |                                                                                                    | Find:                                  | Next Prev                                             | vious                 |                                                                                                    | Table Setting                                                                 | s  |
| _ #               | Docume                                                                                                    | ent Cat.                               | Sales Doc. Type                                       | Output Type           | Dispatch tim                                                                                                    | ne                                                                            |    |
| ~                 | 1 =C (Ord                                                                                                    | der) 🗸                                 | =ZA00 (Trade Fair00-Order                             | ) ORDER_CONFIRMATION_ | _0 ∨                                                                                                    |                                                                               |    |
|                   |                                                                                                    |                                        |                                                       |                       |                                                                                                    | ×                                                                             |    |
| Dispa<br>OK       | tch time: 🚆 🔟 🖓                                                                                                    |                                        |                                                       |                       |                                                                                                    |                                                                               |    |
| Dispa<br>OK       | tch time: Transformer Transformer<br>Transformer Transformer Transformer Transformer Transformer Transformer Transformer Transformer Transformer Transformer Transformer Transformer Transformer Transformer Transformer Transformer Transformer Transformer Transformer Transfo | dor) v c                               | <>P)/ (Cash Salo) oveludo                             | - OPDER CONFIRMATION  | (C 1. (Immedia                                                                                                    | tely) 🗸                                                                       |    |
| Dispa<br>OK       | tch time: 🚆 🗍 🕞<br>Clear Cell Cancel<br>2 - C Ior                                                                                                    | dor) ve                                | Select: Dispatch time                                 | - OPDER CONFIRMATION  | 化 1.(Immedia<br>乙 × <mark>media</mark>                                                                                                    | tely) ~<br>tely) ~                                                            |    |
| Dispa<br>OK       | Items (2)                                                                                                    | dor) 🗤                                 | C>PV (Cash Sale) evolude<br>Select: Dispatch time     | - OPDER CONFIRMATION  | /c 1 /Immedia<br>2 × media<br>media                                                                                                    | tely) ~<br>tely) ~<br>tely) ~                                                 |    |
| Dispa<br>OK       | Items (2)                                                                                                    | dor) x<br>Short [                      | Select: Dispatch time                                 | - OPDER CONFIRMATION  | /C 1.0mmedia<br>2 × media<br>media<br>media                                                                                                    | tely) ~<br>tely) ~<br>tely) ~<br>tely) ~                                      |    |
| Dispa<br>OK       | Items (2)                                                                                                    | dor) > c<br>Short I<br>Immed           | Select: Dispatch time                                 |                       | /c 1 (Immediat<br>Z × mediat<br>mediat<br>mediat<br>mediat                                                                                                    | tely) ~<br>tely) ~<br>tely) ~<br>tely) ~<br>tely) ~                           |    |
| Dispa<br>OK<br>O  | Items (2)<br>Dispatch Time                                                                                                    | dor) x<br>Short D<br>Immed<br>Schedu   | Select: Dispatch time<br>Descript.                    |                       | 1 / Immediat<br>2 × mediat<br>mediat<br>mediat<br>mediat<br>mediat                                                                                                    | tely) ~<br>tely) ~<br>tely) ~<br>tely) ~<br>tely) ~                           |    |
| Dispa<br>OK<br>OK | Items (2)                                                                                                    | dor)<br>Short I<br>Immed<br>Schedu     | Select: Dispatch time<br>Descript.                    |                       | <pre>/c 1.0mmediat /c 1.0mmediat //mediat //med</pre> | tely)    tely)    tely)    tely)    tely)    tely)    tely)    tely)    tely) |    |
| Dispa<br>OK<br>OK | Items (2)<br>Dispatch Time                                                                                                    | dor) > c<br>Short D<br>Immed<br>Schedu | Select: Dispatch time                                 |                       | C 1 (Immediat<br>mediat<br>mediat<br>mediat<br>mediat<br>mediat<br>mediat<br>mediat                                                                                                    | tely) tely) tely) tely) tely) tely) tely) tely) tely) tely) tely) tely)       |    |
| Dispa<br>OK<br>OK | Items (2)                                                                                                    | dor)<br>Short I<br>Immed<br>Schedu     | Select: Dispatch time<br>Descript.<br>liately<br>uled |                       | C 1 (mmediat<br>mediat<br>mediat<br>mediat<br>mediat<br>mediat<br>mediat                                                                                                    | tely)    tely)    tely)    tely)    tely)    tely)    tely)    tely)    tely) |    |

| 849 | Output Parameter Determination |                       |                            |                          | -                      | u x                                                                              |
|-----|--------------------------------|-----------------------|----------------------------|--------------------------|------------------------|----------------------------------------------------------------------------------|
| 1   | Not secure                     |                       |                            |                          |                        | $A^{\!\!N} = \!\!\!\!\!\!\!\!\!\!\!\!\!\!\!\!\!\!\!\!\!\!\!\!\!\!\!\!\!\!\!\!\!$ |
|     | SAP Output Parameter           | Determination         |                            |                          |                        |                                                                                  |
|     |                                |                       |                            |                          | M                      |                                                                                  |
|     | Table Contents                 |                       |                            |                          |                        |                                                                                  |
|     | +0010                          | Find:                 | Next Previ                 | ous                      | Table Setti            | ngs                                                                              |
|     | #                              | Document Cat.         | Sales Doc. Type            | Output Type              | Dispatch time          |                                                                                  |
|     | ✓ 1                            | =C (Order) 🗸          | =ZA00 (Trade Fair00-Order) | ORDER_CONFIRMATION_0     | V                      |                                                                                  |
|     | OK Clear Cell Cancel           | =C (Order) ∨          | <>BV (Cash Sale) exclude = | ORDER CONFIRMATION (C    | 1 (Immediately) 🗸      |                                                                                  |
|     | 3                              | =C (Order) V          | <>BV (Cash Sale) exclude = | ORDER_CONFIRMATION (C    | 1 (Immediately) V      |                                                                                  |
|     | 4                              | =C (Order) V          | =BV (Cash Sale) ~          | CASH_SALE (Cash Sale) ~  | 1 (Immediately) ~      |                                                                                  |
|     | 5                              | =C (Order) 🗸          | =BV (Cash Sale) 🗸          | CASH_SALE_CHANGE (Cas    | 1 (Immediately) $\sim$ |                                                                                  |
|     | 6                              | =A (Inquiry) 🗸        | ~                          | SALES_INQUIRY (Sales Inq | 1 (Immediately) $\sim$ |                                                                                  |
|     | 7                              | =A (Inquiry) 🗸        | ∨                          | SALES_INQUIRY_CHANGE     | 1 (Immediately) $\sim$ |                                                                                  |
|     | 8                              | =B (Quotation) $\sim$ | 🗸                          | SALES_QUOTATION (Sales   | 1 (Immediately) $\sim$ |                                                                                  |
|     | 9                              | =B (Quotation) 🗸      | 🗸                          | SALES_QUOTATION_CHAN     | 1 (Immediately) $\sim$ |                                                                                  |
|     | 10                             | =G (Contract) 🗸       | ~                          | SALES_CONTRACT (Sales (  | 1 (Immediately) $\sim$ |                                                                                  |
|     | 11                             | =G (Contract) 🗸       | ~                          | SALES_CONTRACT_CHANG     | 1 (Immediately) 🗸      |                                                                                  |
|     | 12                             | -U (Doturne)          | COCPE                      | CUSTOMED DETUDN/Cust     | 1 (Immediately)        |                                                                                  |

| 🖙 Output Parameter 🛙                                                                                       | Determination                   |                            |                              |                   |          |       | Х |
|----------------------------------------------------------------------------------------------------|---------------------------------|----------------------------|------------------------------|-------------------|----------|-------|---|
| ▲ Not secure                                                                                               |                                 |                            |                              |                   |          | Aø    | Q |
| SAP Outpu                                                                                                  | t Parameter Determination       |                            |                              |                   |          |       |   |
|                                                                                                    |                                 |                            |                              |                   | M        | @\    | / |
| ✓ Select Busin                                                                                             | ess Rules                       |                            |                              |                   |          |       |   |
| Show R                                                                                                    | ules for: Sales Document $\sim$ | Determinatio : Output Type | ~                            |                   |          |       |   |
| <ul> <li>✓ Maintain Bus</li> <li>6∂ Display</li> <li>Decision Table</li> <li>Additional Actions</li> </ul> | check Activate Check            | Output Type                |                              |                   |          |       |   |
| Table Conter                                                                                               | nts                             |                            |                              |                   |          |       |   |
| + 0 /                                                                                                    | (a) (b)   (b)   Find:           | Next Prev                  | rious                        | Т                 | able Set | tings |   |
| #                                                                                                    | Document Cat.                   | Sales Doc. Type            | Output Type                  | Dispatch time     |          |       |   |
|                                                                                                    | 1 =C (Order) $\checkmark$       | =ZA00 (Trade Fair00-Order) | ORDER_CONFIRMATION_C         | 0 1 (Immediately) | $\sim$   |       |   |
|                                                                                                    | 2 =C (Order) 🗸                  | <>BV (Cash Sale) exclude   | ORDER_CONFIRMATION (         | 1 (Immediately)   | ×        |       |   |
|                                                                                                    | 3 =C (Order) 🗸                  | <>BV (Cash Sale) exclude   | ORDER_CONFIRMATION_C         | 1 (Immediately)   | $\sim$   |       |   |
|                                                                                                    | 4 =C (Order) ∨                  | =BV (Cash Sale) $\sim$     | CASH_SALE (Cash Sale) $\sim$ | 1 (Immediately)   | $\sim$   |       |   |
|                                                                                                    | 5 =C (Order) V                  | =BV (Cash Sale) $\sim$     | CASH_SALE_CHANGE (Cas        | s 1 (Immediately) | $\sim$   |       |   |
|                                                                                                    | 6 =A (Inquiry) 🗸                | 🗸                          | SALES_INQUIRY (Sales Inq     | 1 (Immediately)   | ~        |       |   |
| Output Parameter Determ                      | ination                        |                                                                                                    |                                                             |                                                                                      |          | 2   |
|----------------------------------------------|--------------------------------|----------------------------------------------------------------------------------------------------|-------------------------------------------------------------|--------------------------------------------------------------------------------------|----------|-----|
| Not secure                                   |                                |                                                                                                    |                                                             |                                                                                      | A»       | 1.8 |
| SAP Output Para                              | ameter Determination           |                                                                                                    |                                                             |                                                                                      |          |     |
|                                              |                                |                                                                                                    |                                                             | 0                                                                                    | H ()     | ~   |
| <ul> <li>Select Business F</li> </ul>        | Rules                          |                                                                                                    |                                                             |                                                                                      |          |     |
| Show Rules fo                                | or: Sales Document $\sim$      | Determinatio : Output T                                                                                        | ype 🗸                                                       |                                                                                      |          |     |
| <ul> <li>Maintain Busines</li> </ul>         | s Rules                        |                                                                                                    |                                                             |                                                                                      |          |     |
| 6ð Display ାର୍ହ୍ର Check<br>Check Results ( 7 | More V<br>Messages )           | Ignore the<br>Warnings                                                                                         |                                                             |                                                                                      | -        |     |
| • A DEC_TAB_OU<br>Help<br>• A DEC_TAB_OU     | ITPUT_TYPE (Expression) : Valu | ie 'SO01' does not exist in the v<br>ie 'CCIS' does not exist in the v                                         | value list Display Related C<br>alue list Display Related C | Dbject ( <i>Technical Details</i> ) Disp<br>Dbject ( <i>Technical Details</i> ) Disp | olay     |     |
| Decision Table: DE                           | C_TAB_OUTPUT_TYPE,             | Output Type                                                                                                    |                                                             |                                                                                      | -        |     |
| Additional Actions 🗸                         | Context Overview Start Si      | mulation                                                                                                    |                                                             |                                                                                      |          |     |
| Table Contents                               |                                |                                                                                                    |                                                             |                                                                                      |          |     |
| +0/0                                         | (a)   ∧   ∨   Find:            | Next) (F                                                                                                    | revious                                                     | Table                                                                                | Settings |     |
| #                                            | Document Cat.                  | Sales Doc. Type                                                                                                | Output Type                                                 | Dispatch time                                                                        |          |     |
| -                                            |                                | and a second second second second second second second second second second second second second second second | · · ·                                                       | and an all the second statistics are                                                 |          |     |

| Output Parameter Determination |                     |                              |                              |                 | —          | 0      | X  |
|--------------------------------|---------------------|------------------------------|------------------------------|-----------------|------------|--------|----|
| ▲ Not secure                   |                     |                              |                              |                 |            | Aø     | Q  |
| SAP Output Parameter           | Determination       |                              |                              |                 |            |        |    |
|                                |                     |                              |                              |                 | M          | . ⊘ ∿  | 13 |
| ✓ Select Business Rules        |                     |                              |                              |                 |            |        |    |
| Show Rules for: Sa             | les Document 🗸 Dete | erminatio : Output Type      | ~                            |                 |            |        |    |
| ✓ Maintain Business Rule       | s Activate          |                              |                              |                 |            |        |    |
| Decision Table: DEC_TAB        | S_OUTPUT_TYPE, Outp | on                           |                              |                 |            | 2      |    |
| Table Contents                 |                     |                              |                              |                 |            |        |    |
|                                | ∧ ∨ Find:           | Next Previ                   | ous                          | [               | Table Set  | ttings |    |
| #                              | Document Cat.       | Sales Doc. Type              | Output Type                  | Dispatch time   |            |        |    |
| 1                              | =C (Order) 🗸        | =ZA00 (Trade Fair00-Order)   | ORDER_CONFIRMATION_0         | 1 (Immediately) | $)$ $\sim$ |        |    |
| 2                              | =C (Order) 🗸        | <>BV (Cash Sale) exclude =   | ORDER_CONFIRMATION (C        | 1 (Immediately) | $ $ $\vee$ |        |    |
| 3                              | =C (Order) $\lor$   | <>BV (Cash Sale) exclude =   | ORDER_CONFIRMATION_C         | 1 (Immediately) | $\sim$     |        |    |
| 4                              | =C (Order) 🗸        | =BV (Cash Sale) $\checkmark$ | CASH_SALE (Cash Sale) $\sim$ | 1 (Immediately) | $\sim$     |        |    |
| 5                              | =C (Order) 🗸        | =BV (Cash Sale) $\checkmark$ | CASH_SALE_CHANGE (Cas        | 1 (Immediately) | $\sim$     |        |    |
| 6                              | =A (Inquiry) 🗸      | ∨                            | SALES_INQUIRY (Sales inq     | 1 (Immediately) | $\sim$     |        |    |

| 🜌 Output Parameter Dete | ermination               |                              |                     |                       | - C          | ) X  |
|-------------------------|--------------------------|------------------------------|---------------------|-----------------------|--------------|------|
| ▲ Not secure            |                          |                              |                     |                       |              | A∥ € |
| SAP Output P            | Parameter Determination  |                              |                     |                       |              |      |
|                         |                          |                              |                     |                       | H            | @~   |
| ✓ Select Busines        | s Rules                  |                              |                     |                       |              |      |
| Show Rule               | s for: Sales Document 🗸  | Determinatio: Output Type    | ~                   |                       |              |      |
| × Maiotain Rusin        | ace Pulae                |                              |                     |                       |              |      |
|                         |                          | 🛆 Confirm Activation         |                     | Z ×                   |              |      |
| [68 Display]            |                          | t to activate Output Type    | о<br>С              |                       |              |      |
| Decision Table: L       |                          | i to activate Output Type    | £1                  |                       |              | -    |
| Table Contents          |                          |                              |                     |                       |              |      |
| + OR                    | Find:                    | Next Prev                    | ious                | varnings              | Table Settin | igs  |
| □ #                     | Document Cat.            | Sales Doc. Type              | Output Type         | Dispatch time         |              | Ĩ    |
|                         | 1 =C (Order) 🗸           | =ZA00 (Trade Fair00-Order)   |                     | DN_8 1 (Immediate     |              |      |
|                         | 2 =C (Order) 🗸           | <>BV (Cash Sale) exclude     | ORDER_CONFIRMATI    | ON (E 1 (Immediatel   | v) ~         |      |
|                         | 3 =C (Order) 🗸           | <>BV (Cash Sale) exclude     |                     | ON_C 1 (Immediate)    |              |      |
|                         | 4 =C (Order) ∨           | =BV (Cash Sale) $\checkmark$ | CASH_SALE (Cash Sa  | ei – 1 (Immediatek    | x)-~-        |      |
|                         | $^{5}$ =C (Order) $\sim$ | =BV (Cash Sale) $\sim$       | GASH_SALE_CHANGE    | Cas I (Immediate)     |              |      |
|                         | 6 =A (Inquiry) 🗸         |                              | SALES_INQUIRY (Sale | s Inc. 1. (Immediate) |              |      |

| Cutput Parameter Determination                                      | – O X                                  |
|---------------------------------------------------------------------|----------------------------------------|
| ▲ Not secure                                                        | A» Q                                   |
| SAP Output Parameter Determination                                  |                                        |
|                                                                     | M                                      |
| ✓ Select Business Rules                                             |                                        |
| Show Rules for: Sales Document V Determinatio: Output Type V        |                                        |
| ✓ Maintain Business Rules                                           |                                        |
| 6ð Display) 🖺 Check) 🔭 Activate 🛛 More 🗸                            |                                        |
| Decision Table: DEC_TAB_OUTPUT_TYPE, Output Type                    |                                        |
| Additional Actions - Context Overview Start Simulation              |                                        |
| Table Contents                                                      |                                        |
| + 🕞 🖉 💼 🖍 🗸 Find: Next Previous                                     | Table Settings                         |
| #         Document Cat.         Sales Doc. Type         Output Type | Dispatch time                          |
| ✓ 1 =C (Order) ∨ =ZA00 (Trade Fair00-Order) ORDER_CONFIRM           | MATION_0 1 (Immediately) $\checkmark$  |
| □ 2 =C (Order) ∨ <>BV (Cash Sale) exclude = ORDER_CONFIRM           | MATION (C 1 (Immediately) 🗸            |
| All ⊘ 1                                                             | MATION_C 1 (Immediately) $\sim$        |
| ⇒BV (Cash Sale) ∨ CASH_SALE (Cash Sale) ∨                           | sh Sale) $\sim$ 1 (Immediately) $\sim$ |
|                                                                     | THEFT AND PATT                         |

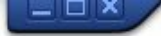

👻 🗧 | 🗞 😪 | 을 M 🏠 | 획 한 취 회 | 🌄 🛃 | 🚱 🖳

## SAP

0

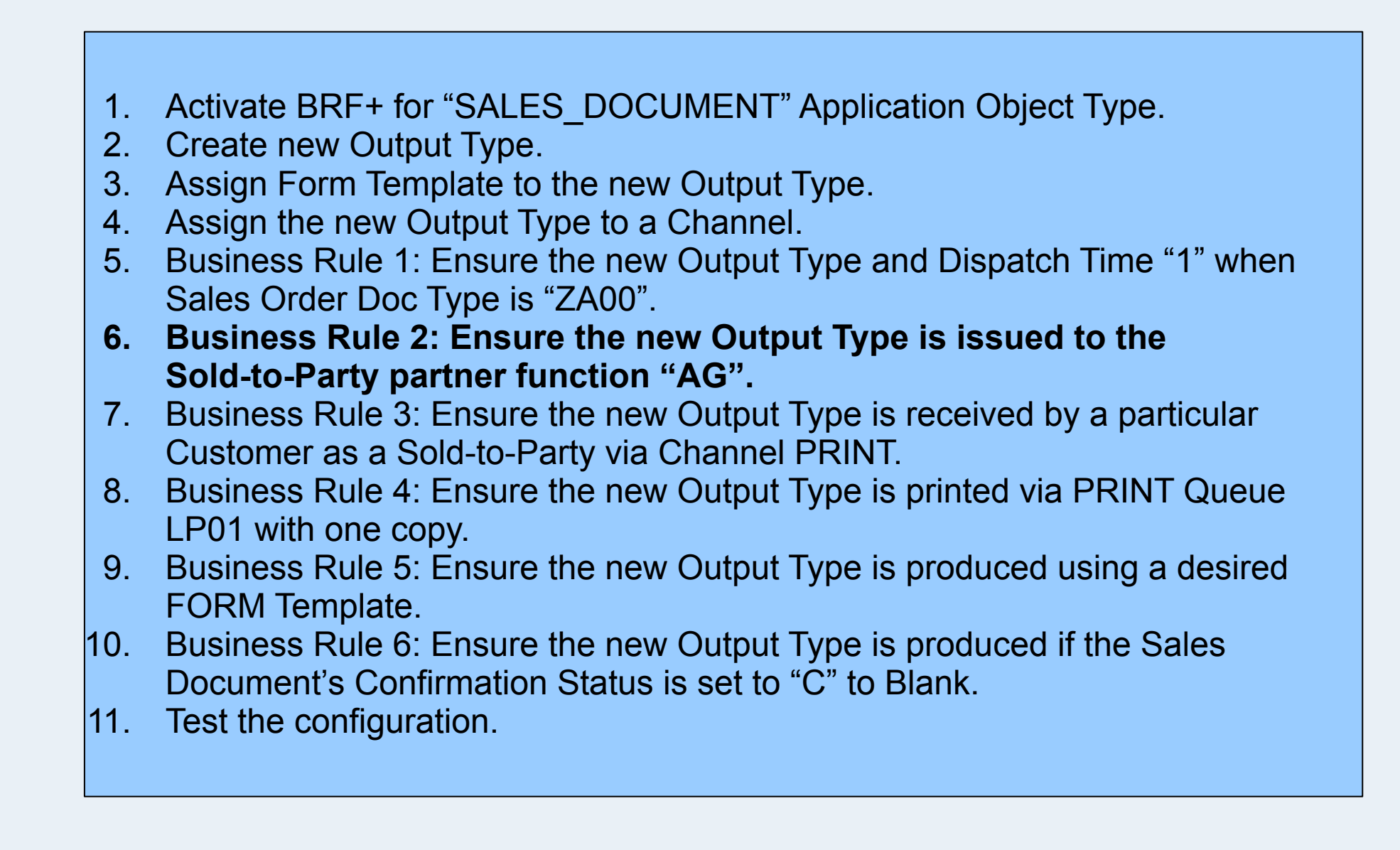

SAP

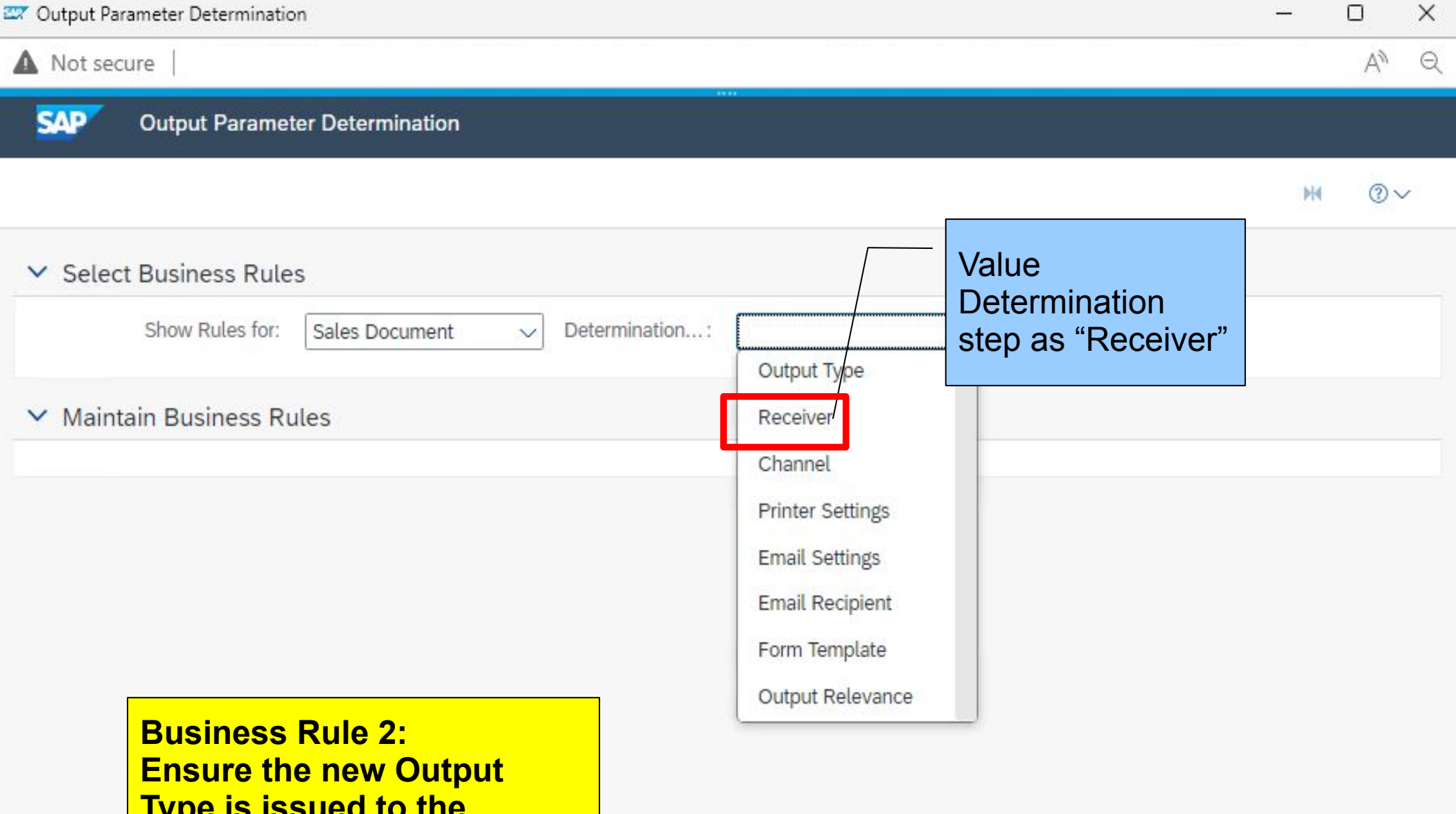

Type is issued to the Sold-to-Party partner function "AG".

| Output Parameter Determination Not secure SAPY Output Parameter Determination We select Business Rules Show Rules for: Sales Document v Determination: Receiver V Maintain Business Rules Pecision Table: DEC_TAB_RECEIVER, Receiver Export To Excel   Context Overview  Start Simulation Table Contents Find: Next Previous Table Contents Find: 1 = ORDER_CONFIRMATION (Orde AG (false) 3 = CASH_SALE (Cash Sale) RE (false) 6 = SALES_INQUIRY (Sales Inquiry) AG (false) 6 = SALES_INQUIRY (Sales Inquiry) |                     |                                |            |                     |            |      |
|----------------------------------------------------------------------------------------------------|---------------------|--------------------------------|------------|---------------------|------------|------|
| With the secure                                                                                                    |                     |                                |            |                     |            |      |
|                                                                                                    |                     |                                |            |                     |            |      |
|                                                                                                    |                     |                                |            |                     | H          | @∨   |
| ✓ Select Busine                                                                                                    | ss Rules            |                                |            |                     |            |      |
| Show Ru                                                                                                    | ules for: Sales Doc | ument 🗸 Determination:         | Receiver ~ |                     |            |      |
| ✓ Maintain Busi                                                                                                    | ness Rules          |                                |            |                     |            |      |
| Check                                                                                                    | C ** Activate   MC  | ore 🗸                          |            |                     |            |      |
| Decision Table:                                                                                                    | DEC_TAB_RECE        | IVER, Receiver                 |            |                     |            | -    |
| Export To Excel                                                                                                    | Context Overview    | Start Simulation               |            |                     |            |      |
| Table Content                                                                                                    | s                   |                                |            |                     |            |      |
| Find:                                                                                                    | Next                | Previous                       |            |                     | Table Sett | ings |
| #                                                                                                    |                     | Output Type                    | Role       | Exclusive Indicator |            |      |
|                                                                                                    | 1                   | =ORDER_CONFIRMATION (Orde      | AG         | - (false)           |            |      |
|                                                                                                    | 2                   | =ORDER_CONFIRMATION_CHA        | AG         | - (false)           |            |      |
|                                                                                                    | 3                   | =CASH_SALE (Cash Sale)         | RE         | - (false)           |            |      |
|                                                                                                    | 4                   | =CASH_SALE_CHANGE (Cash S      | RE         | - (false)           |            |      |
|                                                                                                    | 5                   | =SALES_INQUIRY (Sales Inquiry) | AG         | - (false)           |            |      |
|                                                                                                    | 6                   | =SALES_INQUIRY_CHANGE (Sal     | AG         | - (false)           |            |      |
|                                                                                                    | 7                   | =SALES_QUOTATION (Sales Quo    | AG         | - (false)           |            |      |

| Output Parameter Determination |                               |                    |                        | - 0 X          |
|--------------------------------|-------------------------------|--------------------|------------------------|----------------|
| A Not secure                   |                               |                    | ana                    | AN Q           |
| SAP Output Parameter Determ    | ination                       |                    |                        |                |
|                                |                               |                    |                        | ₩ @~           |
| ✓ Select Business Rules        |                               |                    |                        |                |
| Show Rules for: Sales Doc      | ument v Determination         | .: Receiver 🗸      |                        |                |
| ✓ Maintain Business Rules      |                               |                    |                        |                |
| 6ð Display 👰 Check 🕻 Activate  |                               |                    |                        |                |
| Additional Actions V           | ew                            |                    |                        |                |
| Table Contents                 |                               |                    |                        |                |
|                                | Find:                         | Next Previous      |                        | Table Settings |
| #                              | Output Type                   | Role               | Exclusive Indicator    |                |
|                                | =ORDER_CONFIRMATION (Orde     | r Cr AG $\sim$     | - (false) $\checkmark$ |                |
| 2                              | =ORDER_CONFIRMATION_CHAI      | NGE AG 🗸           | - (false) $\sim$       |                |
| 3                              | =CASH_SALE (Cash Sale) $\sim$ | RE $\sim$          | - (false) 🐱            |                |
|                                | o select on the s             | ale RE 🗸           | - (false) $\sim$       |                |
| □ first ro                     | ow, y                         | ) $\sim$ AG $\sim$ | - (false) $\sim$       |                |
| and the                        | nen ia                        | les I AG 🗸         | - (false) 🐱            |                |
|                                | '+" to insert new             | otati AG 🗸         | - (false) 🐱            |                |

| Output Parameter Determination                                                                                                    |                                  |                  |                     | - U X          |
|----------------------------------------------------------------------------------------------------|----------------------------------|------------------|---------------------|----------------|
| Not secure                                                                                                    |                                  |                  |                     | A» Q           |
| SAP Output Parameter Dete                                                                                                    | ermination                       |                  |                     |                |
|                                                                                                    |                                  |                  |                     | M @~           |
| ✓ Select Business Rules                                                                                                    |                                  |                  |                     |                |
| Show Rules for: Sales                                                                                                    | Document V Determination         | Receiver ~       |                     |                |
| ✓ Maintain Business Rules                                                                                                    |                                  |                  |                     |                |
| 6ð Display) 🖺 Check 🕻 Activat                                                                                                    | e) More 🗸                        |                  |                     |                |
| Decision Table: DEC_TAB_RE                                                                                                    | CEIVER, Receiver                 |                  |                     | <u></u>        |
| Additional Actions  Context Ov                                                                                                    | erview Start Simulation          |                  |                     |                |
| Table Contents                                                                                                    |                                  |                  |                     |                |
| $+ \Theta \square \square \land ($                                                                                                    | Find:                            | Next Previous    |                     | Table Settings |
| #                                                                                                    | Output Type                      | Role             | Exclusive Indicator |                |
| Image: A state of the state of the state | 1 ~                              | V                | ∨                   |                |
| Direct Value Input                                                                                                    | ER_CONFIRMATION (Order           | Cc AG 🗸          | - (false) 🕹         |                |
| Select Context Para                                                                                                    | meter ER_CONFIRMATION_CHAN       | ige ag 🗸         | - (false) 🗸         |                |
| Select Expression                                                                                                    | H_SALE (Cash Sale) $\sim$        | RE $\sim$        | - (false) 🗸         |                |
| Create Expression                                                                                                    | H_SALE_CHANGE (Cash Sa           | le RE 🗸          | - (false) 🐱         |                |
|                                                                                                    | • =SALES_INQUIRY (Sales Inquiry) | $\sim$ AG $\sim$ | - (false) 🗸         |                |
|                                                                                                    | 7 =SALES_INQUIRY_CHANGE (Sale    | es I AG 🗸        | - (false) $\sim$    |                |

| Output Parameter Determination            |                    |                                                                                                    |                  | - C          | כ   | × |
|-------------------------------------------|--------------------|----------------------------------------------------------------------------------------------------|------------------|--------------|-----|---|
| ▲ Not secure                              |                    |                                                                                                    |                  |              | A»  | Q |
| SAP Output Parameter Determination        |                    |                                                                                                    |                  |              |     |   |
|                                           |                    |                                                                                                    |                  | M            | @∨  | č |
| ✓ Select Business Rules                   |                    |                                                                                                    |                  |              |     |   |
| Show Rules for: Sales Document $\sim$     | Determination:     | Receiver ~                                                                                                    |                  |              |     |   |
| ✓ Maintain Business Rules                 |                    |                                                                                                    |                  |              |     |   |
| 6ð Display) 🖺 Check 🕻 Activate More 🗸     |                    |                                                                                                    |                  |              |     |   |
| Decision Table: DEC_TAB_RECEIVER, Receive | ÷r                 |                                                                                                    |                  |              | _   |   |
| Additional Actions                        | ation              |                                                                                                    |                  |              |     |   |
| Table Contents                            |                    |                                                                                                    |                  |              |     |   |
| + 🕞 🖉 🕼 💼 🖍 🗸 Find:                       |                    |                                                                                                    |                  | Table Settin | Igs |   |
| 🗍 # Output Type                           |                    | The new Output type                                                                                              | ive Indicator    |              |     |   |
| ✓ 1 ∨                                     |                    | "ORDER_CONFIRMA                                                                                                  |                  |              |     |   |
|                                           |                    |                                                                                                    |                  | ×            | <   |   |
| A Output Type                             |                    |                                                                                                    |                  |              |     |   |
| is equal to                               | MATE FR Order Con  | firmation Group 01 Change 🗸                                                                                      |                  |              |     |   |
| OK Clear Cell Cancel                      |                    |                                                                                                    |                  |              |     |   |
| 2 =ORDER_CONF                             | IRMATION (Order Co | AG $\sim$                                                                                                    | - (false) $\sim$ |              |     |   |
|                                           |                    | and the second second second second second second second second second second second second second second second |                  |              |     |   |

| Cutput Parameter Dete | ermination          |             |                    |              |        |                     | - 0            | ×          |
|-----------------------|---------------------|-------------|--------------------|--------------|--------|---------------------|----------------|------------|
| Not secure            | 18                  | 10          |                    |              |        | A 52 63             | A              | <i>₩</i> € |
| SAP Output P          | Parameter Determina | ation       |                    |              |        |                     |                |            |
|                       |                     |             |                    |              |        |                     | M C            | ୭~         |
| ✓ Select Busines      | s Rules             |             |                    |              |        |                     |                |            |
| Show Rul              | es for: Sales Docum | nent 🗸      | Determination:     | Receiver     | $\sim$ |                     |                |            |
| ✓ Maintain Busin      | ess Rules           |             |                    |              |        |                     |                |            |
| 6ð Display 🏝 Che      | eck 🔭 Activate      | More 🗸      |                    |              |        |                     |                |            |
| Decision Table:       | DEC_TAB_RECEIV      | /ER, Receiv | er                 |              |        |                     | _              | -          |
| Additional Actions ~  | Context Overview    | Start Simu  | lation             |              |        |                     |                |            |
| Table Contents        | 5                   |             |                    |              |        |                     |                |            |
| + 0 / 6               |                     | Find:       | N                  | ext Previous |        |                     | Table Settings | 9          |
| #                     | 0                   | utput Type  |                    | Role         |        | Exclusive Indicator |                |            |
| <                     | 1 =                 | ORDER_CONF  | IRMATION_01 (Orde  | . ~          |        | ~                   |                |            |
|                       | 2 =                 | ORDER_CON   | Context            | X            |        | - (false) 🥪         |                |            |
|                       | 3 =                 | ORDER_CON   | Direct Value Input |              |        | - (false) 💛         |                |            |
|                       | 4 =                 | CASH_SALE ( | Default Objects    | >            |        | - (false) 🗸         |                |            |
|                       | 5 =                 | CASH_SALE_  | Select Expression  |              |        | - (false) $\sim$    |                |            |
|                       | 6 =                 | SALES_INQUI | Create Expression. |              |        | - (false) 🗸         |                |            |
|                       | 7 =                 | SALES_INQUI |                    | THE .        |        | - (false) 💛         |                |            |

| Output Parameter Determination                                                                                                    |                                      |               |                     | _           | U X              |
|----------------------------------------------------------------------------------------------------|--------------------------------------|---------------|---------------------|-------------|------------------|
| ▲ Not secure                                                                                                    |                                      |               |                     |             | A <sup>N</sup> Q |
| SAP Output Parameter Dete                                                                                                    | ermination                           |               |                     |             |                  |
|                                                                                                    |                                      |               |                     | M           | @∨               |
| ✓ Select Business Rules                                                                                                    |                                      |               |                     |             |                  |
| Show Rules for: Sales                                                                                                    | Document $\checkmark$ Determination: | Receiver      |                     |             |                  |
| ✓ Maintain Business Rules                                                                                                    |                                      |               |                     |             |                  |
| 6∂ Display) 🖺 Check) 🄉 Activate                                                                                                    | e) More ~                            |               |                     |             |                  |
| Decision Table: DEC_TAB_RE                                                                                                    | ECEIVER, Receiver                    |               |                     |             | -                |
| Additional Actions  Context Ov                                                                                                    | erview Start Simulation              |               |                     |             |                  |
| Table Contents                                                                                                    |                                      |               |                     |             |                  |
|                                                                                                    | V Find:                              | Next Previous |                     | Table Setti | ngs              |
| #                                                                                                    | Output Type                          | Role          | Exclusive Indicator |             |                  |
| <ul> <li>Image: A start of the start of the start of</li></ul> | 1 =ORDER_CONFIRMATION_01 (Or         | de 🗸          | ∨                   |             |                  |
| Role: AG<br>OK Clear Cell Cancel                                                                                                    | Role is "AG"                         |               |                     | :           | ×                |
|                                                                                                    | 2 =ORDER_CONFIRMATION (Order         | Cc AG ∽       | - (false) 🗸         |             |                  |
|                                                                                                    | 3 =ORDER_CONFIRMATION_CHANG          | GE AG 🗸       | - (false) $\sim$    |             |                  |

| 22 | Output Parameter Determination              |                                |               |                                    |           | 0 X              |
|----|---------------------------------------------|--------------------------------|---------------|------------------------------------|-----------|------------------|
| 4  | Not secure                                  |                                |               |                                    |           | A <sup>N</sup> Q |
|    | SAP Output Parameter Determ                 | nination                       |               |                                    |           |                  |
|    |                                             |                                |               |                                    | M         | @∨               |
| ,  | <ul> <li>Select Business Rules</li> </ul>   |                                |               |                                    |           |                  |
|    | Show Rules for: Sales Doo                   | cument  V Determination:       | Receiver      | ~                                  |           |                  |
| `  | <ul> <li>Maintain Business Rules</li> </ul> |                                |               |                                    |           |                  |
|    | 6ð Display) 🖺 Check) 창 Activate)            | More V                         |               |                                    |           |                  |
|    | Additional Actions V Context Overv          | EIVER, Receiver                |               |                                    |           |                  |
|    | Table Contents                              |                                |               |                                    |           |                  |
|    | + 0 0 1 1 1                                 | Find:                          | Next Previous |                                    | Table Set | tings            |
|    | #                                           | Ou <mark>t</mark> put Type     | Role          | Exclusive Indicat                  | or        |                  |
|    | ✓ 1                                         | =ORDER_CONFIRMATION_01 (Ord    | le AG 🗸       |                                    |           |                  |
|    | 2                                           | =ORDER_CONFIRMATION (Order (   | Ce AG 🗸       | Context > e) 🗸                     |           |                  |
|    | 3                                           | =ORDER_CONFIRMATION_CHANG      | Ge ag $\sim$  | Direct Value Input $e angle 	imes$ |           |                  |
|    | 4                                           | =CASH_SALE (Cash Sale) $\vee$  | $ m RE \sim$  | Default Objects > e) 🗸             |           |                  |
|    | 5                                           | =CASH_SALE_CHANGE (Cash Sale   | e RE 🗸        | Select Expression                  |           |                  |
|    | 6                                           | =SALES_INQUIRY (Sales Inquiry) | V AG V        | Create Expression                  |           |                  |
|    | 7                                           | =SALES_INQUIRY_CHANGE (Sales   | a I AG 🗸 🔤    | V (9eror)                          |           |                  |

| Output Parameter Determir                                            | nation                                                                         |                                 |                     | - 0 X          |
|----------------------------------------------------------------------|--------------------------------------------------------------------------------|---------------------------------|---------------------|----------------|
| ▲ Not secure                                                         |                                                                                |                                 |                     | AN Q           |
| SAP Output Para                                                      | meter Determination                                                            |                                 |                     |                |
|                                                                      |                                                                                |                                 |                     | ₩ @~           |
| ✓ Select Business R                                                  | ules                                                                           |                                 |                     |                |
| Show Rules fo                                                        | or: Sales Document 🗸 Deter                                                     | mination: Receiver              | $\sim$              |                |
| ✓ Maintain Business                                                  | Rules                                                                          |                                 |                     |                |
| 6ð Display ଦ୍ରି Check<br>Decision Table: DEC<br>Additional Actions 🗸 | Activate More V<br>TAB_RECEIVER, Receiver<br>Context Overview Start Simulation |                                 |                     |                |
| +00                                                                  | 🗎 📄 🔽 Find:                                                                    | Next Previous                   |                     | Table Settings |
| #                                                                    | Output Type                                                                    | Role                            | Exclusive Indicator |                |
|                                                                      | 1 =ORDER_CONFIRMAT                                                             | ION_01 (Orde AG $\sim$          | 🗸                   |                |
| Exclusive Indicator:<br>OK Clear Cell C                              | false "-" (fal                                                                 | se)                             |                     | ×              |
|                                                                      | 2 =ORDER_CONFIRMAT                                                             | ION (Order Co <mark>AG 🗸</mark> | - (false) 🗸         |                |
|                                                                      | 3 =ORDER_CONFIRMAT                                                             | ION_CHANGE AG ~                 | - (false) $\sim$    |                |

| 🖙 Output Parameter Determination                         |                                |                  |                     | -         |       | × |
|----------------------------------------------------------|--------------------------------|------------------|---------------------|-----------|-------|---|
| ▲ Not secure                                             |                                |                  |                     |           | A»    | Q |
| SAP Output Parameter Determ                              | nination                       |                  |                     |           |       |   |
|                                                          |                                |                  |                     | M         | 0     | ~ |
| ✓ Select Business Rules                                  |                                |                  |                     |           |       |   |
| Show Rules for: Sales Do                                 | cument  V Determination:       | Receiver ~       |                     |           |       |   |
| ✓ Maintain Business Rules                                | Check                          |                  |                     |           |       |   |
| 6ð Display 🖺 Check 🕻 Activate                            |                                |                  |                     |           |       |   |
| Decision Table: DEC_TAB_REC                              | EIVER, Receiver                | J                |                     |           | -     |   |
| Additional Actions  Context Overv                        | iew Start Simulation           |                  |                     |           |       |   |
| Table Contents                                           |                                |                  |                     |           |       |   |
| $+ \bigcirc \bigcirc   \bigcirc   \bigcirc   \land \lor$ | Find:                          | Next Previous    |                     | Table Set | tings |   |
| #                                                        | Output Type                    | Role             | Exclusive Indicator |           |       |   |
| ✓ 1                                                      | =ORDER_CONFIRMATION_01 (Ord    | de AG 🗸          | - (false) 🗸         |           |       |   |
| 2                                                        | =ORDER_CONFIRMATION (Order (   | Ce AG 🗸          | - (false) 🐱         |           |       |   |
| 3                                                        | =ORDER_CONFIRMATION_CHANG      | Ge Ag 🗸          | - (false) 🐱         |           |       |   |
| 4                                                        | =CASH_SALE (Cash Sale) $\vee$  | $\rm RE \sim$    | - (false) $\sim$    |           |       |   |
| 5                                                        | =CASH_SALE_CHANGE (Cash Sale   | e RE 🗸           | - (false) $\sim$    |           |       |   |
| 6                                                        | =SALES_INQUIRY (Sales Inquiry) | $\sim$ AG $\sim$ | - (false) 🗸         |           |       |   |
| 7                                                        | =SALES_INQUIRY_CHANGE (Sales   | s I AG 🗸         | - (false) 🐱         |           |       |   |

| Output Parameter Determination                                                          |                                                                             |                                                                              |                                                                   | —                       | 0      |
|-----------------------------------------------------------------------------------------|-----------------------------------------------------------------------------|------------------------------------------------------------------------------|-------------------------------------------------------------------|-------------------------|--------|
| Not secure                                                                              |                                                                             |                                                                              |                                                                   |                         | Aø     |
| SAP Output Parameter De                                                                 | etermination                                                                |                                                                              |                                                                   |                         |        |
|                                                                                         |                                                                             |                                                                              |                                                                   | M                       | @~     |
| <ul> <li>Select Business Rules</li> </ul>                                               |                                                                             |                                                                              |                                                                   |                         |        |
| Show Rules for: Sale                                                                    | es Document 🗸 Dete                                                          | ermination: Receiver                                                         | ~                                                                 |                         |        |
| <ul> <li>Maintain Business Rules</li> </ul>                                             |                                                                             |                                                                              |                                                                   |                         |        |
| 6∂ Display)  Check Active Check Results ( 2 Message Close                               | ate More ~                                                                  | Ignore the<br>Warnings                                                       |                                                                   |                         | _      |
| <ul> <li>A DEC_TAB_RECEIVER (Example)</li> <li>OUTPUT_TYPE (Data Ob<br/>Help</li> </ul> | <i>xpression)</i> : Next message re<br><i>nject)</i> : Domain values may ne | fers to column Output Type ( <i>Tecl</i><br>ot be unique (see value table AP | hnical Details)<br>OC_I_OUTP_TYPE in DDIC) ( <i>Technical D</i> o | <i>etails</i> ) Display | y      |
| Decision Table: DEC_TAB_F                                                               | RECEIVER, Receiver                                                          | - 1                                                                          |                                                                   |                         | -      |
| Additional Actions  Context C                                                           | Overview                                                                    | n                                                                            |                                                                   |                         |        |
| Table Contents                                                                          |                                                                             |                                                                              |                                                                   |                         |        |
| +0/11                                                                                   | Find:                                                                       | Next Previous                                                                |                                                                   | Table Set               | ttings |
| #                                                                                       | Output Type                                                                 | Role                                                                         | Exclusive Indicator                                               |                         |        |
|                                                                                         | 1 =ORDER_CONFIRMA                                                           | ATION_01 (Orde AG 🗸                                                          | - (false) 🗸                                                       |                         |        |

| Output Parameter Determin | ation           |                                                                                                    |                         |                                                      |             | u x  |
|---------------------------|-----------------|----------------------------------------------------------------------------------------------------|-------------------------|------------------------------------------------------|-------------|------|
| ▲ Not secure              |                 | 2 Second Sciences in the second science in the second science is a second science in the second science is a second science in the second science in the second science is a second science in the second science in the second science in th | and Arabahara and Araba | <ul> <li>Optimized (New York) - A Monthly</li> </ul> |             | A∥ ⊝ |
| SAP Output Parar          | neter Determi   | nation                                                                                                    |                         |                                                      |             |      |
|                           |                 |                                                                                                    |                         |                                                      | <b>Þ</b> [4 | @∨   |
| ✓ Select Business Ru      | ules            |                                                                                                    |                         |                                                      |             |      |
| Show Rules for            | r: Sales Doci   | ument V Determination:                                                                                                    | Receiver                |                                                      |             |      |
| ✓ Maintain Business       | Rules           | Activate                                                                                                    |                         |                                                      |             |      |
| රිට Display 🖺 Check       | 🏄 Activate      | More ~                                                                                                    |                         |                                                      |             |      |
| Decision Table: DEC       | _TAB_RECE       | IVER, Receiver                                                                                                    |                         |                                                      |             | _    |
| Additional Actions 🗸      | Context Overvie | ew Start Simulation                                                                                                    |                         |                                                      |             |      |
| Table Contents            |                 |                                                                                                    |                         |                                                      |             |      |
| +0//0                     |                 | Find:                                                                                                    | Next                    |                                                      | Table Setti | ings |
| #                         |                 | Output Type                                                                                                    | Role                    | Exclusive Indicator                                  |             |      |
|                           | 1               | =ORDER_CONFIRMATION_01 (Orde                                                                                                    | e AG 🗸                  | - (false) $\sim$                                     |             |      |
|                           | 2               | =ORDER_CONFIRMATION (Order C                                                                                                    | c AG 🥪                  | - (false) 🐱                                          |             |      |
|                           | 3               | =ORDER_CONFIRMATION_CHANG                                                                                                    | E AG $\sim$             | - (false) $\sim$                                     |             |      |
|                           | 4               | =CASH_SALE (Cash Sale) $\lor$                                                                                                    | RE $\sim$               | - (false) $\sim$                                     |             |      |
|                           | 5               | =CASH_SALE_CHANGE (Cash Sale                                                                                                    | RE $\sim$               | - (false) $\sim$                                     |             |      |
|                           | 6               | =SALES_INQUIRY (Sales Inquiry) $\sim$                                                                                                    | AG 🗸                    | - (false) 🐱                                          |             |      |
|                           | 7               | =SALES_INQUIRY_CHANGE (Sales                                                                                                    | I AG 🗸                  | - (false) 🗸                                          |             |      |

| Output Parameter Determinatio | n                 |                            |                         | - U X          |
|-------------------------------|-------------------|----------------------------|-------------------------|----------------|
| ▲ Not secure                  |                   |                            |                         | A» Q           |
| SAP Output Paramet            | ter Determination |                            |                         |                |
|                               |                   |                            |                         | H ®~           |
| ✓ Select Business Rule        | s                 |                            |                         |                |
| Show Rules for:               | Sales Document 🔍  | Determination: Receiver    | ~                       |                |
| ✓ Maintain Business Ru        | iles              |                            |                         |                |
| 63 Display The Check          |                   | Confirm Activation         | Z ×                     |                |
| Decision Table: DEC_T         | Do you really wa  | nt to activate Receiver?   |                         |                |
| Table Contents                |                   | Yes                        | No and display warnings | Table Settings |
| <b>#</b>                      | Output Type       | Role                       | Exclusive Indicator     |                |
|                               | 1 =ORDER_CO       | NFIRMATION_01 (Orde AG     |                         |                |
|                               | 2 =ORDER_CO       | NFIRMATION (Order Co       | - (false) 🧠             |                |
|                               | 3 =ORDER_CO       | NFIRMATION_CHANGE AG       | + (talše) 😒             |                |
|                               | 4 =CASH_SALE      | (Cash Sale) 🗸 🛛 🥂 🥵        | - (false) 😔             |                |
|                               | 5 =CASH_SALE      | _CHANGE (Cash Sale RE >>   | - (felse) 🗠             |                |
|                               | 6 =SALES_INQ      | UIRY (Sales Inquiry) 🗸 🗛 🗸 | - (false) ~~            |                |
|                               | 7 =SALES_INQ      | UIRY_CHANGE (Sales I AG 🗸  | - (talse) 🗸             |                |

|                             |            |                |                  |               |                     |          | 15     | - 2 |
|-----------------------------|------------|----------------|------------------|---------------|---------------------|----------|--------|-----|
| Not secure                  |            |                |                  |               |                     |          | A"     |     |
| Output Parameter            | Determi    | nation         |                  |               |                     |          |        |     |
|                             |            |                |                  |               |                     | ы        | 3      | ~   |
| Select Business Rules       |            |                |                  |               |                     |          |        |     |
| Show Rules for:             | ales Doci  | ument 🗸 I      | Determination:   | Receiver ~    |                     |          |        |     |
| Maintain Business Rule      | s          |                |                  |               |                     |          |        |     |
| 62 Display] (해 Check) [초 Ad | tivate     | More           |                  |               |                     |          |        |     |
|                             |            |                |                  |               |                     |          |        |     |
| Additional Actions          | T Ouonic   | IVER, Receiver | tion             |               |                     |          | -      |     |
|                             | AL OVEIVIE |                | alon             |               |                     |          |        |     |
| Table Contents              |            |                |                  |               |                     |          |        |     |
| + 0 0 1 1                   | ^ ♥        | Find:          | (                | Next Previous |                     | Table Se | ttings |     |
| #                           |            | Output Type    |                  | Role          | Exclusive Indicator |          |        |     |
| ~                           | 1          | =ORDER_CONFIR  | MATION_01 (Orde  | AG $\sim$     | - (false) 🗸         |          |        |     |
|                             | 2          | =ORDER_CONFIR  | RMATION (Order C | ( AG $\sim$   | - (false) 🗸         |          |        |     |
|                             | 3          | =ORDER_CONFIR  | RMATION_CHANG    | AG 🗸          | - (false) 🗸         |          |        |     |
|                             | 1          | <i>[</i> ≉ X   | n Sale) 🗸        | $\rm RE \sim$ | - (false) $\sim$    |          |        |     |
| J 🖸 1                       |            |                |                  | 124-221       |                     |          |        |     |
| ₩ ⊘ 1                       |            |                | NGE (Cash Sale   | RE 😒          | - (false) $\sim$    |          |        |     |

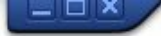

👻 🗧 I 🗞 😪 🕒 🖞 👘 🔹 🎝 🎝 🗊 🔽 I 😵 🖳

## SAP

0

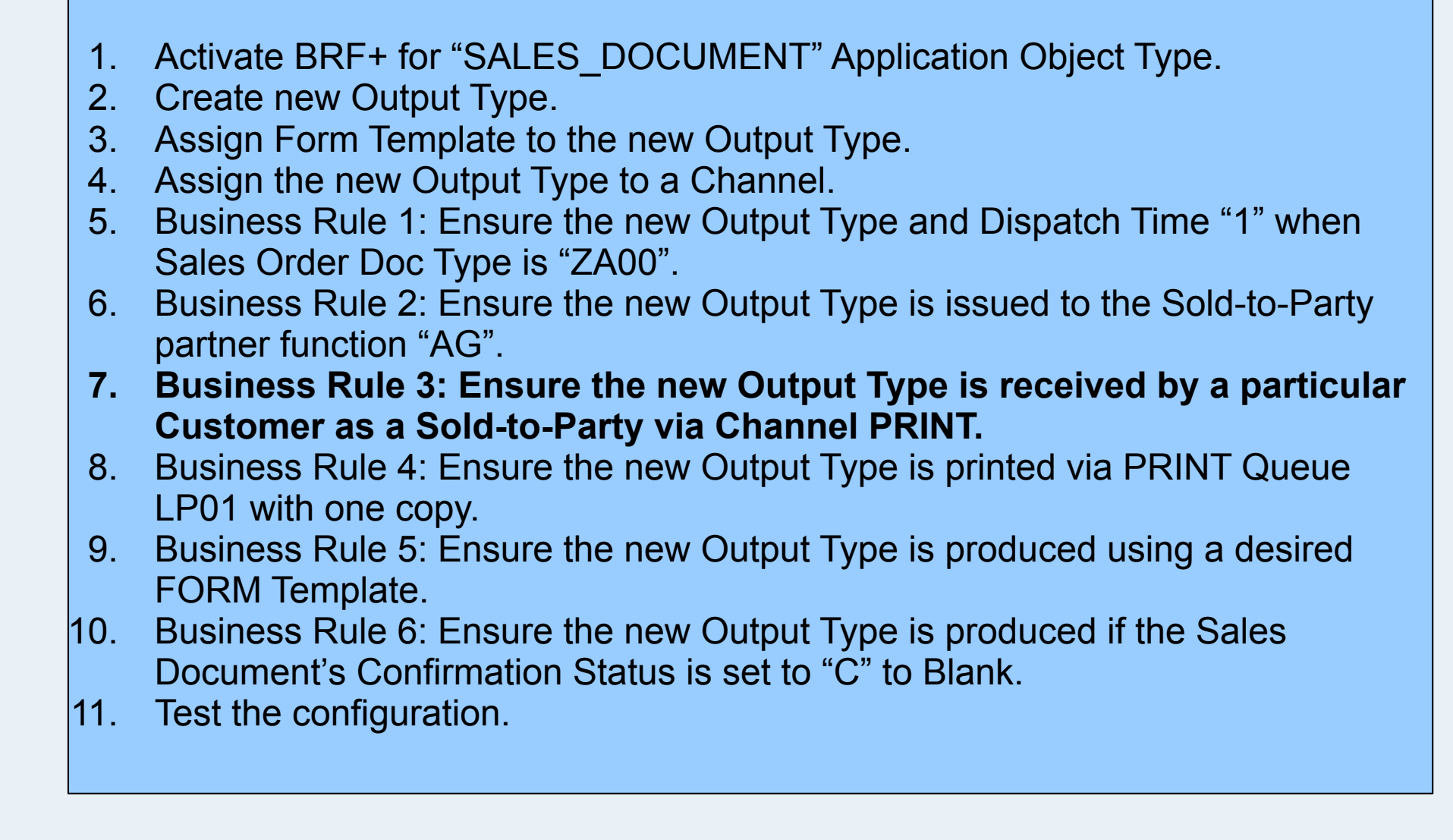

SAP

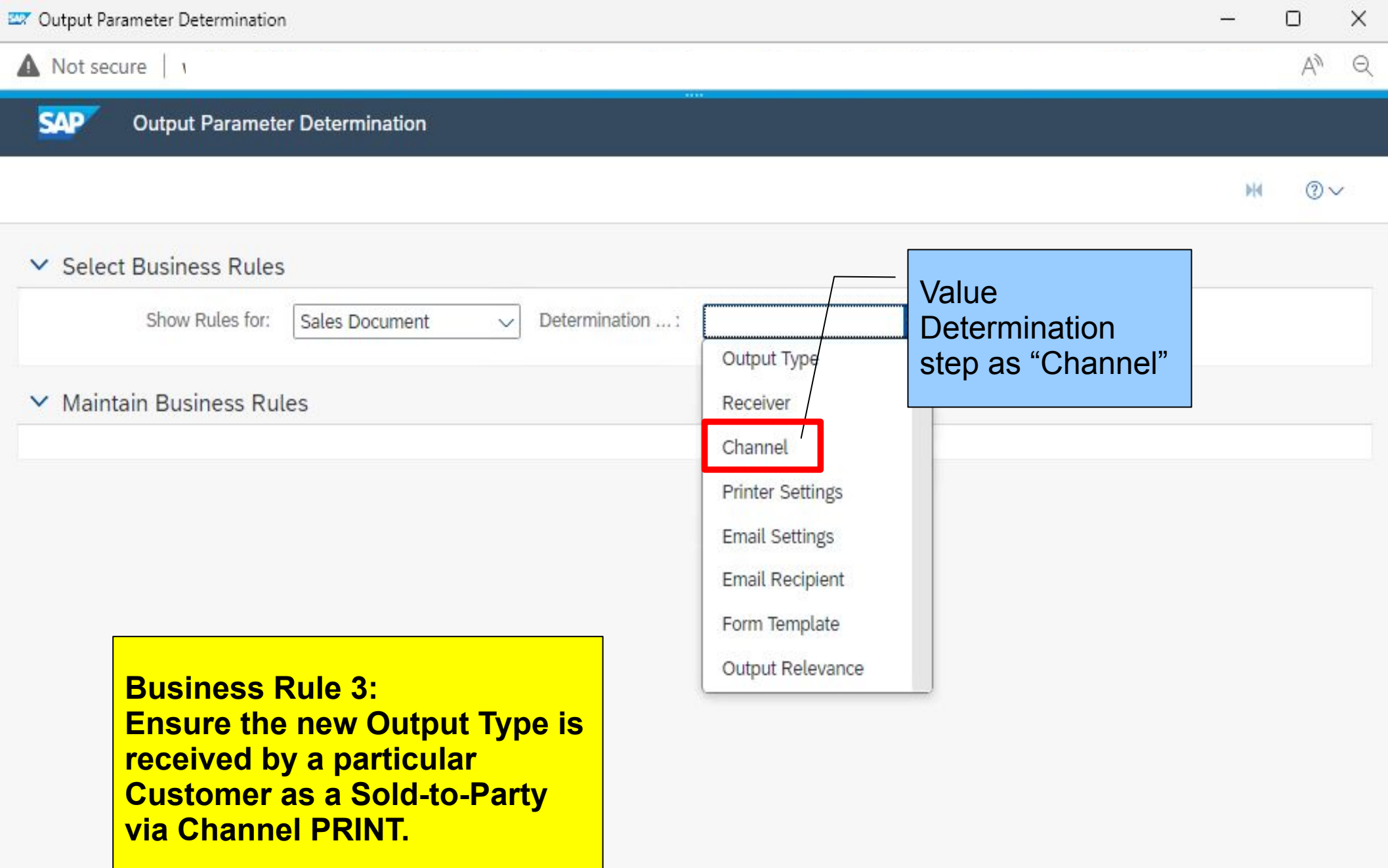

| Output Parameter De | etermination   |                                                                                                    |                |           |                                                                                                    | 0          | ×                |
|---------------------|----------------|----------------------------------------------------------------------------------------------------|----------------|-----------|----------------------------------------------------------------------------------------------------|------------|------------------|
| Not secure          |                | Alin K. China and S. Shina and A. Katalana and A. Katalana and A<br>Katalana and A. Katalana and A. Katalana and A. Katalana and A. Katalana and A. Katalana and A. Katalana and A. Katalana and A. Katalana and A. Katalana and A. Katalana and A. Katalana and A. Katalana and A. Katalana and A. Katalana a |                |           | and the second second sec | 1          | A <sup>n</sup> Q |
| SAP Output          | Parameter De   | etermination                                                                                                    |                |           |                                                                                                    |            |                  |
|                     |                |                                                                                                    |                |           |                                                                                                    | M          | @∨               |
| ✓ Select Busine     | ess Rules      |                                                                                                    |                |           |                                                                                                    |            |                  |
| Show F              | Rules for: Sal | les Document 🗸 Det                                                                                                    | ermination: Ch | annel 🗸   |                                                                                                    |            |                  |
| ✓ Maintain Bus      | iness Rules    |                                                                                                    |                |           |                                                                                                    |            |                  |
| Check               | k 🍂 Activate   | More V                                                                                                    |                |           |                                                                                                    |            |                  |
| Decision Table:     | DEC TAB        | CHANNEL, Channel                                                                                                    |                |           |                                                                                                    |            |                  |
| Export To Excel     | Context Overv  | view                                                                                                    |                |           |                                                                                                    |            | -                |
| Table Conten        | ts             |                                                                                                    |                |           |                                                                                                    |            |                  |
| Find:               |                | Next                                                                                                    |                |           | Tabl                                                                                                    | le Setting | ;s]              |
| #                   |                | Output Type                                                                                                    | Role           | Recipient | Channel                                                                                                    |            |                  |
|                     | 1              | =ORDER_CONFIRMATION                                                                                                    |                |           | PRINT (Printout)                                                                                                    |            |                  |
|                     | 2              | =ORDER_CONFIRMATION                                                                                                    |                |           | PRINT (Printout)                                                                                                    |            |                  |
|                     | 3              | =CASH_SALE (Cash Sale)                                                                                                    |                |           | PRINT (Printout)                                                                                                    |            |                  |
|                     | 4              | =CASH_SALE_CHANGE (C                                                                                                    |                |           | PRINT (Printout)                                                                                                    |            |                  |
|                     | 5              | =SALES_INQUIRY (Sales I                                                                                                    |                |           | PRINT (Printout)                                                                                                    |            |                  |
|                     | 6              | =SALES_INQUIRY_CHAN                                                                                                    |                |           | PRINT (Printout)                                                                                                    |            |                  |
|                     | 7              | =SALES_QUOTATION (Sal                                                                                                    |                |           | PRINT (Printout)                                                                                                    |            |                  |

| Output Parameter D | Determination                                      |               | - 0                     |
|--------------------|----------------------------------------------------|---------------|-------------------------|
| A Not secure       |                                                    |               | A <sub>2</sub>          |
| SAP Outpu          | It Parameter Determination                         |               |                         |
|                    |                                                    |               | M (3~                   |
| ✓ Select Busin     | ess Rules                                          |               |                         |
| Show               | Rules for: Sales Document V Determination          | : Channel 🗸   |                         |
| ✓ Maintain Bus     | siness Rules                                       |               |                         |
| 6ð Display         | Check Activate More V                              |               |                         |
| Decision Table     | : DEC_TAB_CHANNEL, Channel                         |               | 2                       |
| Additional Actions | s $\sim$ Context Overview                          |               |                         |
| Table Conter       | nts                                                |               |                         |
| +901               |                                                    | Next Previous | Table Settings          |
| #                  | Output Type Role                                   | Recipient     | Channel                 |
|                    | 1 =ORDER_CONFIRMATION (OI $\vee$                   | ~             | PRINT (Printout) $\sim$ |
|                    | 2 =ORDER_CONFIRMATION_CF V                         | 🗸             | PRINT (Printout) 🤝      |
|                    | 3 =CASH_SALE (Cash Sale) $\checkmark$ $\checkmark$ | ~             | PRINT (Printout) 🗸      |
|                    | click to select on the                             | 🗸             | PRINT (Printout) 🖂      |
|                    | first row,                                         | 🗸             | PRINT (Printout) 🗸      |
|                    | and then                                           | ~             | PRINT (Printout) 🗸      |
|                    | CIICK + to insert new                              | 🗸             | PRINT (Printout) 🗸      |

| Output Parameter De | termination             |                                          |                                                                                                    | - 0                | >    |
|---------------------|-------------------------|------------------------------------------|----------------------------------------------------------------------------------------------------|--------------------|------|
| 🛕 Not secure        |                         |                                          |                                                                                                    | A                  | la e |
| SAP Output          | Parameter Determinatio  | in 📃                                     | 1997 - 1997 - 1997 - 1997 - 1997 - 1997 - 1997 - 1997 - 1997 - 1997 - 1997 - 1997 - 1997 - 1997 - 1997 - 1997 - |                    |      |
|                     |                         |                                          |                                                                                                    | ж                  | ]∨   |
| ✓ Select Busine     | ss Rules                |                                          |                                                                                                    |                    |      |
| Show F              | Rules for: Sales Docume | nt 🗸 Determination:                      | Channel 🗸                                                                                                    |                    |      |
| ✓ Maintain Busi     | ness Rules              |                                          |                                                                                                    |                    |      |
| 6∂ Display          | heck                    | ev                                       |                                                                                                    |                    |      |
| Decision Table:     | DEC TAB CHANNEL         | , Channel                                |                                                                                                    |                    |      |
| Additional Actions  | Context Overview        | Start Simulation                         |                                                                                                    |                    |      |
| Table Content       | is                      |                                          |                                                                                                    |                    |      |
| +0/                 | 1 💼 🔿 💌 🛙 Fina          | d: Next                                  | Previous                                                                                                    | Table Settings     | 3    |
| #                   | Output Typ              | e Role                                   | Recipient                                                                                                    | Channel            |      |
|                     | 1 🗸                     | ∨                                        | ∨                                                                                                    | ∨                  |      |
| Direct Va           | alue Input              | CONFIRMATION (Or 🗸                       | 🗸                                                                                                    | PRINT (Printout) 🗸 |      |
| Select C            | ontext Parameter )ER_(  | Confirmation_cf ~                        | 🗸                                                                                                    | PRINT (Printout) ~ |      |
| Select E            | xpression H_SA          | LE (Cash Sale) $\checkmark$ $\checkmark$ | ∨                                                                                                    | PRINT (Printout) ~ |      |
| Create E            | H_SA                    | \LE_CHANGE (Casł … ∨                     | ~                                                                                                    | PRINT (Printout) 🗸 |      |
|                     | • =SALES_IN             | IQUIRY (Sales Inqu ${\sim}$              | ~                                                                                                    | PRINT (Printout) ~ |      |
|                     | 7 =SALES_IN             | JQUIRY_CHANGE ( ~                        | ~                                                                                                    | PRINT (Printout) 🗸 |      |

| Output Parameter                                  | Determination                                                                                                    |                             |                             |                             |                     | - 1         | 0   | × |
|---------------------------------------------------|----------------------------------------------------------------------------------------------------|-----------------------------|-----------------------------|-----------------------------|---------------------|-------------|-----|---|
| ▲ Not secure                                      |                                                                                                    |                             |                             |                             |                     |             | Aø, | Q |
| SAP Out                                           | out Parameter Determination                                                                                                    |                             |                             |                             |                     |             |     |   |
|                                                   |                                                                                                    |                             |                             |                             |                     | M           | @∿  | r |
| ✓ Select Bus                                      | ness Rules                                                                                                    |                             |                             |                             |                     |             |     |   |
| Sho                                               | w Rules for: Sales Document V Determ                                                                                                    | ination:                    | Channel                     | $\checkmark$                |                     |             |     |   |
| ✓ Maintain B                                      | usiness Rules                                                                                                    |                             |                             |                             |                     |             |     |   |
| 6ð Display ()<br>Decision Tab<br>Additional Actio | Check Activate More<br>Le: DEC_TAB_CHANNEL, Channel<br>Ins<br>Context Overview Start Simulation                                                                                                    |                             |                             |                             |                     |             |     |   |
| + © /                                             | Image: Second second second | ole                         | The new<br>"ORDER<br>ON_01" | Output type<br>2_CONFIRMATI | (<br>Channel<br>… ∨ | Table Setti | ngs |   |
| A Output<br>is equi<br>OK Clea                    | Type<br>al to VII 📰 ORDER_CONFIRMATI( [])<br>ar Cell Cancel                                                                                                    | Or <mark>der</mark> Confirr | nation Group 01             | Change 🗸                    |                     |             |     |   |
|                                                   | 2 =ORDER_CONFIRMATION (OI                                                                                                    | $\sim$                      |                             | ∨                           | PRINT (Printout)    | $\sim$      |     |   |

| Output Parameter De                                                                                                    | etermination                                          |           | - 0                     |
|----------------------------------------------------------------------------------------------------|-------------------------------------------------------|-----------|-------------------------|
| Not secure                                                                                                    |                                                       |           | Aø                      |
| SAP Output                                                                                                    | t Parameter Determination                             |           |                         |
|                                                                                                    |                                                       |           | M                       |
| <ul> <li>Select Busine</li> </ul>                                                                                                    | ess Rules                                             |           |                         |
| Show                                                                                                    | Rules for: Sales Document $\checkmark$ Determination: | Channel ~ |                         |
| <ul> <li>Maintain Bus</li> </ul>                                                                                                    | iness Rules                                           |           |                         |
| 6∂ Display                                                                                                    | Check X Activate More V                               |           |                         |
| Decision Table:                                                                                                    | : DEC TAB CHANNEL, Channel                            |           |                         |
| Additional Actions                                                                                                    | Context Overview Start Simulation                     |           |                         |
| Table Conten                                                                                                    | Its                                                   |           |                         |
| +00                                                                                                    |                                                       | ext       | Table Settings          |
| #                                                                                                    | Output Type Role                                      | Recipient | Channel                 |
| <ul> <li>Image: A start of the start of the start of</li></ul> | 1 = ORDER_CONFIRMATION_01 . $\sim$                    | 🗸         | 🗸                       |
|                                                                                                    | 2 =O Direct Value Input                               | ~         | PRINT (Printout) 🤝      |
|                                                                                                    | 3 =OI Select Context Parameter                        | 🗸         | PRINT (Printout) 🗸      |
|                                                                                                    | 4 =C/ Select Expression                               | 🗸         | PRINT (Printout) ~      |
|                                                                                                    | 5 =C/<br>Create Expression                            | 🗸         | PRINT (Printout) $\sim$ |
|                                                                                                    | 6 =SALES_INQUIRY (Sales Inqu V                        | ~         | PRINT (Printout) 🗸      |
|                                                                                                    |                                                       |           |                         |

| nt v Detern        | nination: Channel            |                                           |                                                     | A <sup>N</sup>                              |
|--------------------|------------------------------|-------------------------------------------|-----------------------------------------------------|---------------------------------------------|
| nt v Detern        | nination: Channel            |                                           |                                                     | M 3~                                        |
| nt v Detern        | nination: Channel            | ~                                         |                                                     | M () <                                      |
| nt v Detern        | nination: Channel            | ~                                         |                                                     |                                             |
| nt v Detern        | nination: Channel            | ~                                         |                                                     |                                             |
| e 🗸                |                              |                                           |                                                     |                                             |
| e 🗸                |                              |                                           |                                                     |                                             |
|                    |                              |                                           |                                                     |                                             |
| Channal            |                              |                                           |                                                     |                                             |
| [Start Simulation] |                              |                                           |                                                     |                                             |
|                    |                              |                                           |                                                     |                                             |
|                    |                              | 6                                         |                                                     |                                             |
| d:                 | Next Previous                |                                           |                                                     | Table Settings                              |
| e R                | ole                          | Recipient                                 | Channel                                             |                                             |
| CONFIRMATION_01    | ~                            | 🗸                                         | ~                                                   | _                                           |
|                    | d:<br>e R<br>CONFIRMATION_01 | d: Next Previous e Role CONFIRMATION_01 V | d: Next Previous e Role Recipient CONFIRMATION_01 V | d: Next Previous e Role Recipient Channel V |

| Output Parameter Determination |                                                                   | - 0           | X    |
|--------------------------------|-------------------------------------------------------------------|---------------|------|
| Not secure                     |                                                                   |               | AN Q |
| SAP Output Parameter D         | etermination                                                      |               |      |
|                                |                                                                   | <b>M</b>      | ⊘∨   |
| ✓ Select Business Rules        |                                                                   |               |      |
| Show Rules for: S              | eles Document 🗸 Determination: Channel 🗸                          |               |      |
| ✓ Maintain Business Rules      |                                                                   |               |      |
| 6ð Display) 🖺 Check) 🎊 Acti    | vate More V                                                       |               |      |
| Decision Table: DEC_TAB_       | CHANNEL, Channel                                                  |               | _    |
| Additional Actions  Context    | Overview Start Simulation                                         |               | _    |
| Table Contents                 |                                                                   |               |      |
|                                | Find: Next Previous                                               | Table Setting | zs   |
| #                              | Output Type Role Recipient Channel                                |               |      |
| v 1                            | =ORDER_CONFIRMATION_01 =AG $\checkmark$ $\checkmark$ $\checkmark$ |               |      |
|                                | =ORDER_CONFIRMATION (Or Direct Value Input PRINT (Print           | tout) 🗸       |      |
|                                | =ORDER_CONFIRMATION_CI Select Context Parameter PRINT (Print      | tout) 🗸       |      |
| - 4                            | =CASH_SALE (Cash Sale) ~ Select Expression                        | tout) 🐱       |      |
|                                | =CASH_SALE_CHANGE (Cash ) Create Expression                       | tout) 🗸       |      |
| C 6                            | =SALES_INQUIRY (Sales Inqu V PRINT (Print                         | tout) 🗸       |      |
|                                | =SALES_INQUIRY_CHANGE ( V V PRINT (Print                          | tout) 🗸       |      |

| Output Parameter Determination                                                                                                    |                                                    |             |         | - 0           | ×                |
|----------------------------------------------------------------------------------------------------|----------------------------------------------------|-------------|---------|---------------|------------------|
| Votput Parameter Determination     Not secure     Output Parameter Determination     Select Business Rules     Show Rules for: Sales Document 		 Determination: Channel |                                                    |             |         | 1.447         | A <sup>n</sup> Q |
| SAP Output Parameter Dete                                                                                                    | mination                                           |             |         |               |                  |
|                                                                                                    |                                                    |             |         | M             | @∨               |
| ✓ Select Business Rules                                                                                                    |                                                    |             |         |               |                  |
| Show Rules for: Sales                                                                                                    | Document 🗸 Determination:                          | Channel ~   |         |               |                  |
| ✓ Maintain Business Rules                                                                                                    |                                                    |             |         |               |                  |
| 6∂ Display                                                                                                    | More V<br>ANNEL, Channel<br>rview Start Simulation |             |         |               | -                |
|                                                                                                    | Find:                                              | Previous    |         | Table Setting | \$S              |
| <pre># Ou      # Ou      # Ou      I =0      Recipient     is equal to</pre>                                                                                            | tput Type R<br>Custor<br>C650-B00 Change ∨         | ner<br>-B00 | Channel | ×             |                  |
| 2 =0                                                                                                    | DRDER_CONFIRMATION (Of $\vee$                      | ∨           | PRINT ( | Printout) 🗸   |                  |

| Output Parameter Determ                                                                                                    | nination  |                               |                     |           |                    |                  |          | 0     | × |
|----------------------------------------------------------------------------------------------------|-----------|-------------------------------|---------------------|-----------|--------------------|------------------|----------|-------|---|
| ▲ Not secure                                                                                                    |           |                               |                     |           |                    |                  |          | A»    | Q |
| SAP Output Par                                                                                                    | ameter De | etermination                  |                     |           |                    |                  |          |       |   |
|                                                                                                    |           |                               |                     |           |                    |                  | M        | @~    | / |
| ✓ Select Business I                                                                                                    | Rules     |                               |                     |           |                    |                  |          |       |   |
| Show Rules                                                                                                    | s for: Sa | les Document 🗸 Dete           | ermination: Channel | ž         | $\sim$             |                  |          |       |   |
| ✓ Maintain Busines                                                                                                    | s Rules   |                               |                     |           |                    |                  |          |       |   |
| රිට Display) 🖺 Check                                                                                                    | Activ     | rate More 🗸                   |                     |           |                    |                  |          |       |   |
| Decision Table: DE                                                                                                    | C_TAB_C   | CHANNEL, Channel              |                     |           |                    |                  |          | _     |   |
| Additional Actions $\checkmark$                                                                                                    | Context ( | Overview Start Simulation     |                     |           |                    |                  |          |       |   |
| Table Contents                                                                                                    |           |                               |                     |           |                    |                  |          |       |   |
| + 0 / 1                                                                                                    |           | Find:                         | Next Previous       |           |                    | Т                | able Set | tings |   |
| #                                                                                                    |           | Output Type                   | Role                | Recipient | Ch                 | annel            |          |       |   |
| <ul> <li>Image: A start of the start of the start of</li></ul> | 1         | =ORDER_CONFIRMATION_01        | =AG ∨               | =C650-B   | 00 (GALILEO CYCLES | ~                |          |       |   |
|                                                                                                    | 2         | =ORDER_CONFIRMATION (OI       | ~                   | ∨         | Context            | F (Printout)     | 2        |       |   |
|                                                                                                    | 3         | =ORDER_CONFIRMATION_CH        | V                   | ~         | Direct Value Input | r (Printout) 🔻   | /        |       |   |
|                                                                                                    | 4         | =CASH_SALE (Cash Sale) $\sim$ | ~                   | ~         | Default Objects    | > r (Printout) > | 2        |       |   |
|                                                                                                    | 5         | =CASH_SALE_CHANGE (Cash       | ~                   | ∨         | Select Expression  | r (Printout)     | 1        |       |   |
|                                                                                                    | 6         | =SALES_INQUIRY (Sales Inqu    | ~                   | ~         | Create Expression  | r (Printout) 🥆   | 1        |       |   |
|                                                                                                    | 7         | =SALES_INQUIRY_CHANGE (       | 🗸                   | ∨         |                    | 🛶 (Printout) 🚿   | /        |       |   |

| 🖾 Output Pa                                                                                                    | rameter Determination                              |                   |                           | - 0                | × |
|----------------------------------------------------------------------------------------------------|----------------------------------------------------|-------------------|---------------------------|--------------------|---|
| A Not sec                                                                                                    | ure                                                |                   |                           | A٩                 | Q |
| SAP                                                                                                    | Output Parameter Determination                     |                   |                           |                    |   |
|                                                                                                    |                                                    |                   |                           | ₩ <b>@</b> ~       |   |
| ✓ Select                                                                                                    | t Business Rules                                   |                   |                           |                    |   |
|                                                                                                    | Show Rules for: Sales Document V Deter             | mination: Channel | ~                         |                    |   |
| ✓ Maint                                                                                                    | ain Business Rules                                 |                   |                           |                    |   |
| 6ð Displ                                                                                                    | ay) 👰 Check) 🎊 Activate) 🛛 More 🗸                  |                   |                           |                    |   |
| Decisio                                                                                                    | n Table: DEC_TAB_CHANNEL, Channel                  |                   |                           |                    |   |
| Addition                                                                                                    | al Actions 🗸 🛛 Context Overview 🗍 Start Simulation |                   |                           |                    |   |
| Table (                                                                                                    | Contents                                           |                   |                           |                    |   |
| +0                                                                                                    | ) 🖉 💼 🗠 🗸 Find:                                    | Next Previous     |                           | Table Settings     |   |
| #                                                                                                    | Output Type                                        | Role              | Recipient                 | Channel            |   |
| Image: A start of the start of the start | 1 =ORDER_CONFIRMATION_01                           | =AG $\sim$        | =C650-B00 (GALILEO CYCLES |                    |   |
|                                                                                                    |                                                    |                   |                           | ×                  |   |
| 2                                                                                                    | ennel: 🔤 PRINT 🕒 Printout                          |                   |                           |                    |   |
|                                                                                                    | K Clear Cell Cancel                                |                   |                           |                    |   |
|                                                                                                    | 2 =ORDER_CONFIRMATION (Or                          | ∨                 | 🗸                         | PRINT (Printout) 🗸 |   |
|                                                                                                    | 3 =ORDER_CONFIRMATION_CF                           | ~                 | ∨                         | PRINT (Printout) 🗸 |   |

| Output Parameter Determination                          |                               |                     |                          | — C                      | 2   |
|---------------------------------------------------------|-------------------------------|---------------------|--------------------------|--------------------------|-----|
| Not secure                                              |                               |                     |                          |                          | Aø  |
| SAP Output Parameter D                                  | etermination                  |                     |                          |                          |     |
|                                                         |                               |                     |                          | PIA                      | 0   |
| <ul> <li>Select Business Rules</li> </ul>               |                               |                     |                          |                          |     |
| Show Rules for: Sa                                      | les Document 🗸 🗸 Dete         | ermination: Channel | $\sim$                   |                          |     |
| 《 Maintain Business Rules<br>6∂ Display 한 Check 》 Activ | Check                         |                     |                          |                          |     |
| Decision Table: DEC_TAB_                                | CHANNEL, Channel              |                     |                          |                          |     |
| Additional Actions  Context                             | Overview Start Simulation     |                     |                          |                          |     |
| Table Contents                                          |                               |                     |                          |                          |     |
|                                                         | Find:                         | Next Previous       |                          | Table Settir             | ngs |
| #                                                       | Output Type                   | Role                | Recipient                | Channel                  |     |
| v 1                                                     | =ORDER_CONFIRMATION_01        | =AG $\sim$          | =C650-B00 (GALILEO CYCLE | SPRINT (Printout) $\sim$ |     |
| 2                                                       | =ORDER_CONFIRMATION (O        |                     | ∨                        | PRINT (Printout) 🗸       |     |
| 3                                                       | =ORDER_CONFIRMATION_C         | ∨                   | ∨                        | PRINT (Printout) $\sim$  |     |
| 4                                                       | =CASH_SALE (Cash Sale) $\sim$ | 🗸                   | ∨                        | PRINT (Printout) 🗸       |     |
| 5                                                       | =CASH_SALE_CHANGE (Cash       | V                   | ∨                        | PRINT (Printout) ~       |     |
| 6                                                       | =SALES_INQUIRY (Sales Inqu    | ~                   | 🗸                        | PRINT (Printout) $\sim$  |     |
| 7                                                       | =SALES_INQUIRY_CHANGE (       | V                   | V                        | PRINT (Printout) ~       |     |

| Output Parameter Determination                                                                                                    |                                                                                                    |                                                                      | -                                            |          | ×   |
|----------------------------------------------------------------------------------------------------|----------------------------------------------------------------------------------------------------|----------------------------------------------------------------------|----------------------------------------------|----------|-----|
| Not secure                                                                                                    |                                                                                                    |                                                                      | - Marcine - 14                               | A        | n Q |
| SAP Output Parameter Determination                                                                                                    |                                                                                                    |                                                                      |                                              |          |     |
|                                                                                                    |                                                                                                    |                                                                      |                                              | H (?     | )~  |
| ✓ Select Business Rules                                                                                                    |                                                                                                    |                                                                      |                                              |          |     |
| Show Rules for: Sales Document $\checkmark$ Dete                                                                                                    | ermination: Channel                                                                                              | $\sim$                                                               |                                              |          |     |
| ✓ Maintain Business Rules                                                                                                    |                                                                                                    |                                                                      |                                              |          |     |
| 6∂ Display          • Check     More √       Check Results ( 4 Messages )       Close                                                                                                    | Ignore the<br>Warnings                                                                                           |                                                                      |                                              | 1-       |     |
| <ul> <li>① DEC_TAB_CHANNEL (Expression) : Selected channel PF</li> <li>① DEC_TAB_CHANNEL (Expression) : Selected channel PF</li> <li>① DEC_TAB_CHANNEL (Expression) : Next message refersed channel PF</li> </ul> | RINT is not valid for output type<br>RINT is not valid for output type<br>s to column Output Type ( <i>Techn</i> | CREDIT_MEMO_REQUEST. (76<br>CREDIT_MEMO_REQUEST_CF<br>nical Details) | echnical Details)<br>HANGE. (Technical Detai | ls)      |     |
| Decision Table: DEC_TAB_CHANNEL, Channel                                                                                                    |                                                                                                    |                                                                      |                                              |          |     |
| Additional Actions 🗸 Context Overview Start Simulation                                                                                                    |                                                                                                    |                                                                      |                                              |          |     |
| Table Contents                                                                                                    |                                                                                                    |                                                                      |                                              |          |     |
| + 🕞 🅒 💼 🖍 🗸 Find:                                                                                                    | Next Previous                                                                                                    |                                                                      | Table                                        | Settings |     |
| U # Output Type                                                                                                    | Role                                                                                                    | Recipient                                                            | Channel                                      |          |     |
| I =ORDER_CONFIRMATION_01                                                                                                    | =AG ~                                                                                                    | =C650-B00 (GALILEO CYCLES                                            | PRINT (Printout) $\sim$                      |          |     |

| Output Parameter Determination                |                                                    |                    | - 0                         |
|-----------------------------------------------|----------------------------------------------------|--------------------|-----------------------------|
| Not secure                                    |                                                    |                    | A                           |
| SAP Output Parameter                          | Determination                                      |                    |                             |
|                                               |                                                    |                    | ₩ <b>③</b> ~                |
| ✓ Select Business Rules                       |                                                    |                    |                             |
| Show Rules for:                               | Sales Document 🗸 Determination: Cha                | annel 🗸            |                             |
| ✓ Maintain Business Rules          6∂ Display | Activate                                           |                    |                             |
| Decision Table: DEC_TAB                       | _CHANNEL, Channel                                  |                    | _                           |
| Additional Actions ~ Contex                   | t Overview                                         |                    |                             |
| Table Contents                                |                                                    |                    |                             |
|                                               | S V Find: Next F                                   | Previous           | Table Settings              |
| <b>#</b>                                      | Output Type Role                                   | Recipient          | Channel                     |
|                                               | 1 =ORDER_CONFIRMATION_01 =AG $\sim$                | =C650-B00 (GALILEC | O CYCLES PRINT (Printout) 🗸 |
|                                               | 2 =ORDER_CONFIRMATION (OI V                        | ~                  | PRINT (Printout) 🗸          |
|                                               | 3 =ORDER_CONFIRMATION_CF ~                         | ~                  | PRINT (Printout) 🗸          |
|                                               | 4 =CASH_SALE (Cash Sale) $\checkmark$ $\checkmark$ | 🗸                  | PRINT (Printout) 🗸          |
|                                               | 5 =CASH_SALE_CHANGE (Casł ~                        | ~                  | PRINT (Printout) 🗸          |
|                                               | 6 =SALES_INQUIRY (Sales Inqu $\vee$                | ~                  | PRINT (Printout) 🗸          |
|                                               | 7 =SALES_INQUIRY_CHANGE ( $\checkmark$             | ∨                  | PRINT (Printout) 🗸          |

| Output Parameter Determination                  | 2                  |                    |                   |                           |           |       | × |
|-------------------------------------------------|--------------------|--------------------|-------------------|---------------------------|-----------|-------|---|
| Not secure                                      |                    |                    |                   |                           |           | Aø    | Q |
| SAP Output Parameter                            | r Determination    |                    |                   |                           |           |       |   |
|                                                 |                    |                    |                   |                           | M         | 0     | 2 |
| ✓ Select Business Rules                         |                    |                    |                   |                           |           |       |   |
| Show Rules for:                                 | Sales Document 🗸   | Determination: Cha | nnel 🗸            |                           |           |       |   |
| ➤ Maintain Business Rule                        | es                 |                    |                   |                           |           |       |   |
| 6ð Display) 🖺 Check) 🅻 A                        | Activate More ~    |                    |                   |                           |           |       |   |
| Decision Table: DEC_TA                          | B_CHANNEL, Channe  | l                  |                   |                           |           | _     |   |
| Additional Actions                              | ext Overview       | lation             |                   |                           |           |       |   |
| Table Contents                                  |                    |                    |                   |                           |           |       |   |
| + 0 / 1 1                                       | ∧ ∨ Find:          | Next P             | revious           | (                         | Table Set | tings |   |
| #                                               | Output Type        | Role               | Recipient         | Channel                   |           |       |   |
|                                                 | 1 =ORDER_CONFIRMAT | ION_01 =AG $\sim$  | =C650-B00 (GALILE | O CYCLES PRINT (Printout) | $\sim$    |       |   |
|                                                 |                    |                    |                   |                           |           |       |   |
|                                                 |                    | _                  |                   |                           |           |       |   |
|                                                 | (연 ×               |                    |                   |                           |           |       |   |
| <ul> <li>Objects saved and activated</li> </ul> | 1                  |                    |                   |                           |           |       |   |
| [] 1                                            |                    |                    |                   |                           |           |       |   |

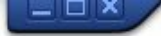

## SAP

0

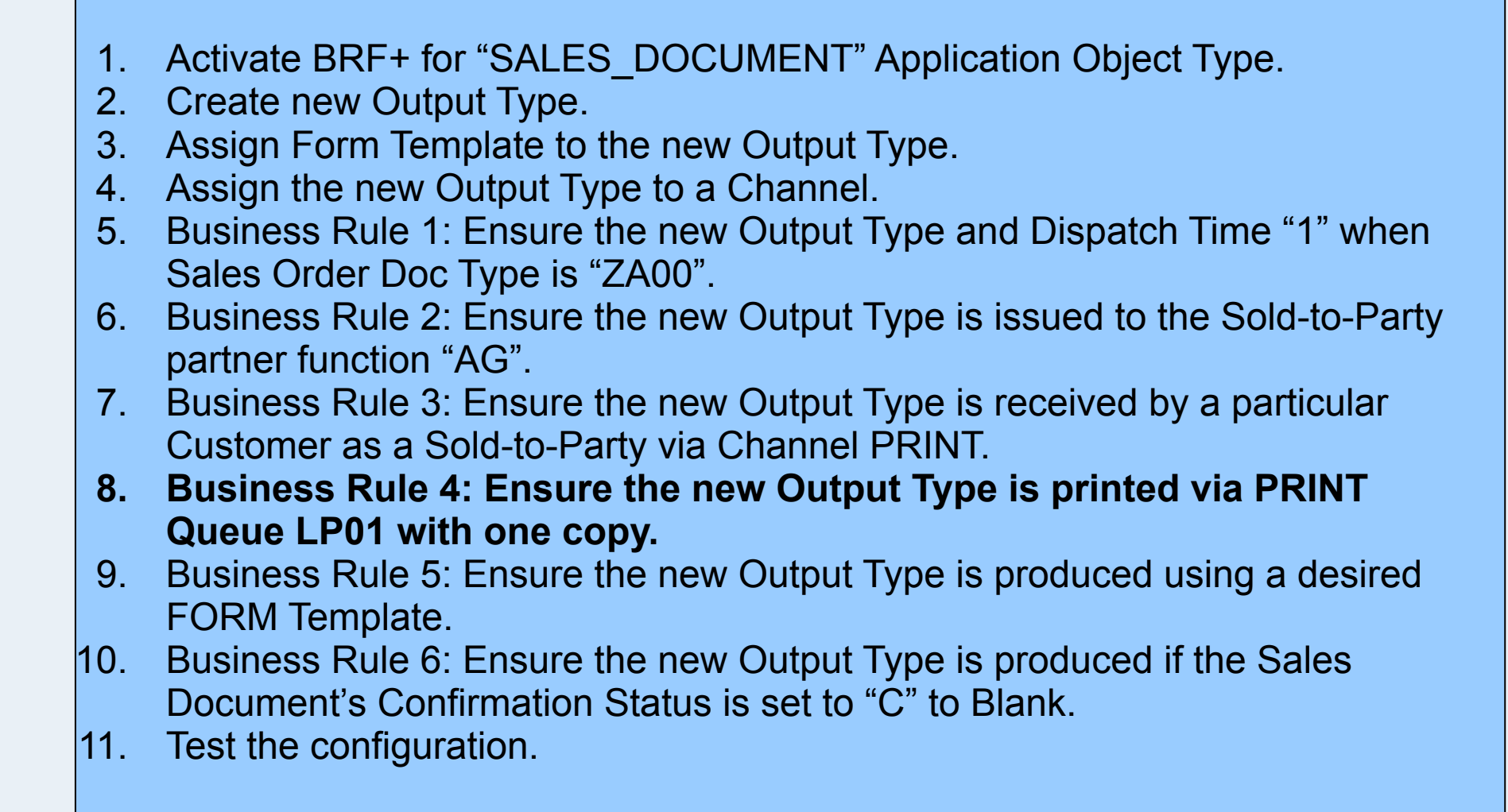

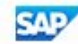
| Output Parameter Determination                                                                      |                  | - U X        |
|----------------------------------------------------------------------------------------------------|------------------|--------------|
| A Not secure                                                                                        |                  | AN Q         |
| SAP Output Parameter Determination                                                                  | •                |              |
|                                                                                                    |                  | ₩ <b>@</b> ∨ |
| ✓ Select Business Rules                                                                             |                  |              |
| Show Rules for: Sales Document  V Determination:                                                    | ~                |              |
|                                                                                                    | Output Type      |              |
| ✓ Maintain Business Rules                                                                           | Receiver         |              |
|                                                                                                    | Channel          |              |
|                                                                                                    | Printer Settings |              |
|                                                                                                    | Email Settings   |              |
|                                                                                                    | Email Recipient  |              |
|                                                                                                    | Form Template    |              |
|                                                                                                    | Output Relevance |              |
| Business Rule 4:<br>Ensure the new Output Type is<br>printed via PRINT Queue LP01<br>with one copy. |                  |              |

| Output Parameter Determination                                |                |                            |                        | <del></del> )    |            | × |
|---------------------------------------------------------------|----------------|----------------------------|------------------------|------------------|------------|---|
| A Not secure                                                  |                |                            |                        |                  | A»         | Q |
| SAP Output Parameter Determination                            |                |                            |                        |                  |            |   |
|                                                               |                |                            |                        | M                | <b>@</b> \ | / |
| ✓ Select Business Rules                                       |                |                            |                        |                  |            |   |
| Show Rules for: Sales Document V Determination :              | Printer Settin | gs 🗸                       |                        | _                |            |   |
| ✓ Maintain Business Rules                                     |                | the new Our                | tput Type              |                  |            |   |
| 6ð Display) 👜 Check 🕻 Activate More 🗸                         |                | Print Queue<br>Number of ( | e = LP01<br>Copies = 1 |                  |            |   |
| Decision Table: DEC_TAB_PRINTER, Printer Settings             |                | <br>Check                  |                        |                  | _          |   |
| Additional Actions 🗸 Context Overview Start Simulation        |                | Activate                   |                        |                  |            |   |
| Table Contents                                                |                |                            |                        |                  |            |   |
| + 🗇 🅒 💼 🔨 🗸 Find: 🛛 🔍 Next                                    | Previous       |                            |                        | Table Sett       | ings       |   |
| # Output Type                                                 | Role           | Recipient                  | Print Queue            | Number of Copies | 1          |   |
| I =ORDER_CONFIRMATION_01 (Order Confirmation Group 01) $\vee$ | ∨              | ∨                          | LP01 $\sim$            | 1 ~              |            |   |
|                                                               |                |                            |                        |                  |            |   |
|                                                               |                |                            |                        |                  |            |   |
|                                                               |                |                            |                        |                  |            |   |
|                                                               |                |                            |                        |                  |            |   |
| L 1                                                           |                |                            |                        |                  |            |   |

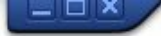

👻 🗧 I 🗞 😪 🕒 🖞 👘 🔹 🎝 🎝 🗊 🔽 I 😵 🖳

### SAP

0

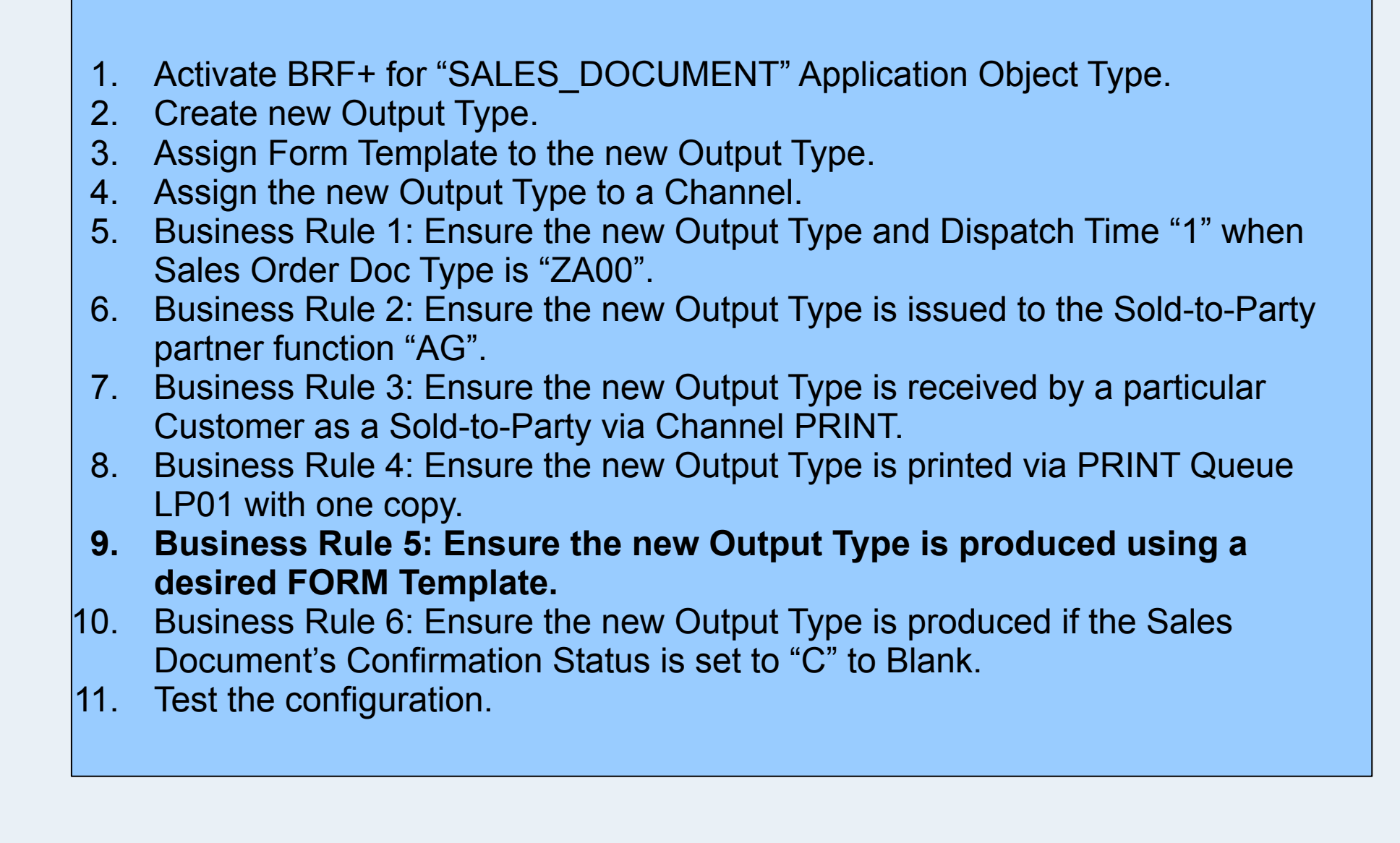

SAP

| Cutput Parameter Determination                 |                  | - 0 × |   |
|------------------------------------------------|------------------|-------|---|
| A Not secure                                   |                  | A∥ ∈  | 2 |
| SAP Output Parameter Determination             |                  |       |   |
|                                                |                  | M @~  |   |
| ✓ Select Business Rules                        |                  |       |   |
| Show Rules for: Sales Document V Determinatio: |                  |       |   |
|                                                | Output Type      |       |   |
| <ul> <li>Maintain Business Rules</li> </ul>    | Receiver         |       |   |
|                                                | Channel          |       |   |
|                                                | Printer Settings |       |   |
|                                                | Email Settings   |       |   |
|                                                | Email Recipient  |       |   |
| Ducing a Dula Fr                               | Form Template    |       |   |
| Ensure the new Output Type is                  | Output Relevance |       |   |
| produced using a desired                       |                  |       |   |
| i Oran remplate.                               |                  |       |   |
|                                                |                  |       |   |

#### X Output Parameter Determination Π A Not secure AN Q SAP **Output Parameter Determination** 1 v H Select Business Rules Determination ... : Show Rules for: Sales Document Form Template V V the new Output Type Maintain Business Rules Form Template Check \* Activate 68 Display More V . . Check Decision Table: DEC\_TAB\_FORM\_TEMPLATE, Form Template Activate Additional Actions 🗸 Context Overview Start Simulation **Table Contents** Next Previous **Table Settings** Find: Θ 1 V + A V # Role Output Type Form Template Form Language 1 =ORDER CONFIRMATION 01 ... V SD\_SLS\_ORDER\_CONFIRM V ... V All 🕢 1 2 × Objects saved and activated 1

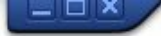

👻 🗧 I 🗞 😪 🕒 🖞 👘 🔹 🎝 🎝 🗊 🔽 I 😵 🖳

### SAP

0

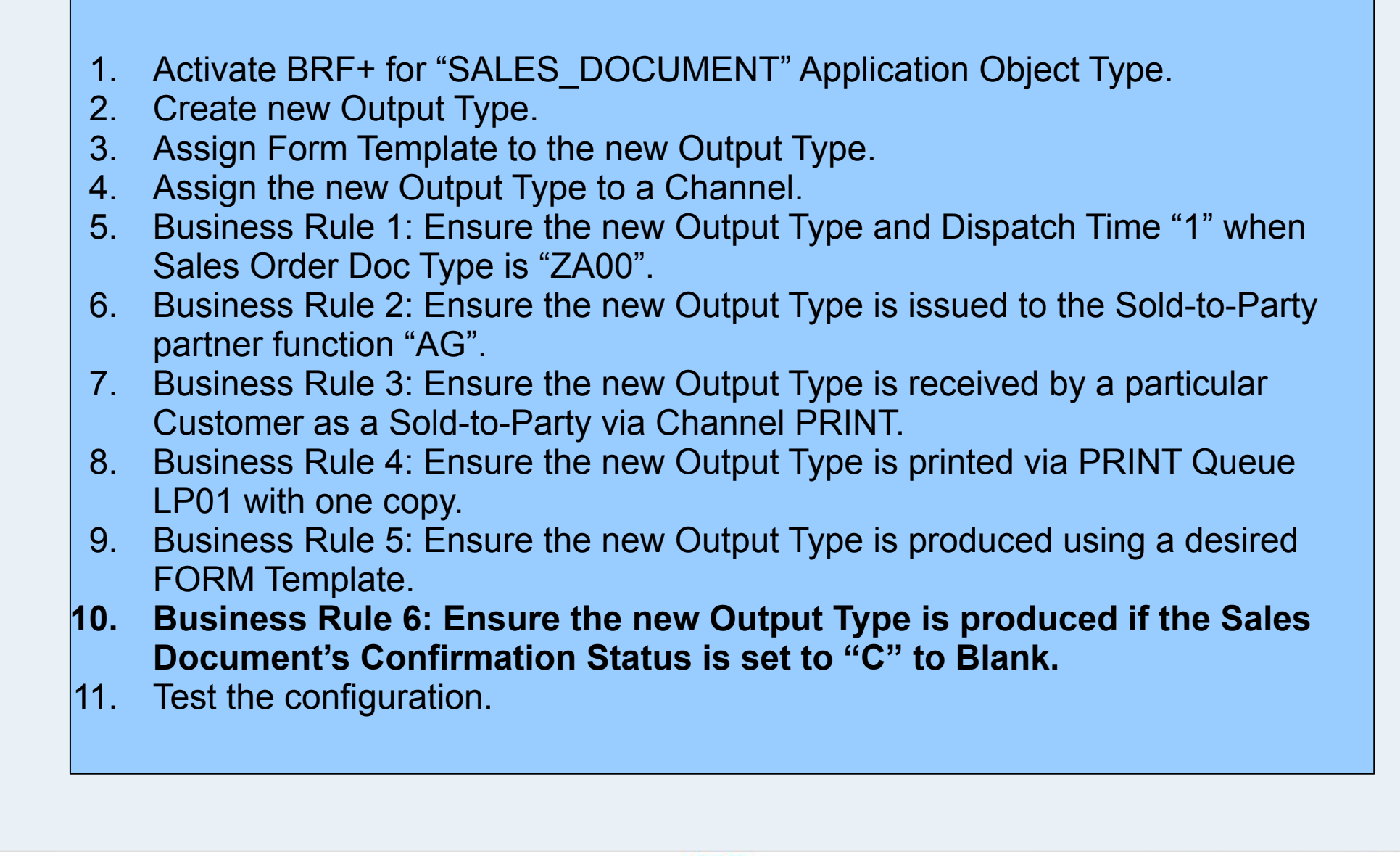

SAP

A Not secure

SAP **Output Parameter Determination** 0V H Select Business Rules Show Rules for: Determination S...: Sales Document ~ Output Type Maintain Business Rules Receiver Channel Printer Settings Email Settings Email Recipient Form Template Output Relevance **Business Rule 6: Ensure the new Output Type is** produced if the Sales

**Document's Confirmation Status is set to "C" to Blank.** 

| Output Parameter De  | etermination                            |                | - 0             |
|----------------------|-----------------------------------------|----------------|-----------------|
| Not secure           |                                         |                | A               |
| SAP Output Pa        | arameter Determination                  |                |                 |
|                      |                                         |                | ж               |
| wantan busine        | ess Rules                               |                |                 |
| 6ð Display 🖞 Che     | ck Activate More V                      |                |                 |
| Decision Table: D    | EC_TAB_TRIGGER_OUTPUT, Output Relevance |                | _               |
| Additional Actions 🗸 | Context Overview Start Simulation       |                |                 |
| Table Contents       |                                         |                |                 |
|                      |                                         |                | (T. 11 - D. 11) |
| +000                 |                                         | Previous       | Table Settings  |
| <u>/</u> #           | Output Type Confirm Status              | Overall Header | OverallCredStat |
|                      | 1 =ORDER_CONFIRMATION_01                | ∨              | 🗸               |
|                      | Direct Value Input.                     |                |                 |
|                      | Select Context Parameter                |                |                 |
|                      | Select Expression                       |                |                 |
|                      | Create Expression                       |                |                 |
|                      |                                         |                |                 |
|                      |                                         |                |                 |
|                      |                                         |                |                 |
|                      |                                         |                |                 |
|                      |                                         |                |                 |
|                      |                                         |                |                 |
|                      |                                         |                |                 |
|                      |                                         |                |                 |

| 13   | 0 |
|------|---|
| A"   | Q |
| P. 1 |   |

| Output P                                     | arameter Determination                                                                       |                                                                                                    |                                                                                                    |                 |               |
|----------------------------------------------|----------------------------------------------------------------------------------------------|----------------------------------------------------------------------------------------------------|----------------------------------------------------------------------------------------------------|-----------------|---------------|
|                                              |                                                                                              |                                                                                                    |                                                                                                    |                 | M             |
| wantan busin                                 | ess Rules                                                                                    |                                                                                                    |                                                                                                    |                 |               |
| ک Display                                    | ck Activate More V                                                                           |                                                                                                    |                                                                                                    |                 |               |
| cision Table: D                              |                                                                                              | Output Pelevance                                                                                    |                                                                                                    |                 |               |
| ditional Actions                             | Context Overview                                                                             |                                                                                                    |                                                                                                    |                 |               |
| Iditional Actions 🗸                          | Context Overview Start Simula                                                                | auon                                                                                                |                                                                                                    |                 |               |
| ble Contents                                 |                                                                                              |                                                                                                    | _                                                                                                    |                 |               |
|                                              | ∫ 💼 📄 📉 🖂 Find:                                                                              | Next Previou                                                                                        | IS                                                                                                    |                 | Table Setting |
| #                                            | Output Type                                                                                  | Confirm Status                                                                                      | Overall Header                                                                                                    | OverallCredStat |               |
|                                              |                                                                                              |                                                                                                    |                                                                                                    |                 |               |
| ]                                            | 1 =ORDER_CONFIRMAT                                                                           | ION_01 ( =C (All schedule lines b                                                                   | у MM сс ∨                                                                                                    | ∨               |               |
| ]                                            | 1 =ORDER_CONFIRMAT                                                                           | ION_01 ( =C (All schedule lines b                                                                   | у MM сс У                                                                                                    | ∨               | ×             |
| A Confirm Stat                               | 1 =ORDER_CONFIRMAT                                                                           | ION_01 ( =C (All schedule lines b                                                                   | у MM cc ∨                                                                                                    | V               | ×             |
| Confirm Stat                                 | 1 =ORDER_CONFIRMAT                                                                           | ION_01 ( =C (All schedule lines b<br>le lines by MM confirmed Chang                                 | y MM cc ∨                                                                                                    | ¥.              | ×             |
| Confirm Stat<br>is equal to<br>OK Clear Cel  | 1 =ORDER_CONFIRMAT                                                                           | ION_01 ( =C (All schedule lines b<br>le lines by MM confirmed Chang                                 | y MM cc ∨<br>e ✓<br>t Include Condition                                                                                     |                 | ×             |
| Confirm State<br>is equal to<br>OK Clear Cel | 1 =ORDER_CONFIRMAT                                                                           | ION_01 ( =C (All schedule lines b<br>le lines by MM confirmed Chang<br>Inse                         | v MM cc V<br>t Include Condition<br>t Exclude Condition                                                                     |                 | ×             |
| Confirm Stat<br>is equal to<br>OK Clear Cel  | 1 =ORDER_CONFIRMAT                                                                           | ION_01 ( =C (All schedule lines b<br>le lines by MM confirmed Chang<br>Inse<br>Sele                 | t Include Condition<br>t Exclude Condition<br>ct Context Parameter                                                          |                 | ×             |
| Confirm Stat<br>is equal to<br>OK Clear Cel  | 1     =ORDER_CONFIRMAT       tus     C C All schedu       IL Cancel     IL Cancel            | ION_01 ( =C (All schedule lines b<br>le lines by MM confirmed Chang<br>Inse<br>Sele<br>Sele         | t Include Condition<br>t Exclude Condition<br>ct Context Parameter<br>ct Expression                                         |                 | ×             |
| Confirm Stat<br>is equal to<br>OK Clear Cel  | 1       =ORDER_CONFIRMAT         tus       C C All schedu         L) Cancel       All schedu | ION_01 ( =C (All schedule lines b<br>le lines by MM confirmed Chang<br>Inse<br>Sele<br>Sele<br>Crea | t Include Condition<br>t Exclude Condition<br>ct Context Parameter<br>ct Expression<br>te Expression                        |                 | ×             |
| Confirm Stat<br>is equal to<br>OK Clear Cel  | 1       =ORDER_CONFIRMAT         tus                                                         | ION_01 ( =C (All schedule lines b<br>le lines by MM confirmed Chang<br>Inse<br>Sele<br>Sele<br>Crea | t Include Condition<br>t Exclude Condition<br>t Exclude Condition<br>ct Context Parameter<br>ct Expression<br>te Expression |                 | ×             |
| Confirm Stat                                 | 1 =ORDER_CONFIRMAT     tus                                                                   | ION_01 ( =C (All schedule lines b<br>le lines by MM confirmed Chang<br>Inse<br>Sele<br>Sele         | t Include Condition<br>t Exclude Condition<br>t Exclude Condition<br>ct Context Parameter<br>tt Expression                  |                 | ×             |
| Confirm Stat<br>is equal to<br>OK Clear Cel  | 1 =ORDER_CONFIRMAT     tus                                                                   | ION_01 ( =C (All schedule lines b<br>le lines by MM confirmed Chang<br>Inse<br>Sele<br>Sele<br>Crea | t Include Condition<br>t Exclude Condition<br>t Exclude Condition<br>ct Context Parameter<br>tt Expression<br>te Expression |                 | ×             |

| Output Parameter Det                                             | ermination                      |                                                                                  |                |                 | - C        | )                       |
|------------------------------------------------------------------|---------------------------------|----------------------------------------------------------------------------------|----------------|-----------------|------------|-------------------------|
| Not secure                                                       |                                 |                                                                                  |                |                 |            | $\forall_{\mathscr{I}}$ |
| Output Par                                                       | ameter Determination            |                                                                                  |                |                 |            |                         |
|                                                                  |                                 |                                                                                  |                |                 | H4         | @∿                      |
| waintain busines                                                 | s Rules                         |                                                                                  |                |                 |            |                         |
| 6ð Display                                                       | Activate More V                 |                                                                                  |                |                 |            |                         |
| Decision Table: DE                                               | C_TAB_TRIGGER_OUTPUT,           | Output Relevance                                                                 |                |                 |            | _                       |
| Additional Actions 🗸                                             | Context Overview   Start Simula | tion                                                                             |                |                 |            |                         |
| Table Contents                                                   |                                 |                                                                                  |                |                 |            |                         |
| +0/0                                                             | 💼   \land 🔍   Find:             | Next Previous                                                                    |                |                 | Table Sett | ings                    |
| ✓ #                                                              | Output Type                     | Confirm Status                                                                   | Overall Header | OverallCredStat |            |                         |
| <u>~</u>                                                         | 1 =ORDER_CONFIRMATI             | ION_01 ( =C (All schedule lines by MM                                            | И сс V         | 🗸               |            |                         |
|                                                                  |                                 |                                                                                  |                |                 |            | ×                       |
| Confirm Status<br>is equal to<br>or is equal to<br>OK Ilear Cell | All schedul                     | le lines by MM confirmed Change $\sim$<br>elevant for confirmation Change $\sim$ |                |                 |            |                         |
|                                                                  |                                 |                                                                                  |                |                 |            |                         |
|                                                                  |                                 |                                                                                  |                |                 |            |                         |
|                                                                  |                                 |                                                                                  |                |                 |            |                         |
| 3                                                                |                                 |                                                                                  |                |                 |            |                         |
|                                                                  |                                 |                                                                                  |                |                 |            |                         |
|                                                                  |                                 |                                                                                  |                |                 |            |                         |
|                                                                  |                                 |                                                                                  |                |                 |            |                         |

| 🖙 Output Parameter Determination                                                                                                    | – o ×                                                      |
|----------------------------------------------------------------------------------------------------|------------------------------------------------------------|
| A Not secure                                                                                                    | A» G                                                       |
| SAP Output Parameter Determination                                                                                                    |                                                            |
|                                                                                                    | ₩ @~                                                       |
| Select Business Rules                                                                                                    |                                                            |
| Show Rules for: Sales Document                                                                                                    |                                                            |
| <ul> <li>✓ Maintain Business Rules</li> <li>6∂ Display</li></ul>                                                                                                    | Y Output Type<br>Status "C" or "Blank"<br>nce = "X" (true) |
| Decision Table: DEC_TAB_TRIGGER_OUTPUT, Output Relevance          Additional Actions V       Context Overview         Start Simulation       Activate                                                                                                    |                                                            |
| Table Contents                                                                                                    |                                                            |
| + O C III Find: Next Previous                                                                                                    | Table Settings                                             |
| Image: Weight of the second second | Relevance Indicator                                        |
| ✓ 1 =ORDER_CONFIRMATION_01 (Order =C (All schedule lines by MM confirme ∨                                                                                                    | X (true) 🗸                                                 |
|                                                                                                    |                                                            |
|                                                                                                    |                                                            |
|                                                                                                    |                                                            |
|                                                                                                    |                                                            |
|                                                                                                    |                                                            |
|                                                                                                    |                                                            |
|                                                                                                    |                                                            |

**[]] 1** 

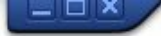

👻 🗧 I 🗞 😪 🕒 🖞 👘 🔹 🎝 🎝 🗊 🔽 I 😵 🖳

### SAP

0

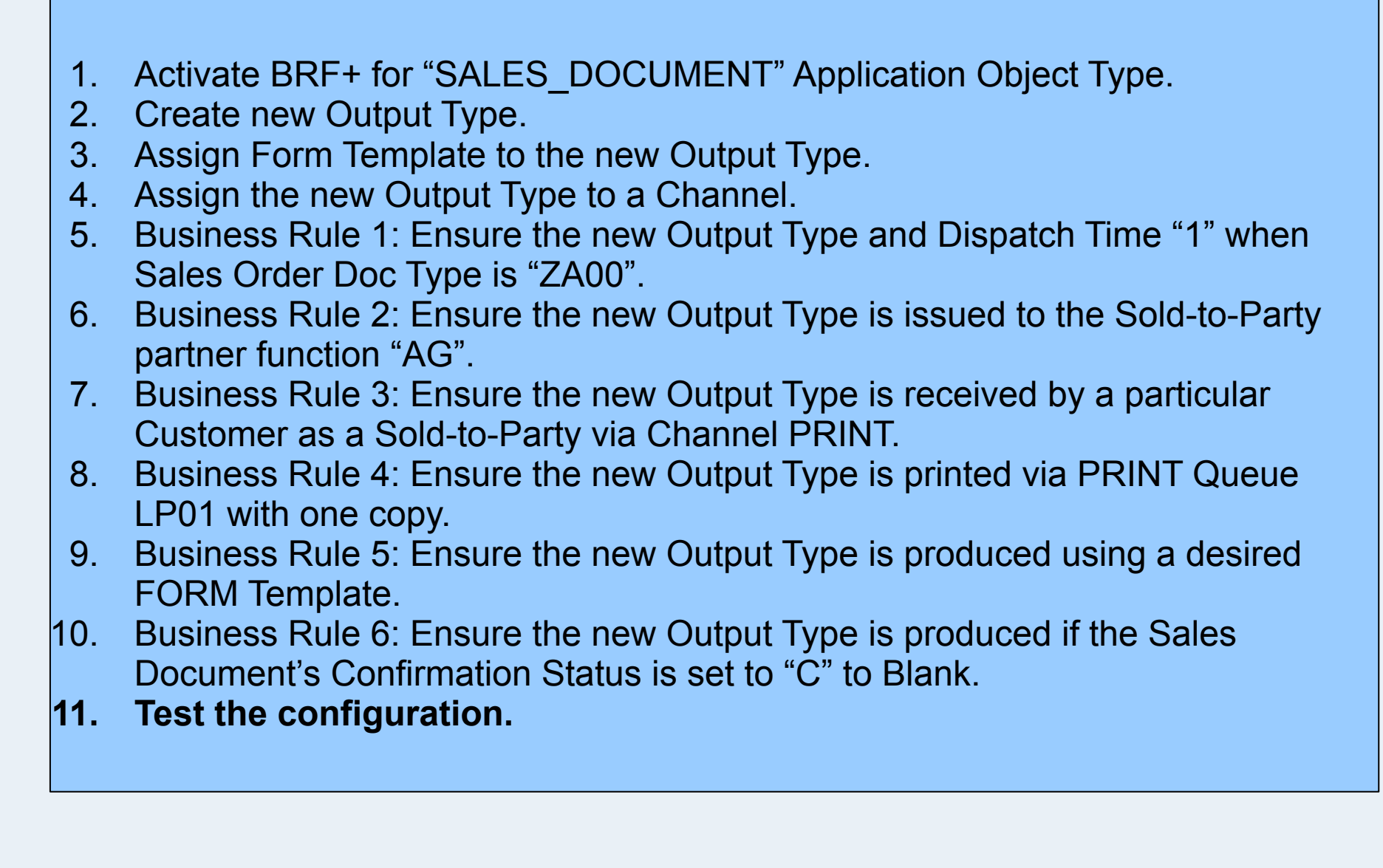

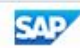

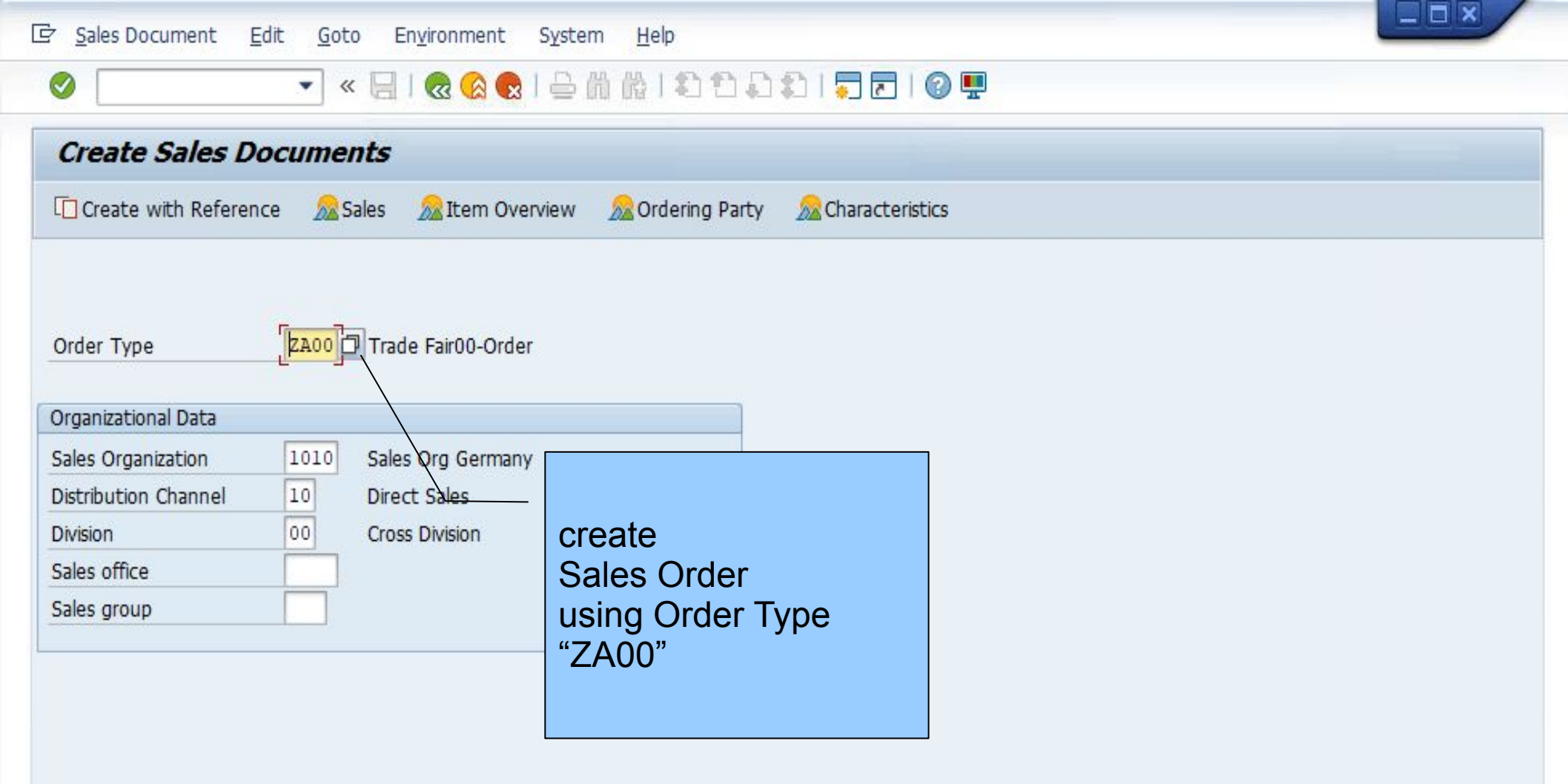

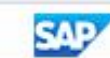

|                                                                                   | R Packing Proposal<br>Shipment Cost International                              | Ctrl+F3                            | )   📮 🖸   🕜 🖳                 |                           |                                                                                                    |
|-----------------------------------------------------------------------------------|--------------------------------------------------------------------------------|------------------------------------|-------------------------------|---------------------------|----------------------------------------------------------------------------------------------------|
| Create Trade Fair00-0           &           &           &           &           & | Orc Configuration<br>Orde Costing<br>Parameter Effecti                         | Ctrl+F1<br>Ctrl+F7<br>vity Ctrl+F9 |                               |                           |                                                                                                    |
| Trade Fair00-OrderSold-To PartyC650-B00Ship-To PartyC650-B00                      | <u>Technical Objects</u> <u>G</u> <u>D</u> ocuments <u>G</u> Display Batch Det | erm. <u>i Bor</u>                  | 10.000,00 EUR<br>1n D         |                           |                                                                                                    |
| Cust. Reference PO3                                                               | O <u>u</u> tput<br>Price Agreements                                            |                                    | Header Fedit                  | Shift+F7<br>Ctrl+Shift+F1 |                                                                                                    |
| Sales Item Overview                                                               | Item detail Ordering p                                                         | party Procurement                  | Shipping Reason for rejection | on                        |                                                                                                    |
|                                                                                   |                                                                                |                                    |                               |                           |                                                                                                    |
| All Items Item Material Or                                                        | der Quantity Un                                                                | S Item Description                 | Customer Material N           | umber ItCa                | HL Itm D First Date Plnt                                                                                                    |
| All Items Item Material Or 10 P650-101                                            | der Quantity Un                                                                | S Item Description                 | Customer Material N           | umber ItCa<br>TAN         | HL Itm D First Date Plnt<br>D 28.04.2022 1010                                                                                                    |
| All Items         Material         Or           10 P650-101         Q             | der Quantity Un<br>10 PC                                                       | S Item Description                 | Customer Material N           | umber ItCa<br>TAN         | HL Itm D First Date Plnt<br>D 28.04.2022 1010<br>D 28.04.2022                                                                                                    |
| All Items Item Material Or 10 P650-101 Q                                          | der Quantity Un<br>10 PC                                                       | S Item Description Alpha-Bike 01   | Customer Material N           | umber ItCa<br>TAN         | HL Itm         D         First Date         Plnt           D         28.04.2022         1010           D         28.04.2022         2010           D         28.04.2022         0                                                                                                    |
| All Items Item Material Or 10 P650-101                                            | der Quantity Un<br>10 PC                                                       | S Item Description Alpha-Bike 01   | Customer Material N           | umber ItCa<br>TAN         | HL Itm         D         First Date         Plnt           D         28.04.2022         1010           D         28.04.2022         1010           D         28.04.2022         1010           D         28.04.2022         1010           D         28.04.2022         1010           D         28.04.2022         1010                                                                                                    |
| All Items Item Material Or 10 P650-101                                            | der Quantity Un<br>10 PC                                                       | S Item Description Alpha-Bike 01   | Customer Material N           | umber ItCa<br>TAN         | HL Itm         D         First Date         Pint           D         28.04.2022         1010           D         28.04.2022         1010           D         28.04.2022         1010           D         28.04.2022         1010           D         28.04.2022         1010           D         28.04.2022         1010           D         28.04.2022         1010           D         28.04.2022         1010                                                                                                    |
| All Items Item Material Or 10 P650-101                                            | der Quantity Un<br>10 PC                                                       | S Item Description Alpha-Bike 01   | Customer Material N           | umber ItCa<br>TAN         | HL Itm         D         First Date         Pint           D         28.04.2022         1010           D         28.04.2022         1010           D         28.04.2022         1010           D         28.04.2022         1010           D         28.04.2022         1010           D         28.04.2022         1010           D         28.04.2022         1010           D         28.04.2022         1010           D         28.04.2022         1010                                                                                                    |
| All Items Item Material Or 10 P650-101                                            | der Quantity Un<br>10 PC                                                       | S Item Description Alpha-Bike 01   | Customer Material N           | umber ItCa<br>TAN         | HL Itm         D         First Date         Pint           D         28.04.2022         1010           D         28.04.2022         1010           D         28.04.2022         1010           D         28.04.2022         1010           D         28.04.2022         1010           D         28.04.2022         1010           D         28.04.2022         1010           D         28.04.2022         1010           D         28.04.2022         1010           D         28.04.2022         1010                                                                                         |
| All Items Item Material Or 10 P650-101                                            | der Quantity Un<br>10 PC                                                       | S Item Description Alpha-Bike 01   | Customer Material N           | umber ItCa<br>TAN         | HL Itm         D         First Date         Pint           D         28.04.2022         1010           D         28.04.2022         1010           D         28.04.2022         1010           D         28.04.2022         1010           D         28.04.2022         1010           D         28.04.2022         1010           D         28.04.2022         1010           D         28.04.2022         1010           D         28.04.2022         1010           D         28.04.2022         1010           D         28.04.2022         1010           D         28.04.2022         1010 |

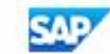

 $\bigcirc$ 

# 💌 « 🖯 I 🗞 🕲 I 🗁 🖞 👘 I 🎝 🎝 🞝 I 🏹 🔁 I 🕲 🖳

## Create Trade Fair00-Order: Output

9 6 2 6 0 0

Trade Fair00-Order 0000000000 ( Edit )

|    | countin | Channel | Receiver | 1        | Output Type    | D | Status         | ID |
|----|---------|---------|----------|----------|----------------|---|----------------|----|
| EN | DE      | PRINT   | C650-B00 | ION_01 A | ORDER_CONFIRMA | 1 | In Preparation | 1  |
|    |         |         |          |          |                |   |                |    |
|    |         |         |          |          |                |   |                |    |
|    |         |         |          |          |                |   |                |    |
|    |         |         |          |          |                |   |                |    |
|    |         |         |          |          |                |   |                |    |
|    |         |         |          |          |                |   |                |    |
|    |         |         |          |          |                |   |                |    |
|    |         | 1       | 1        |          |                |   |                |    |
|    |         |         |          |          |                |   |                | -  |
|    |         |         |          |          |                |   |                |    |
|    |         |         |          |          |                |   |                |    |
|    |         |         |          |          |                |   |                |    |
|    |         |         |          |          |                |   |                |    |
|    |         |         |          |          |                |   |                |    |
|    |         |         |          |          |                |   |                |    |

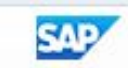

\_ 🗆 🗙

1

of 1 Q

:≡

### — 🕂 🤉 🖂 | 🔅 Page view | 🛱 🖺 🕼 | 🖉 🎲

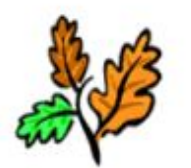

Order:

The predefined Company, Waldstrasse 86-90, 13403 Berlin, Germany

Company Galileo Cycles 00 Kennedy-Allee 50 53175 Bonn

Order Date: Customer Reference: Customer Number:

Apr 17, 2022 PO3 C650-B00

Ship-to Address: Company

Galileo Cycles 00 Kennedy-Allee 50 53175 Bonn

| Item     | Product                         | Description                 | Quantity         | Net Price           | Net Value     |
|----------|---------------------------------|-----------------------------|------------------|---------------------|---------------|
| 10       | P650-101                        | Alpha-Bike 01               | 10 PC            | 1,000.00 EUR / 1 PC | 10,000.00 EUR |
|          | Price-Amount                    | 17                          | 1,000.00 EUR / 1 | PC                  | 10,000.00 EUR |
|          | Delivery Date:<br>Alpha-Bike 01 | Apr 28, 2022                | Confirmed Quan   | tity: 10 PC         |               |
| Paymer   | nt Terms:                       | 14 Days 2%, 30/1,5%, 45 net | Output Tax       | 10%                 | 1,000.00 EUR  |
| Deliver  | y Terms:                        | EXW                         | Total Net A      | mount               | 10,000.00 EUR |
| Inco. Lo | ocation 1:                      | Hamburg                     | Total            |                     | 11,000.00 EUR |
| E-mail:  | noreply@sap.cor                 | n                           |                  |                     |               |

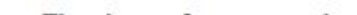